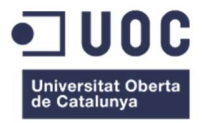

# Desarrollo de la interfaz de la bolsa de trabajo de un Centro Educativo

Memoria de Proyecto Final de Máster **Máster Universitario en Aplicaciones Multimedia** Informática, multimedia y telecomunicación. Itinerario Profesional

## Autora: Isabel Martí Romeu

Consultor: Sergio Schvarstein Liuboschetz Profesora: Laura Porta Simó

04/01/2019

# Créditos

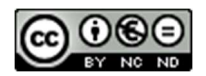

Esta obra está sujeta a una licencia de Reconocimiento-NoComercial-SinObraDerivada (by-nc-nd): No se permite un uso comercial de la obra ni la generación de obras derivadas.

| Título dol trabajo:         | Desarrollo de la interfaz de la bolsa de trabajo de un |
|-----------------------------|--------------------------------------------------------|
|                             | Centro Educativo                                       |
| Nombre del autora:          | Isabel Martí Romeu                                     |
| Nombre del consultor/a:     | Sergio Schvarstein Liuboschetz                         |
| Nombre de la PRA:           | Laura Porta Simó                                       |
| Fecha de entrega (mm/aaaa): | 01/2019                                                |
| Titulación:                 | Ingeniero Técnico en Informática de Sistemas           |
| Área del Trabajo Final:     | El nombre de la asignatura de TF                       |
| Idioma del trabajo:         | Castellano                                             |
| Palabras clave              | Bolsa de trabajo, currículum, formación                |
| Resumen del Trabaio:        |                                                        |

# FICHA DEL TRABAJO FINAL

La bolsa de trabajo de nuestro centro se administra de tal forma que todas las ofertas de trabajo que se reciben, se envían a un listado con todos los alumnos que han acabado ya sus estudios. Uno de los problemas es el mantenimiento del listado de los correos electrónicos de los alumnos debido a que los estudiantes pueden haber cambiado su dirección de correo electrónico, no puedan acceder al correo electrónico que dieron al centro o ya no están interesados en recibir ofertas.

Los estudiantes reciben un correo electrónico con la oferta de trabajo y deciden si enviar su Curriculum Vitae a la empresa.

La lista de correos electrónicos crece cada año, sin que se eliminen estudiantes de ella.

Este trabajo de fin de máster, trata de mejorar la funcionalidad de la web del centro educativo, de manera que los estudiantes puedan darse de alta en la bolsa de trabajo, o bien actualizar o desactivar el Currículum Vitae a través de ella.

Los profesores podrán administrar con más facilidad las ofertas de trabajo ofrecidas por las empresas y enviarles los Currículum Vitae de los candidatos que mejor se adaptan a sus necesidades.

Es beneficioso para nuestro Centro Educativo tener buena imagen, por tanto, es importante que la bolsa de trabajo funcione bien y ayude a nuestros estudiantes a insertarse laboralmente.

#### Abstract:

The job bank of our centre is managed in such a way that all the job offers that are received are sent to a list with all the students who have finished their studies.

One of the problems is the maintenance of the list of email addresses because the students may have changed them, they may cannot access the email that they gave to the centre or they are no longer interested in receiving offers.

The students receive an email with the job offer and decide whether to send their Curriculum Vitae to the company.

The emails list grow every year and students are not removed from it.

This end-of-master project, tries to improve the functionality of the school website, so that the students can sign up for the job bank, update their CV or deactivate it.

Teachers will be able more easily to manage the job offers offered by the companies and send them to the candidates who best suit their needs.

Having a good image is beneficial to our educational centre, so it is important that the job bank works well and helps our students to access the labour market.

# Dedicatoria

A mis hijos Xavi y Carmen. Gracias por existir. Me dais fuerzas para mejorar siempre profesional y personalmente.

A mi marido Francisco, por apoyarme y tener paciencia conmigo.

# Agradecimientos

Al CIPFP Ausiàs March de Valencia, por permitirme basarme en su web para hacer mi aportación de ampliación de su funcionalidad en este proyecto.

# Abstract

The job bank of our centre is managed in such a way that all the job offers that are received are sent to a list with all the students who have finished their studies.

One of the problems is the maintenance of the list of email addresses because the students may have changed them, they may cannot access the email that they gave to the centre or they are no longer interested in receiving offers.

The students receive an email with the job offer and decide whether to send their Curriculum Vitae to the company.

The emails list grow every year and students are not removed from it.

This end-of-master project tries to improve the functionality of the school website, so that the students can sign up for the job bank, update their CV or deactivate it.

Teachers will be able more easily to manage the job offers offered by the companies and send them to the candidates who best suit their needs.

Having a good image is beneficial to our educational centre, so it is important that the job bank works well and helps our students to access the labour market.

# Resumen

La bolsa de trabajo de nuestro centro se administra de tal forma que todas las ofertas de trabajo que se reciben, se envían a un listado con todos los alumnos que han acabado ya sus estudios.

Uno de los problemas es el mantenimiento del listado de los correos electrónicos de los alumnos debido a que los estudiantes pueden haber cambiado su dirección de correo electrónico, no puedan acceder al correo electrónico que dieron al centro o ya no están interesados en recibir ofertas.

Los estudiantes reciben un correo electrónico con la oferta de trabajo y deciden si enviar su Currículum Vitae a la empresa.

La lista de correos electrónicos crece cada año, sin que se eliminen estudiantes de ella.

Este trabajo de fin de máster trata de mejorar la funcionalidad de la web del centro educativo, de manera que los estudiantes puedan darse de alta en la bolsa de trabajo, o bien actualizar o desactivar el Currículum Vitae a través de ella.

Los profesores podrán administrar con más facilidad las ofertas de trabajo ofrecidas por las empresas y enviarles los Currículum Vitae de los candidatos que mejor se adaptan a sus necesidades.

Es beneficioso para nuestro Centro Educativo tener buena imagen, por tanto, es importante que la bolsa de trabajo funcione bien y ayude a nuestros estudiantes a insertarse laboralmente.

## Palabras clave

Aplicación web | Bolsa de trabajo | Usuarios | Currículum | Formación | Experiencia profesional | Estudiantes | CIPFP Ausiàs March

# Índice

| Capítulo 1: Introducción                                      |              |
|---------------------------------------------------------------|--------------|
| 1.Prefacio                                                    | 13           |
| 2. Descripción                                                | 14           |
| 3. Objetivos generales                                        | 15           |
| 3.1 Objetivos principales                                     | 15           |
| 3.2 Objetivos secundarios                                     | 15           |
| 4. Metodología y proceso de trabajo                           | 16           |
| 5. Planificación                                              |              |
| 5.1 Diagrama de Hitos                                         | 17           |
| Se debe tener en cuenta que cada día de trabajo son una media | a de 2 horas |
| (GroupCamp, 06/10/2018)                                       |              |
| 5.2 Diagrama de Gantt                                         |              |
| 6. Presupuesto                                                | 19           |
| 7. Estructura del resto del documento                         | 20           |
| Capítulo 2: Análisis                                          | 21           |
| 1. Estado del arte                                            | 21           |
| 1.1 Antecedentes                                              | 21           |
| 1.2 Proyectos existentes similares                            | 21           |
| 1.3 Estudio de portales similares a la bolsa de trabajo       | 23           |
| 1.4 Problemas con los que se trabaja actualmente              | 23           |
| 1.5 Aplicación en el ámbito educativo                         | 23           |
| 2. Público objetivo y perfiles de usuario                     | 24           |
| 3. Definición de objetivos del producto                       | 25           |
| Definición de objetivos del trabajo                           | 25           |
| Definición del alcance                                        | 26           |
| Capítulo 3: Diseño                                            | 27           |
| 1. Arquitectura general de la aplicación                      | 27           |
| 2. Diagrama de navegación                                     | 28           |
| 3. Lista de funcionalidades                                   | 28           |
| 4. Diseño gráfico e interfaces                                | 29           |

| 4.1 Estilos                                               | 29 |
|-----------------------------------------------------------|----|
| 4.2 Justificación en la toma de decisiones para el diseño | 30 |
| 4.3 Usabilidad                                            | 32 |
| 4. Lenguajes de programación utilizados                   | 33 |
| Capítulo 4: Demostración                                  |    |
| 1. Consideraciones en el uso de la aplicación             | 34 |
| 2. Prototipos                                             |    |
| 2.1 Prototipo de baja fidelidad: versión escritorio       | 35 |
| 2.2 Prototipo de baja fidelidad: diseño web adaptativo    | 48 |
| 2.3 Prototipo de alta fidelidad: versión escritorio       | 61 |
| 2.4. Prototipo de alta fidelidad: diseño web adaptativo   | 74 |
| 4. Ejemplos de uso del producto                           | 94 |
| Capítulo 5: Conclusiones y líneas de futuro               | 95 |
| 1. Conclusiones                                           | 95 |
| 2. Líneas de futuro                                       | 95 |
| Webgrafía del estado del arte                             |    |
| Bibliografía                                              |    |
| Anexo A: Glosario                                         |    |
| Anexo B: Entregables del proyecto                         |    |
| Anexo C: Currículum Vitae                                 |    |

# Figuras y tablas

Lista de imágenes, tablas, gráficos, diagramas, etc., numeradas, con títulos y las páginas en las que aparecen.

# Índice de figuras

| Figura 1: Información sobre la bolsa de trabajo desde el menú "Alumnado" o "Empresas" | 13 |
|---------------------------------------------------------------------------------------|----|
| Figura 2: Diagrama de Gantt. Tareas y fechas                                          | 18 |
| Figura 3: Diagrama de Gantt. Mapa visual de duraciones                                | 18 |
| Figura 4: Bolsa de trabajo del CIPFP Ciudad del Aprendiz                              | 21 |
| Figura 5: Información de la bolsa de trabajo del CIPFP Mislata                        | 22 |
| Figura 6: Formulario de oferta de empleo para las empresas del CIPFP Misericordia     | 22 |
| Figura 7: Diagrama de Navegación                                                      | 28 |
| Figura 8: Menú de "Alumnado"                                                          | 35 |
| Figura 9: Menú de "Profesorado"                                                       | 36 |
| Figura 10: Menú de "Empresas"                                                         | 36 |
| Figura 11: Control de acceso del alumnado a la bolsa de trabajo                       | 37 |
| Figura 12: Recuperación de la contraseña del estudiante                               | 38 |
| Figura 13: Registro del alumno en la bolsa de trabajo                                 | 38 |
| Figura 14: Datos personales del estudiante en la bolsa de trabajo                     | 39 |
| Figura 15: Formación y cursos del estudiante                                          | 40 |
| Figura 16: Nivel de conocimientos adquiridos                                          | 40 |
| Figura 17: Experiencia profesional                                                    | 41 |
| Figura 18: Habilidades e idiomas                                                      | 41 |
| Figura 19: Control de acceso del profesorado a la bolsa de trabajo                    | 42 |
| Figura 20: Recuperación de la contraseña del docente                                  | 42 |
| Figura 21: Tareas que puede realizar el docente en la aplicación                      | 43 |
| Figura 22: Ofertas de trabajo ofertadas por las empresas                              | 43 |
| Figura 23: Detalles de la oferta y de la empresa                                      | 44 |
| Figura 24: Formulario de búsqueda de candidatos                                       | 44 |
| Figura 25: Candidatos que cumplen el perfil                                           | 45 |
| Figura 26: Consulta del currículum del usuario                                        | 45 |
| Figura 27: Búsqueda del currículum de un usuario                                      | 46 |
| Figura 28: Envío de candidatos seleccionados                                          | 47 |
| Figura 29: Formulario de petición de candidatos de la bolsa de trabajo                | 47 |
| Figura 30: Menú "Alumnado" visto en una Tablet                                        | 48 |
| Figura 31: Menú "Alumnado" visto en un móvil                                          | 49 |
| Figura 32: Acceso del alumnado a la bolsa de trabajo, visto desde una Tablet          | 50 |
| Figura 33: Acceso del alumnado a la bolsa de trabajo, visto desde un móvil            | 50 |
| Figura 34: Acceso al currículum vitae del estudiante, visto desde una Tablet          | 51 |
| Figura 35: Acceso al currículum vitae del estudiante, visto desde un móvil            | 51 |
| Figura 36: Acceso del alumnado a la bolsa de trabajo, visto desde una Tablet          | 52 |
| Figura 37: Acceso del profesorado a la bolsa de trabajo, visto desde un móvil         | 52 |

| Figura 38: Menú principal para los docentes en la aplicación, visto en un una Tablet              | 53 |
|---------------------------------------------------------------------------------------------------|----|
| Figura 39: Menú principal para los docentes en la aplicación, visto en un móvil                   | 53 |
| Figura 40: Consulta de ofertas, visto en una Tablet                                               | 54 |
| Figura 41: Consulta de ofertas, visto en un móvil                                                 | 54 |
| Figura 42: Búsqueda de Candidatos, visto en una Tablet                                            | 55 |
| Figura 43: Búsqueda de Candidatos, visto en un móvil                                              | 55 |
| Figura 44: Lista de candidatos que cumplen el filtro de búsqueda, visto en una Tablet             | 56 |
| Figura 45: Lista de candidatos que cumplen el filtro de búsqueda, visto en un móvil               | 56 |
| Figura 46: Detalles del Curriculum Vitae del usuario, visto en una Tablet                         | 57 |
| Figura 47: Detalles del Curriculum Vitae del usuario, visto en un móvil                           | 57 |
| Figura 48: Búsqueda de un usuario, visto en una Tablet                                            | 58 |
| Figura 49: Búsqueda de un usuario, visto en un móvil                                              | 58 |
| Figura 50: Envío de candidatos, visto en una Tablet                                               | 59 |
| Figura 51: Envío de candidatos, visto en un móvil                                                 | 59 |
| Figura 52: Formulario de petición de candidatos, visto en una Tablet                              | 60 |
| Figura 53: Formulario de petición de candidatos, visto en un móvil                                | 60 |
| Figura 54: Menú de "Alumnado"                                                                     | 61 |
| Figura 55: Menú de "Profesorado"                                                                  | 62 |
| Figura 56: Menú de "Empresas"                                                                     | 62 |
| Figura 57: Control de acceso del alumnado a la bolsa de trabajo                                   | 63 |
| Figura 58: Recuperación de la contraseña del estudiante                                           | 63 |
| Figura 59: Registro del alumno en la bolsa de trabajo                                             | 64 |
| Figura 60: Datos personales del estudiante en la bolsa de trabajo                                 | 64 |
| Figura 61: Formación y cursos del estudiante                                                      | 65 |
| Figura 62: Nivel de conocimientos adquiridos                                                      | 66 |
| Figura 63: Experiencia profesional                                                                | 66 |
| Figura 64: Habilidades e idiomas                                                                  | 67 |
| Figura 65: Control de acceso del profesorado a la bolsa de trabajo                                | 67 |
| Figura 66: Recuperación de la contraseña del docente                                              | 68 |
| Figura 67: Tareas que puede realizar el docente en la aplicación                                  | 68 |
| Figura 68: Ofertas de trabajo ofertadas por las empresas                                          | 69 |
| Figura 69: Detalles de la oferta y de la empresa                                                  | 69 |
| Figura 70: Formulario de búsqueda de candidatos, parte de arriba                                  | 70 |
| Figura 71: Formulario de búsqueda de candidatos, parte de abajo                                   | 70 |
| Figura 72: Candidatos que cumplen el perfil                                                       | 71 |
| Figura 73: Consulta del currículum del usuario. Datos personales y formación                      | 71 |
| Figura 74: Consulta del currículum del usuario. Cursos, conocimientos y experiencia profesional   | 72 |
| Figura 75: Consulta del currículum del estudiante. Experiencia profesional, habilidades e idiomas | 72 |
| Figura 76:Búsqueda del currículum de un estudiante                                                | 73 |
| Figura 77: Envío de candidatos seleccionados                                                      | 73 |
| Figura 78: Formulario de petición de candidatos de la bolsa de trabajo                            | 74 |
| Figura 79: Menú "Alumnado" visto en una Tablet                                                    | 75 |
| Figura 80: Menú web principal visto en un móvil Figura 81: Menú "Alumnado" visto en un móvil      | 75 |
| Figura 82: Acceso del alumnado a la bolsa de trabajo, visto desde una Tablet                      | 76 |
| Figura 83: Acceso del alumnado a la bolsa de trabajo, visto desde un móvil                        | 76 |

| Figura 85: Edición del C.V. del estudiante, visto en una Tablet. Cursos, conocimientos y experiencia profesional                                                                                                    | Figura 84: Edición del Currículum Vitae del estudiante, visto desde una Tablet. Datos personales y formación .  | 77 |
|----------------------------------------------------------------------------------------------------|----------------------------------------------------------------------------------------------------|----|
| 77         Figura 86: Currículum Vitae del estudiante, visto desde un móvil en vertical. Datos personales                                                                                                    | Figura 85: Edición del C.V. del estudiante, visto en una Tablet. Cursos, conocimientos y experiencia profesiona | ıl |
| Figura 86: Currículum Vitae del estudiante, visto desde un móvil en vertical. Datos personales                                                                                                    |                                                                                                    | 77 |
| Figura 87: Currículum Vitae del estudiante, visto desde un móvil en horizontal. Formación                                                                                                    | Figura 86: Currículum Vitae del estudiante, visto desde un móvil en vertical. Datos personales                  | 78 |
| Figura 88: Currículum Vitae del estudiante, visto desde un móvil en horizontal. Cursos       79         Figura 89: Currículum Vitae del estudiante, visto desde un móvil en horizontal. Conocimientos       79         Figura 90: Currículum Vitae del estudiante, visto desde un móvil en horizontal. Experiencia profesional       80         Figura 91: Currículum Vitae del estudiante, visto desde un móvil en horizontal. Habilidades       80         Figura 92: Currículum Vitae del estudiante, visto desde un móvil en horizontal. Habilidades       80         Figura 92: Currículum Vitae del estudiante, visto desde un móvil en horizontal. Idiomas       80         Figura 93: Acceso del alumnado a la bolsa de trabajo, visto desde un móvil       81         Figura 94: Acceso del profesorado a la bolsa de trabajo, visto desde un móvil       81         Figura 95: Menú principal para los docentes en la aplicación, visto en un mávil       82         Figura 97: Consulta de ofertas, visto en una Tablet       83         Figura 99: Búsqueda de Candidatos, visto en una Tablet       83         Figura 100: Búsqueda de Candidatos, visto en un móvil.       84         Figura 101: Búsqueda de Candidatos, visto en un móvil.       85         Figura 102: Búsqueda de Candidatos, visto en un móvil.       86         Figura 103: Lista de candidatos, visto en un móvil.       87         Figura 104: Lista de candidatos que cumplen el filtro de búsqueda, visto en un móvil.       87                                                                            | Figura 87: Currículum Vitae del estudiante, visto desde un móvil en horizontal. Formación                       | 78 |
| Figura 89: Currículum Vitae del estudiante, visto desde un móvil en horizontal. Conocimientos                                                                                                    | Figura 88: Currículum Vitae del estudiante, visto desde un móvil en horizontal. Cursos                          | 79 |
| Figura 90: Currículum Vitae del estudiante, visto desde un móvil en horizontal. Experiencia profesional       80         Figura 91: Currículum Vitae del estudiante, visto desde un móvil en horizontal. Habilidades       80         Figura 92: Currículum Vitae del estudiante, visto desde un móvil en horizontal. Idiomas       80         Figura 93: Acceso del alumnado a la bolsa de trabajo, visto desde una Tablet       81         Figura 94: Acceso del profesorado a la bolsa de trabajo, visto desde una Tablet       81         Figura 95: Menú principal para los docentes en la aplicación, visto en un una Tablet       82         Figura 96: Consulta de ofertas, visto en una Tablet       83         Figura 99: Búsqueda de Candidatos, visto en una Tablet       83         Figura 100: Búsqueda de Candidatos, visto en un móvil       84         Figura 101: Búsqueda de Candidatos, visto en un móvil. Parte superior       85         Figura 102: Búsqueda de Candidatos que cumplen el filtro de búsqueda, visto en un móvil       87         Figura 102: Búsqueda de Candidatos que cumplen el filtro de búsqueda, visto en un móvil       87         Figura 104: Lista de candidatos que cumplen el filtro de búsqueda, visto en un móvil       87         Figura 105: Detalles del Currículum Vitae del usuario, visto en una Tablet.       88         Figura 106: Detalles del Currículum Vitae del usuario, visto en una Tablet.       89         Figura 107: Detalles del C.V. del usuario, en un móvil.                                                           | Figura 89: Currículum Vitae del estudiante, visto desde un móvil en horizontal. Conocimientos                   | 79 |
| Figura 91: Currículum Vitae del estudiante, visto desde un móvil en horizontal. Habilidades                                                                                                    | Figura 90: Currículum Vitae del estudiante, visto desde un móvil en horizontal. Experiencia profesional         | 80 |
| Figura 92: Currículum Vitae del estudiante, visto desde un móvil en horizontal. Idiomas       80         Figura 93: Acceso del alumnado a la bolsa de trabajo, visto desde una Tablet.       81         Figura 94: Acceso del profesorado a la bolsa de trabajo, visto desde un móvil       81         Figura 95: Menú principal para los docentes en la aplicación, visto en un una Tablet.       82         Figura 96: Menú principal para los docentes en la aplicación, visto en un móvil       82         Figura 97: Consulta de ofertas, visto en una Tablet.       83         Figura 98: Consulta de ofertas, visto en una Tablet.       83         Figura 99: Búsqueda de Candidatos, visto en una Tablet.       84         Figura 100: Búsqueda de Candidatos, visto en un móvil. Parte superior.       85         Figura 102: Búsqueda de Candidatos, visto en un móvil. Parte media       85         Figura 103: Lista de candidatos que cumplen el filtro de búsqueda, visto en una Tablet.       87         Figura 104: Lista de candidatos que cumplen el filtro de búsqueda, visto en un móvil.       87         Figura 105: Detalles del Currículum Vitae del usuario, visto en una Tablet. Parte superior.       88         Figura 107: Detalles del C.V. del usuario, visto en una Tablet.       89         Figura 108: Búsqueda de un usuario, visto en una Tablet.       90         Figura 109: Búsqueda de un usuario, visto en una Tablet.       91         Figura 109: Búsqueda de un us                                                                                    | Figura 91: Currículum Vitae del estudiante, visto desde un móvil en horizontal. Habilidades                     | 80 |
| Figura 93: Acceso del alumnado a la bolsa de trabajo, visto desde una Tablet.       81         Figura 94: Acceso del profesorado a la bolsa de trabajo, visto desde un móvil       81         Figura 95: Menú principal para los docentes en la aplicación, visto en un una Tablet.       82         Figura 96: Menú principal para los docentes en la aplicación, visto en un móvil       82         Figura 97: Consulta de ofertas, visto en una Tablet.       83         Figura 98: Consulta de ofertas, visto en un móvil       83         Figura 99: Búsqueda de Candidatos, visto en una Tablet.       84         Figura 100: Búsqueda de Candidatos, visto en un móvil.       85         Figura 101: Búsqueda de Candidatos, visto en un móvil.       85         Figura 102: Búsqueda de Candidatos, visto en un móvil.       86         Figura 103: Lista de candidatos que cumplen el filtro de búsqueda, visto en un móvil       87         Figura 104: Lista de candidatos que cumplen el filtro de búsqueda, visto en un móvil       87         Figura 105: Detalles del Currículum Vitae del usuario, visto en una Tablet. Parte superior.       88         Figura 107: Detalles del C.V. del usuario, en un móvil.       90         Figura 108: Búsqueda de un usuario, visto en una Tablet.       90         Figura 109: Búsqueda de un usuario, visto en un móvil.       91         Figura 109: Búsqueda de un usuario, visto en un móvil.       91                                                                                                    | Figura 92: Currículum Vitae del estudiante, visto desde un móvil en horizontal. Idiomas                         | 80 |
| Figura 94: Acceso del profesorado a la bolsa de trabajo, visto desde un móvil       81         Figura 95: Menú principal para los docentes en la aplicación, visto en un una Tablet.       82         Figura 96: Menú principal para los docentes en la aplicación, visto en un móvil       82         Figura 97: Consulta de ofertas, visto en una Tablet.       83         Figura 98: Consulta de ofertas, visto en un móvil       83         Figura 99: Búsqueda de Candidatos, visto en una Tablet.       84         Figura 100: Búsqueda de Candidatos, visto en un móvil. Parte superior.       85         Figura 101: Búsqueda de Candidatos, visto en un móvil. Parte media       85         Figura 102: Búsqueda de Candidatos, visto en un móvil. Parte baja       86         Figura 103: Lista de candidatos que cumplen el filtro de búsqueda, visto en una Tablet       87         Figura 104: Lista de candidatos que cumplen el filtro de búsqueda, visto en un móvil       87         Figura 105: Detalles del Currículum Vitae del usuario, visto en una Tablet. Parte superior.       88         Figura 106: Detalles del Currículum Vitae del usuario, visto en una Tablet.       89         Figura 107: Detalles del C.V. del usuario, en un móvil. Parte Superior e inferior.       90         Figura 108: Búsqueda de un usuario, visto en una Tablet.       90         Figura 109: Búsqueda de un usuario, visto en una Tablet.       91         Figura 109: Búsqueda de un usuario, vis                                                                                    | Figura 93: Acceso del alumnado a la bolsa de trabajo, visto desde una Tablet                                    | 81 |
| Figura 95: Menú principal para los docentes en la aplicación, visto en un una Tablet.       82         Figura 96: Menú principal para los docentes en la aplicación, visto en un móvil       82         Figura 97: Consulta de ofertas, visto en una Tablet.       83         Figura 98: Consulta de ofertas, visto en un móvil       83         Figura 99: Búsqueda de Candidatos, visto en una Tablet.       84         Figura 100: Búsqueda de Candidatos, visto en una Tablet.       85         Figura 101: Búsqueda de Candidatos, visto en un móvil. Parte superior.       85         Figura 102: Búsqueda de Candidatos, visto en un móvil. Parte baja       86         Figura 103: Lista de candidatos que cumplen el filtro de búsqueda, visto en una Tablet       87         Figura 104: Lista de candidatos que cumplen el filtro de búsqueda, visto en un móvil.       87         Figura 105: Detalles del Currículum Vitae del usuario, visto en una Tablet. Parte superior.       88         Figura 107: Detalles del C.V. del usuario, en un móvil. Parte Superior e inferior.       89         Figura 108: Búsqueda de un usuario, visto en una Tablet.       90         Figura 109: Búsqueda de un usuario, visto en una Tablet.       90         Figura 109: Búsqueda de un usuario, visto en una Tablet.       91         Figura 1109: Búsqueda de un usuario, visto en una Tablet.       91         Figura 1109: Búsqueda de un usuario, visto en una Tablet.       91 </td <td>Figura 94: Acceso del profesorado a la bolsa de trabajo, visto desde un móvil</td> <td>81</td> | Figura 94: Acceso del profesorado a la bolsa de trabajo, visto desde un móvil                                   | 81 |
| Figura 96: Menú principal para los docentes en la aplicación, visto en un móvil       82         Figura 97: Consulta de ofertas, visto en una Tablet.       83         Figura 98: Consulta de ofertas, visto en un móvil       83         Figura 99: Búsqueda de Candidatos, visto en una Tablet.       84         Figura 100: Búsqueda de Candidatos, visto en un móvil. Parte superior.       85         Figura 101: Búsqueda de Candidatos, visto en un móvil. Parte media       85         Figura 102: Búsqueda de Candidatos, visto en un móvil. Parte baja       86         Figura 102: Búsqueda de Candidatos que cumplen el filtro de búsqueda, visto en una Tablet       87         Figura 103: Lista de candidatos que cumplen el filtro de búsqueda, visto en un móvil       87         Figura 104: Lista de candidatos que cumplen el filtro de búsqueda, visto en un móvil       87         Figura 105: Detalles del Currículum Vitae del usuario, visto en una Tablet. Parte superior.       88         Figura 106: Detalles del Currículum Vitae del usuario, visto en una Tablet. Parte inferior.       89         Figura 107: Detalles del C.V. del usuario, en un móvil. Parte Superior e inferior.       90         Figura 108: Búsqueda de un usuario, visto en una Tablet       90         Figura 109:       Búsqueda de un usuario, visto en un móvil.       91         Figura 110: Envío de candidatos, visto en una Tablet       91         Figura 111: Envío de candidatos, v                                                                                             | Figura 95: Menú principal para los docentes en la aplicación, visto en un una Tablet                            | 82 |
| Figura 97: Consulta de ofertas, visto en una Tablet.       83         Figura 98: Consulta de ofertas, visto en un móvil       83         Figura 99: Búsqueda de Candidatos, visto en una Tablet.       84         Figura 100: Búsqueda de Candidatos, visto en un móvil. Parte superior.       85         Figura 101: Búsqueda de Candidatos, visto en un móvil. Parte media       85         Figura 102: Búsqueda de Candidatos, visto en un móvil. Parte media       86         Figura 102: Búsqueda de Candidatos, visto en un móvil. Parte baja       86         Figura 103: Lista de candidatos que cumplen el filtro de búsqueda, visto en una Tablet       87         Figura 104: Lista de candidatos que cumplen el filtro de búsqueda, visto en un móvil       87         Figura 105: Detalles del Currículum Vitae del usuario, visto en una Tablet. Parte superior.       88         Figura 106: Detalles del Currículum Vitae del usuario, visto en una Tablet. Parte inferior.       89         Figura 107: Detalles del C.V. del usuario, en un móvil. Parte Superior e inferior.       90         Figura 108: Búsqueda de un usuario, visto en una Tablet.       90         Figura 109:       Búsqueda de un usuario, visto en un móvil.       91         Figura 110:       Envío de candidatos, visto en un móvil       91         Figura 111:       Envío de candidatos, visto en un móvil       92                                                                                                    | Figura 96: Menú principal para los docentes en la aplicación, visto en un móvil                                 | 82 |
| Figura 98: Consulta de ofertas, visto en un móvil       83         Figura 99: Búsqueda de Candidatos, visto en una Tablet.       84         Figura 100: Búsqueda de Candidatos, visto en un móvil. Parte superior       85         Figura 101: Búsqueda de Candidatos, visto en un móvil. Parte media       85         Figura 102: Búsqueda de Candidatos, visto en un móvil. Parte baja       86         Figura 102: Búsqueda de Candidatos, visto en un móvil. Parte baja       86         Figura 103: Lista de candidatos que cumplen el filtro de búsqueda, visto en una Tablet       87         Figura 104: Lista de candidatos que cumplen el filtro de búsqueda, visto en un móvil       87         Figura 105: Detalles del Currículum Vitae del usuario, visto en una Tablet. Parte superior       88         Figura 106: Detalles del Currículum Vitae del usuario, visto en una Tablet. Parte inferior       89         Figura 107: Detalles del C.V. del usuario, en un móvil. Parte Superior e inferior       90         Figura 108: Búsqueda de un usuario, visto en una Tablet       90         Figura 109:       Búsqueda de un usuario, visto en una Tablet       91         Figura 110:       Envío de candidatos, visto en una Tablet       91         Figura 111:       Envío de candidatos, visto en un móvil       92                                                                                                    | Figura 97: Consulta de ofertas, visto en una Tablet                                                             | 83 |
| Figura 99: Búsqueda de Candidatos, visto en una Tablet.       84         Figura 100: Búsqueda de Candidatos, visto en un móvil. Parte superior.       85         Figura 101: Búsqueda de Candidatos, visto en un móvil. Parte media.       85         Figura 102: Búsqueda de Candidatos, visto en un móvil. Parte media.       86         Figura 103: Lista de candidatos que cumplen el filtro de búsqueda, visto en una Tablet       87         Figura 104: Lista de candidatos que cumplen el filtro de búsqueda, visto en una Tablet       87         Figura 105: Detalles del Currículum Vitae del usuario, visto en una Tablet. Parte superior.       88         Figura 106: Detalles del Currículum Vitae del usuario, visto en una Tablet. Parte inferior.       89         Figura 107: Detalles del C.V. del usuario, en un móvil. Parte Superior e inferior.       90         Figura 108: Búsqueda de un usuario, visto en una Tablet.       90         Figura 109:       Búsqueda de un usuario, visto en una Tablet.       91         Figura 110:       Envío de candidatos, visto en una Tablet       91         Figura 111:       Envío de candidatos, visto en un móvil.       92                                                                                                    | Figura 98: Consulta de ofertas, visto en un móvil                                                               | 83 |
| Figura 100: Búsqueda de Candidatos, visto en un móvil. Parte superior                                                                                                    | Figura 99: Búsqueda de Candidatos, visto en una Tablet                                                          | 84 |
| Figura 101: Búsqueda de Candidatos, visto en un móvil. Parte media       85         Figura 102: Búsqueda de Candidatos, visto en un móvil. Parte baja       86         Figura 103: Lista de candidatos que cumplen el filtro de búsqueda, visto en una Tablet       87         Figura 104: Lista de candidatos que cumplen el filtro de búsqueda, visto en un móvil       87         Figura 105: Detalles del Currículum Vitae del usuario, visto en una Tablet. Parte superior       88         Figura 106: Detalles del Currículum Vitae del usuario, visto en una Tablet. Parte inferior       89         Figura 107: Detalles del C.V. del usuario, en un móvil. Parte Superior e inferior       90         Figura 108: Búsqueda de un usuario, visto en una Tablet       90         Figura 109:       Búsqueda de un usuario, visto en una Tablet       91         Figura 110:       Envío de candidatos, visto en una Tablet       91         Figura 111:       Envío de candidatos, visto en un móvil       91                                                                                                    | Figura 100: Búsqueda de Candidatos, visto en un móvil. Parte superior                                           | 85 |
| Figura 102: Búsqueda de Candidatos, visto en un móvil. Parte baja                                                                                                    | Figura 101: Búsqueda de Candidatos, visto en un móvil. Parte media8                                             | 85 |
| Figura 103: Lista de candidatos que cumplen el filtro de búsqueda, visto en una Tablet       87         Figura 104: Lista de candidatos que cumplen el filtro de búsqueda, visto en un móvil       87         Figura 105: Detalles del Currículum Vitae del usuario, visto en una Tablet. Parte superior       88         Figura 106: Detalles del Currículum Vitae del usuario, visto en una Tablet. Parte inferior       89         Figura 107: Detalles del C.V. del usuario, en un móvil. Parte Superior e inferior       90         Figura 108: Búsqueda de un usuario, visto en una Tablet       90         Figura 109:       Búsqueda de un usuario, visto en una Tablet         91       Figura 110: Envío de candidatos, visto en una Tablet       91         Figura 111: Envío de candidatos, visto en un móvil       91                                                                                                    | Figura 102: Búsqueda de Candidatos, visto en un móvil. Parte baja                                               | 86 |
| Figura 104: Lista de candidatos que cumplen el filtro de búsqueda, visto en un móvil       87         Figura 105: Detalles del Currículum Vitae del usuario, visto en una Tablet. Parte superior       88         Figura 106: Detalles del Currículum Vitae del usuario, visto en una Tablet. Parte inferior       89         Figura 107: Detalles del C.V. del usuario, en un móvil. Parte Superior e inferior       90         Figura 108: Búsqueda de un usuario, visto en una Tablet       90         Figura 109:       Búsqueda de un usuario, visto en un móvil         91       Figura 110: Envío de candidatos, visto en una Tablet         92       92                                                                                                    | Figura 103: Lista de candidatos que cumplen el filtro de búsqueda, visto en una Tablet                          | 87 |
| Figura 105: Detalles del Currículum Vitae del usuario, visto en una Tablet. Parte superior.       88         Figura 106: Detalles del Currículum Vitae del usuario, visto en una Tablet. Parte inferior.       89         Figura 107: Detalles del C.V. del usuario, en un móvil. Parte Superior e inferior.       90         Figura 108: Búsqueda de un usuario, visto en una Tablet.       90         Figura 109:       Búsqueda de un usuario, visto en una Tablet.       90         Figura 110:       Envío de candidatos, visto en una Tablet       91         Figura 111:       Envío de candidatos, visto en un móvil.       91                                                                                                    | Figura 104: Lista de candidatos que cumplen el filtro de búsqueda, visto en un móvil                            | 87 |
| Figura 106: Detalles del Currículum Vitae del usuario, visto en una Tablet. Parte inferior                                                                                                    | Figura 105: Detalles del Currículum Vitae del usuario, visto en una Tablet. Parte superior                      | 88 |
| Figura 107: Detalles del C.V. del usuario, en un móvil. Parte Superior e inferior                                                                                                    | Figura 106: Detalles del Currículum Vitae del usuario, visto en una Tablet. Parte inferior                      | 89 |
| Figura 108: Búsqueda de un usuario, visto en una Tablet                                                                                                    | Figura 107: Detalles del C.V. del usuario, en un móvil. Parte Superior e inferior                               | 90 |
| Figura 109: Búsqueda de un usuario, visto en un móvil91<br>Figura 110: Envío de candidatos, visto en una Tablet91<br>Figura 111: Envío de candidatos, visto en un móvil92                                                                                                    | Figura 108: Búsqueda de un usuario, visto en una Tablet                                                         | 90 |
| Figura 110: Envío de candidatos, visto en una Tablet91<br>Figura 111: Envío de candidatos, visto en un móvil92                                                                                                    | Figura 109: Búsqueda de un usuario, visto en un móvil                                                           | 91 |
| Figura 111: Envío de candidatos, visto en un móvil92                                                                                                    | Figura 110: Envío de candidatos, visto en una Tablet                                                            | 91 |
|                                                                                                    | Figura 111: Envío de candidatos, visto en un móvil                                                              | 92 |
| Figura 112: Formulario de petición de candidatos, visto en una Tablet93                                                                                                    | Figura 112: Formulario de petición de candidatos, visto en una Tablet                                           | 93 |
| Figura 113: Formulario de petición de candidatos, visto en un móvil93                                                                                                    | Figura 113: Formulario de petición de candidatos, visto en un móvil                                             | 93 |

# Índice de tablas

| Tabla 1: Distribución de tareas por días | . 17 |
|------------------------------------------|------|
| Tabla 2: Desglose del presupuesto        | . 19 |

# Capítulo 1: Introducción

# 1.Prefacio

El Centro Integrado Público de Formación Profesional (CIPFP) Ausiàs March de Valencia, es un Centro referencia de Formación Profesional en la Comunidad Valenciana. Los estudiantes que han obtenido alguna titulación, pueden formar parte de su bolsa de trabajo. Esto supone indicar un correo electrónico donde recibir las ofertas para la titulación correspondiente. A través de la web, el alumnado y las empresas, solamente puede obtener información del horario de los profesores que administran la bolsa de trabajo.

| ← → C ① No seguro   www.ausiasma                                                                                                    | rch.net/es/bolsa-trabajo                                                                                                    |                                                                               |                                                                |                                      | ९ 🕁 😝                                                                   |
|----------------------------------------------------------------------------------------------------|----------------------------------------------------------------------------------------------------|-------------------------------------------------------------------------------|----------------------------------------------------------------|--------------------------------------|-------------------------------------------------------------------------|
| CEPTP AUSLÄS MARCH<br>C. CENTRE ANTEGRA I PREUC<br>CEFORMACIÓ PROFEIXOMA.                                                                                                    | Campus Campus GNA Reserva Autorio                                                                                                    | Itaca Saö FCT                                                                 | Secretaria Trimit                                              | es Secretaria NOVEDADES              | Unión Europea                                                           |
| nicio Centro QuieroEstudiar Alumnado Profesorado Empresas eTwinning sa                                                                                                    | ۹                                                                                                    |                                                                               |                                                                |                                      |                                                                         |
| Orientación Académica                                                                                                    |                                                                                                    | -                                                                             |                                                                |                                      | Bolsa de trabajo / Bolsa de trabajo / Alumnado / Inicio                 |
| Información sobre trámites académicos                                                                                                    | The second second secon | 15                                                                            |                                                                |                                      |                                                                         |
| 77                                                                                                    |                                                                                                    | S &                                                                           |                                                                |                                      |                                                                         |
|                                                                                                    |                                                                                                    | 1 NO                                                                          |                                                                |                                      |                                                                         |
| Internacionalización                                                                                                    | 6                                                                                                    | -                                                                             |                                                                |                                      |                                                                         |
| Formación Profesional Dual                                                                                                    | Polsa de trabajo                                                                                                    |                                                                               | 2                                                              |                                      |                                                                         |
| Orientación Profesional                                                                                                    | Como Centro Intercado de Entración Profesional el CI                                                                                                    | I P F P. Auxido March importe enseñanzas regladas de for                      | marina amfestorial inicial (cicles formations): asi como algun | as actiones formations correspondent | tes a subvistema de formación invitesingal nata el emoleo referirlas al |
| Bolsa de trabajo                                                                                                    | Catálogo Nacional de Cualificaciones Profesionales (cen                                                                                                    | tificados de profesionalidad). Estas enseñanzas se realizar                   | en la modalidad presencial y, además, en algunos ciclos for    | mativos , en la modalidad semipresen | cial. Para las familias de Informática, Administración, Comercio y      |
|                                                                                                    | Lo primer lucar la qualificación y periodificación de                                                                                                    | a Lanzaise cun enc.<br>a la narronas as la narronasta construcción da cultora | ario da formación a lo laron de la sida                        |                                      |                                                                         |
| HAD                                                                                                    | En segundo lugar la articulación de un "espacio de                                                                                                    | e cooperación, diálogo y gestion conjunta" entre el sisten                    | a de formación profesional y el entorno productivo sectoria    |                                      |                                                                         |
| Extraescolares                                                                                                    | Nuestra bolsa de trabajo NO tiene como fin la SELECCIÓ<br>una amelia formación y como Finler adaptadar a sua re                                                                                                    | ÔN DE PERSONAL sino ejercer como canal transmisor de<br>executaries           | nformación laboral: PONER EN CONTACTO OFERTA Y DEMA            | NDA DE EMPLEO. Por ello, Bolsa de Tr | abajo tiene a la disposición de las empresas trabajadores jovenes, con  |
| (TACA-Web Familia 2.0)                                                                                                    | Responsable de la Bolsa de Tra                                                                                                    | haio                                                                          |                                                                |                                      |                                                                         |
| and the second second s | El responsable del departamento de Roisa de Trabajo pa                                                                                                    | ara el presente curso escolar es José González, cuyo con                      | ro es bolse@uusiasmarch.net y està disponible en el siguien    | te horario de atención:              |                                                                         |
|                                                                                                    |                                                                                                    | Lumes Martes                                                                  | Miniscoles                                                     | larges.                              | Vierras                                                                 |
| The second second second second second second second second second second second second second second second se                                                                                                    | 5. 645 - 647                                                                                                    |                                                                               |                                                                |                                      |                                                                         |
| 12 11 11 11 11 11 11 11 11 11 11 11 11 1                                                                                                    | Den 15 a stor                                                                                                    |                                                                               |                                                                |                                      |                                                                         |
|                                                                                                    | De 9:07 a 9:59                                                                                                    |                                                                               | Mila Escribano                                                 |                                      |                                                                         |
|                                                                                                    |                                                                                                    |                                                                               | (Informatica)                                                  |                                      |                                                                         |
|                                                                                                    |                                                                                                    |                                                                               | (Sanidad)                                                      |                                      |                                                                         |
| A REAL PROPERTY OF THE REAL PROPERTY OF THE REAL PR | 10                                                                                                    |                                                                               |                                                                |                                      |                                                                         |
| The second second second second second second second second second second second second second second second s                                                                                                    | De 9:59 a 10:51                                                                                                    |                                                                               | vicenta Almadever                                              | Lus Mateo                            | M* Carmen Doz                                                           |
|                                                                                                    |                                                                                                    |                                                                               | (sanidad)                                                      | (International)                      | (Another Diff                                                           |
|                                                                                                    |                                                                                                    |                                                                               | Juna de Fez                                                    | (DOI)                                |                                                                         |
| vww.ausiasmarch.net/es                                                                                                    |                                                                                                    |                                                                               | (man diama)                                                    | 1. T. T. T.                          |                                                                         |

Figura 1: Información sobre la bolsa de trabajo desde el menú "Alumnado" o "Empresas"

En la web se especifica que "la bolsa de trabajo no tiene como fin la selección de personal, sino ejercer como canal transmisor de información laboral: poner en contacto oferta y demanda de empleo. Por ello, Bolsa de Trabajo tiene a la disposición de las empresas trabajadores jóvenes, con una amplia formación y capacidades adaptadas a sus necesidades".

## 2. Descripción

Actualmente en el CIPFP Ausiàs March, se administra la bolsa de trabajo de forma que cuando se recibe un correo electrónico con una oferta de trabajo, se reenvía a todos los estudiantes que han finalizado sus estudios en una titulación específica, que forman parte de una lista. Sin tener en cuenta si están interesados, si ya están trabajando o si cumplen con los requisitos de la oferta. Son los estudiantes los que deciden si enviar su Currículum Vitae a la empresa.

Las listas de correos electrónicos por titulaciones pueden quedar desactualizadas, debido a que algún estudiante haya cambiado su correo electrónico o no pueda acceder al que se facilitó para ser tenido en cuenta en la bolsa de trabajo. Además, esta lista crece cada año, sin que se eliminen direcciones de ella. El estudiante debe solicitar la eliminación de su dirección de correo electrónico de la lista de distribución.

Las empresas que quieren mandar una oferta, escriben a la dirección *bolsa@ausiasmarch.net*, describiendo el puesto.

El profesorado encargado de la bolsa de trabajo no la administra, ya que no existe software que facilite esta tarea.

Es conocido que muchas personas eligen el Centro Educativo donde estudiar por cómo funciona su bolsa de trabajo, ya que es más fácil conseguir trabajo a través de ella. Por tanto, se le debe dar más importancia a la administración y buen funcionamiento, ya que da una buena imagen del Centro.

El profesorado es consciente de la necesidad del buen funcionamiento de la bolsa de trabajo, por eso se plantea realizar un diseño de cómo administrar la bolsa de trabajo a través de la plataforma web.

La aportación de este proyecto es el diseño de la administración de la bosa a través de los menús de la página principal: Alumnado, Profesorado y Empresas. Por tanto, el alumnado podrá darse de alta en la bolsa de trabajo y administrar su Currículum Vitae, desactivándolo cuando no quiera ser tenido en cuenta como candidato. El profesorado podrá ver las ofertas recibidas por las empresas, realizar búsquedas de los candidatos que mejor cumplen con el perfil y mandar archivos con el Currículum Vitae al correo electrónico facilitado por la empresa. Las empresas podrán enviar ofertas de trabajo a través del formulario de la web.

El resultado de una buena administración de la bolsa de trabajo será el aumento de estudiantes. En caso de no poder aumentar el número de estudiantes por problemas de capacidad, lo que se aumentará será la nota de acceso, de esta forma el perfil del alumnado mejora. Además, los estudiantes que finalicen los estudios y puedan acceder a un empleo obtenido a través de la bolsa de trabajo, quedarán satisfechos. De esta forma mejora la imagen del Centro Educativo.

# 3. Objetivos generales

Actualmente en la página principal del Centro Educativo en el que trabajo: CIPFP Ausiàs March de Valencia, se puede acceder desde las opciones de menú "Alumnado" y "Empresa" a un submenú "Bolsa de trabajo", en el que se explica qué es una bolsa de trabajo, a qué dirección de correo electrónico se puede mandar el currículum o la oferta de trabajo y un horario semanal de los profesores encargados de la bolsa. El objetivo general del proyecto es que a través del mismo submenú el alumnado pueda acceder directamente a su curriculum, que el profesorado encargado pueda administrar la bolsa de trabajo y que las empresas puedan mandar la información a través de un formulario.

#### 3.1 Objetivos principales

Objetivos de la aplicación web:

- Aportar funcionalidad para la administración de la bolsa de trabajo
- Mejorar el diseño de la aplicación web, mejorando su aspecto
- Eliminar opciones de menú duplicadas

Objetivos para el usuario:

- Se crearán roles de usuario con perfiles diferentes: alumnado o profesorado, para poder acceder a la aplicación de bolsa de trabajo.
- El alumnado podrá acceder registrarse en la bolsa de trabajo, recordar la contraseña y acceder a la aplicación para poder actualizar su Currículum Vitae o desactivarlo en caso no tener interés de que sea tenido en cuenta como candidato.
- El profesorado encargado de la administración de la bolsa de trabajo, será dado de alta por el administrador de la aplicación web. Podrá consultar las ofertas de trabajo enviadas por las empresas, realizar búsquedas de candidatos que cumplan con las especificaciones de la oferta y enviar el Currículum Vitae de los candidatos elegidos a la empresa.
- Las empresas podrán enviar su oferta de trabajo a través de la web, especificando el cargo, la titulación requerida y la descripción del puesto a cubrir.

Objetivos personales de la autora del TF:

 Mostrar un diseño de la funcionalidad añadida a la web, para gestionar la bolsa de trabajo al CIPFP Ausiàs March de Valencia.

#### 3.2 Objetivos secundarios

Objetivos adicionales que enriquecen el TF.

- La aplicación web tiene un diseño adaptativo, por tanto, se podrá visualizar en la pantalla de cualquier tipo de dispositivo: ordenador, Tablet o móvil.
- Se ha tenido en cuenta que sea una web accesible, desarrollando el código html necesario.
- Se tiene en cuenta la seguridad en el acceso a la aplicación de la bolsa de trabajo
- Es importante que se cumpla la legalidad y la ética en el filtro de búsqueda de candidatos, resaltándolo en toda la documentación del proyecto.

# 4. Metodología y proceso de trabajo

Dado que la aplicación web que se va diseñar en este proyecto es para ampliar la funcionalidad de una web ya existente, se parte del diseño de la web del CIPFP Ausiàs March de Valencia, eliminando menús redundantes y simplificando el diseño de la página principal, para que quede más limpio y sencillo. Por tanto, se adapta un producto existente. Esta estrategia es la más apropiada para aprovechar las funcionalidades de la plataforma web.

Añadir una nueva funcionalidad a una plataforma existente, implica que todas las páginas web de la aplicación deban tener un diseño homogéneo al del resto de páginas.

La metodología de investigación es ver:

- 1. Cómo trabajan los motores de búsqueda de empleo.
- 2. Qué campos se piden en el menú "Quiero trabajar en la empresa", de la mayoría de páginas de empresas grandes
- 3. Qué campos se deben rellenar en el apartado de Currículum Vitae de los candidatos de las empresas de trabajo temporal.

La metodología de desarrollo es la creación de prototipos de baja y alta fidelidad para mostrar el nuevo diseño de las páginas de la aplicación web "bolsa de trabajo". Para el diseño en baja fidelidad se utiliza el software web online Balsamiq. Para el diseño en alta fidelidad se utiliza HTML5, CSS3 y el framework Bootstrap. Se tiene en cuenta en los dos casos realizar una web adaptativa y en el caso de alta fidelidad que sea una web accesible.

El acceso a la aplicación web del proyecto se hará a través del control de acceso desde el menú de la página principal "Alumnado" y "Profesorado". Por tanto, se muestra el diseño de la página principal mejorada, con respecto a la existente, aunque no es el objetivo del proyecto, que se centra en la nueva funcionalidad.

A medida que se avanza en el diseño del proyecto: árbol de navegación, diseño de baja fidelidad y diseño de alta fidelidad; se realizan reflexiones sobre el diseño y necesidades a cubrir en cada una de las páginas de la aplicación que administra la bolsa de trabajo, tomando decisiones que mejoran la aplicación en su funcionalidad, seguridad y diseño.

# 5. Planificación

## 5.1 Diagrama de Hitos

| Tarea                                                                             | F. inicio  | F. fin     | Duración |
|-----------------------------------------------------------------------------------|------------|------------|----------|
| PEC 2                                                                             | 06/10/2018 | 15/10/2018 | 10       |
| Buscar información de valor                                                       | 6/10/2018  | 6/10/2018  | 1        |
| Analizar la información encontrada                                                | 7/10/2018  | 7/10/2018  | 1        |
| Establecer los objetivos y alcance del proyecto                                   | 8/10/2018  | 9/10/2018  | 2        |
| Identificar las actividades o tareas                                              | 10/10/2018 | 11/10/2018 | 2        |
| Planificar el trabajo                                                             | 12/10/2018 | 13/10/2018 | 2        |
| Redactar correctamente el documento                                               | 14/10/2018 | 15/10/2018 | 2        |
| PEC 3                                                                             | 16/10/2018 | 12/11/2018 | 28       |
| Diagrama de navegación                                                            | 16/10/2018 | 16/10/2018 | 1        |
| Crear listado con todas las funcionalidades de la aplicación                      | 16/10/2018 | 16/10/2018 | 1        |
| Diseño web y de interfaces multimedia (prototipo de baja fidelidad – wireframe)   | 17/10/2018 | 7/11/2018  | 21       |
| Diseño web adaptativo en diferentes dispositivos (prototipo<br>de baja fidelidad) | 29/10/2018 | 7/11/2018  | 9        |
| Revisar los objetivos                                                             | 8/11/2018  | 8/11/2018  | 1        |
| Revisar la planificación para descubrir errores                                   | 9/11/2018  | 9/11/2018  | 1        |
| Aplicar cambios o mejoras que sean necesarios o convenientes                      | 10/11/2018 | 10/11/2018 | 1        |
| Documentar el proyecto                                                            | 8/11/2018  | 12/11/2018 | 4        |
| PEC 4                                                                             | 13/11/2018 | 9/12/2018  | 28       |
| Diseño web y de interfaces multimedia (prototipo de alta fidelidad )              | 13/11/2018 | 6/12/2018  | 24       |
| Diseño web adaptativo en diferentes dispositivos (prototipo<br>de alta fidelidad) | 23/11/2018 | 6/12/2018  | 14       |
| Justificación en la toma de decisiones para el diseño                             | 7/12/2018  | 7/12/2018  | 1        |
| Video tutorial                                                                    | 8/12/2018  | 8/12/2018  | 1        |
| Documentar el proyecto                                                            | 7/12/2018  | 10/12/2018 | 4        |
| PEC 5                                                                             | 11/12/2018 | 4/01/2019  | 26       |
| Finalizar el desarrollo del proyecto                                              | 11/12/2018 | 20/12/2018 | 10       |
| Redactar la memoria                                                               | 11/12/2018 | 18/12/2018 | 8        |
| Elaborar la presentación del proyecto                                             | 19/12/2018 | 2/1/2019   | 15       |
| Realizar la entrega final completa                                                | 3/1/2019   | 4/01/2019  | 2        |

Tabla 1: Distribución de tareas por días

Se debe tener en cuenta que cada día de trabajo son una media de 2 horas (GroupCamp, 06/10/2018)

#### 5.2 Diagrama de Gantt

| 1   |    | Nombre                                                                         | Fecha de inicio | Fecha de fin |
|-----|----|--------------------------------------------------------------------------------|-----------------|--------------|
| Ξ.* | PE | C2                                                                             | 6/10/18         | 15/10/18     |
|     | 0  | Buscar información de valor                                                    | 6/10/18         | 6/10/18      |
|     | 0  | Analizar la información encontrada                                             | 7/10/18         | 7/10/18      |
|     | 0  | Establecer los objetivos y alcance del proyecto                                | 8/10/18         | 9/10/18      |
|     | 0  | Identificar las actividades o tareas                                           | 10/10/18        | 11/10/18     |
|     | 0  | Planificar el trabajo                                                          | 12/10/18        | 13/10/18     |
|     | 0  | Redactar correctamente el documento                                            | 14/10/18        | 15/10/18     |
| Ξ 0 | PE | C3                                                                             | 16/10/18        | 12/11/18     |
|     | 0  | Diagrama de navegación                                                         | 16/10/18        | 16/10/18     |
|     | 0  | Crear listado con todas las funciones de la aplicación                         | 16/10/18        | 16/10/18     |
|     | 0  | Diseño web y de interfaces multimedia (prototipo de baja fidelidad)            | 17/10/18        | 7/11/18      |
|     | 0  | Diseño web adaptativo en diferentes dispositivos (prototipo de baja fidelidad) | 29/10/18        | 7/11/18      |
|     | 0  | Revisar los objetivos                                                          | 8/11/18         | 8/11/18      |
|     | 0  | Revisar la planificación para descubrir errores                                | 9/11/18         | 9/11/18      |
|     | 0  | Aplicar cambios o mejoras que sean necesarios o convenientes                   | 10/11/18        | 12/11/18     |
|     | 0  | Documentar el proyecto                                                         | 8/11/18         | 12/11/18     |
| 8   | PE | C4                                                                             | 13/11/18        | 9/12/18      |
|     | 0  | Diseño web y de interfaces multimedia (prototipo de alta fidelidad)            | 13/11/18        | 6/12/18      |
|     | 0  | Diseño web adaptativo en diferentes dispositivos (prototipo de alta fidelidad) | 23/11/18        | 6/12/18      |
|     | 0  | Justificación en la toma de decisiones para el diseño                          | 7/12/18         | 7/12/18      |
|     | 0  | Video tutorial                                                                 | 8/12/18         | 8/12/18      |
|     | 0  | Documentar el proyecto                                                         | 7/12/18         | 9/12/18      |
| - • | PE | C5                                                                             | 11/12/18        | 4/01/19      |
|     | 0  | Finalizar el desarrollo del proyecto                                           | 11/12/18        | 20/12/18     |
|     | 0  | Redactar la memoria                                                            | 11/12/18        | 18/12/18     |
|     | 0  | Elaborar la presentación del proyecto                                          | 19/12/18        | 2/01/19      |
|     | 0  | Realizar la entrega final completa                                             | 3/01/19         | 4/01/19      |

Figura 2: Diagrama de Gantt. Tareas y fechas.

| 2018      |                        |                     |                     |                      |           |                       |                    |                        |               |                      |                     |                         | 2019            |                      |
|-----------|------------------------|---------------------|---------------------|----------------------|-----------|-----------------------|--------------------|------------------------|---------------|----------------------|---------------------|-------------------------|-----------------|----------------------|
| Semana 40 | Semana 41 Si           | amana 42            | Semana 43           | Semana 44            | Semana 45 | Semana 46             | Semana 47          | Semana 48              | Semana 49     | Semana 50            | Semana 61           | Semana 52               | Semana 1        | Semana 2             |
| 1/10/18   | 8/10/19 15             | 210/18              | 22r10r18            | 29r10r18             | Sr11/18   | 12/11/19              | 19/11/19           | 28/11/19               | Gr12/18       | 10/12/18             | 17/12/18            | 24/12/18                | 01/12/18        | 7/01/19              |
| 3/10/18   |                        | PEC2                |                     |                      |           |                       |                    |                        |               |                      |                     |                         |                 |                      |
|           | 🖣 Buscar información d | e valor             |                     |                      |           |                       |                    |                        |               |                      |                     |                         |                 |                      |
|           | Analizar la informa    | ición encontrada    |                     |                      |           |                       |                    |                        |               |                      |                     |                         |                 |                      |
|           | Establecer lo          | s objetivos y alca  | ince del proyecto   |                      |           |                       |                    |                        |               |                      |                     |                         |                 |                      |
|           | Ling Identific         | ar las actividade   | s o tareas          |                      |           |                       |                    |                        |               |                      |                     |                         |                 |                      |
|           | PI                     | anificar el trabajo | 0                   |                      |           |                       |                    |                        |               |                      |                     |                         |                 |                      |
|           |                        | Redactar corr       | ectamente el docu   | umento               |           |                       |                    |                        |               |                      |                     |                         |                 |                      |
|           |                        | -                   |                     |                      |           | PEC3                  |                    |                        |               |                      |                     |                         |                 |                      |
|           |                        | Diagrama            | de navegación       |                      |           |                       |                    |                        |               |                      |                     |                         |                 |                      |
|           |                        | Crear listad        | lo con todas las fu | nciones de la aplic. | ación     |                       |                    |                        |               |                      |                     |                         |                 |                      |
|           |                        |                     |                     |                      | ) Diseño  | web y de interfaces   | multimedia (prot   | otipo de baja fidelid  | ad)           |                      |                     |                         |                 |                      |
|           |                        |                     |                     |                      | Diseño    | web adaptativo en     | diferentes disposi | tivos (prototipo de ba | ja fidelidad) |                      |                     |                         |                 |                      |
|           |                        |                     |                     |                      | h Revi    | sar los objetivos     |                    |                        |               |                      |                     |                         |                 |                      |
|           |                        |                     |                     |                      | h R       | evisar la planificaci | ón para descubri   | r errores              |               |                      |                     |                         |                 |                      |
|           |                        |                     |                     |                      |           | Aplicar camt          | oios o mejoras qu  | e sean necesarios o    | convenientes  |                      |                     |                         |                 |                      |
|           |                        |                     |                     |                      |           | Decumentar            | el provecto        |                        |               |                      |                     |                         |                 |                      |
|           |                        |                     |                     |                      |           | -                     |                    |                        |               | PEC4                 |                     |                         |                 |                      |
|           |                        |                     |                     |                      |           |                       |                    |                        | Dise          | ño web y de interf.  | aces multimedia (pi | rototipo de alta fideli | dad)            |                      |
|           |                        |                     |                     |                      |           |                       |                    |                        | Dise          | ño web adaptativo    | en diferentes dispo | ositivos (prototipo de  | alta fidelidad) |                      |
|           |                        |                     |                     |                      |           |                       |                    |                        | ر <b>الل</b>  | ustificación en la t | oma de decisiones   | para el diseño          |                 |                      |
|           |                        |                     |                     |                      |           |                       |                    |                        |               | Video tutorial       |                     |                         |                 |                      |
|           |                        |                     |                     |                      |           |                       |                    |                        | ĺ.            | Documentar e         | l proyecto          |                         |                 |                      |
| (         |                        |                     |                     |                      |           |                       |                    |                        |               | -                    |                     |                         |                 | PEC5                 |
|           |                        |                     |                     |                      |           |                       |                    |                        |               |                      | Fin                 | alizar el desarrollo d  | el proyecto     |                      |
|           |                        |                     |                     |                      |           |                       |                    |                        |               |                      | Redacta             | r la memoria            |                 |                      |
|           |                        |                     |                     |                      |           |                       |                    |                        |               |                      |                     |                         | Ela             | oorar la presentació |
|           |                        |                     |                     |                      |           |                       |                    |                        |               |                      |                     |                         |                 | Realizar la entreg   |
|           |                        |                     |                     |                      |           |                       |                    |                        |               |                      |                     |                         |                 |                      |

Figura 3: Diagrama de Gantt. Mapa visual de duraciones

# 6. Presupuesto

El Proyecto consiste en la realización del diseño de una aplicación web, a partir de una web existente. Se incluye un presupuesto orientativo de lo que costaría desarrollar por completo la aplicación.

El equipo humano serían dos programadores web.

El equipo técnico serían los ordenadores del Centro Educativo.

Se va a tener en cuenta el precio de una persona por día de trabajo, de 8 horas.

El precio de cada hora se estima en 15 € brutos. Este precio incluye el sueldo del trabajador, el coste de los recursos utilizados y energía.

Se supone que la programación se realiza a partir del diseño de la interfaz en alta finalidad, aprovechando el desarrollo del prototipo.

No se tiene en cuenta el precio del alojamiento web, ni de la creación de un logotipo o nombre, ya que esto no supone un incremento en el presupuesto de la aplicación web del Centro Educativo.

| Análisis y definiciones                 |        |
|-----------------------------------------|--------|
| 4 días de trabajo                       | 480€   |
| Diseño de la interfaz en baja fidelidad |        |
| 10 días de trabajo                      | 1.200€ |
| Diseño de la interfaz en alta fidelidad |        |
| 15 días de trabajo                      | 1.800€ |
| Programación                            |        |
| 20 días de trabajo                      | 2.400€ |
| Coste total                             | 5.880€ |

Tabla 2: Desglose del presupuesto

# 7. Estructura del resto del documento

El TFM consiste en realizar un diseño de una aplicación web para ampliar la funcionalidad de la web del Centro Educativo CIPFP Ausiàs March. El desarrollo de las tareas, se genera en los capítulos: Capítulo 1:

Presentación y descripción del Trabajo Fin de Máster. Objetivos principales y secundarios de la aplicación web. Metodología y proceso de trabajo seguidos. Planificación de las tareas de cada una de las fases del desarrollo del proyecto. Cálculo del presupuesto.

Capítulo 2:

Se realiza un análisis del estado del arte: antecedentes, proyectos existentes similares, estudio de portales similares a la bolsa de trabajo, problemas con los que se trabaja actualmente y aplicación al ámbito educativo.

Análisis del público objetivo y perfiles de usuario

Se definen los objetivos del producto: objetivos del trabajo y alcance

Capítulo 3:

Diseño de la arquitectura general de la aplicación. Diagrama de navegación. Lista de funcionalidades. Diseño gráfico e interfaces: estilos, justificación en la toma de decisiones para el diseño y usabilidad. Lenguajes de programación utilizados

Capítulo 4:

Consideraciones en el uso de la aplicación web.

Se describe el prototipo de baja fidelidad en versión escritorio y en diseño web adaptativo

Se describe el prototipo de alta fidelidad en versión escritorio y en diseño web adaptativo

Encontramos la guía de usuario

Capítulo 5:

Después del desarrollo del diseño, se llega a unas conclusiones y líneas de futuro o pasos a dar para el completo desarrollo de la aplicación web

# Capítulo 2: Análisis

## 1. Estado del arte

#### 1.1 Antecedentes

Los principales Centros Educativos de Formación Profesional de la Comunidad Valenciana tienen su propia web, que está diseñada de forma personal según las necesidades del Centro. Aunque normalmente en el menú principal existen opciones comunes, cada una tiene una jerarquía de menús diferente. En estas páginas, se puede encontrar información sobre qué es la bolsa de trabajo e incluso en algunas de ellas se anima a las empresas a colaborar y contactar con el Centro.

#### 1.2 Proyectos existentes similares

En el portal del CIPFP Ciudad del Aprendiz de Valencia, existe una opción en el menú principal "Bolsa". Una vez se selecciona esta opción, se carga una página web que responde a preguntas: ¿en qué consiste? ¿a quién va dirigida? ¿cómo inscribirse? ¿cómo utilizarla?

Al pie de la página existe un botón "Acceso a la aplicación". Al pulsar el botón se abre una página web con una estética completamente diferente a la página principal, en la que no se cuida el aspecto ni que tenga un diseño homogéneo con el resto de páginas. Existe un control de acceso a la aplicación para: alumno, empresa y administrador.

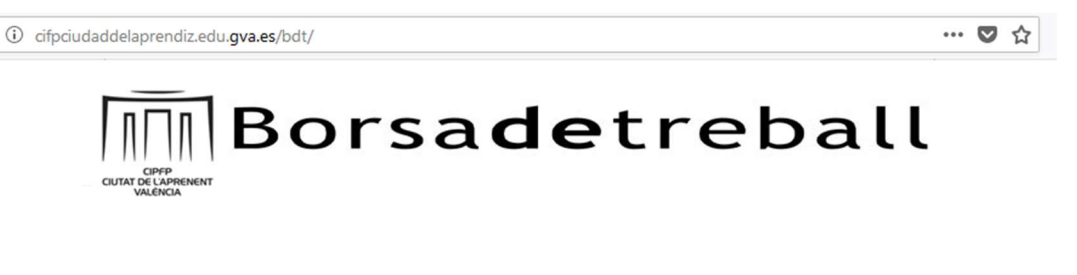

Entrada

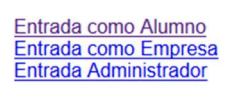

Figura 4: Bolsa de trabajo del CIPFP Ciudad del Aprendiz

El portal del CIPFP Mislata, en el menú principal existe la opción "Empresas". Al pasar sobre la opción se despliega un submenú que tiene la opción "Bolsa de trabajo". Al pulsar sobre esta opción, se abre una página web donde se informa a la empresa sobre qué es la bolsa de trabajo y muestra un enlace donde poder rellenar un formulario para ponerse en contacto con el Centro, en caso de estar interesados. Pero no existen más opciones para trabajar con la bolsa de trabajo siendo estudiante o profesor.

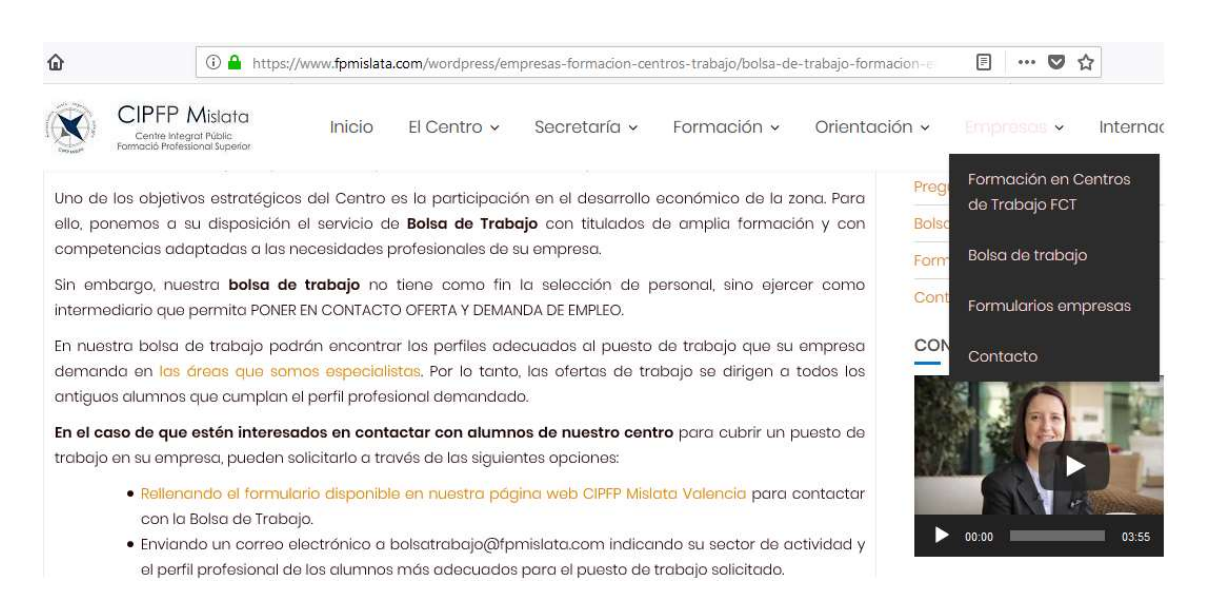

Figura 5: Información de la bolsa de trabajo del CIPFP Mislata

El CIPFP Misericordia tiene una pestaña en el menú principal para las "Empresas" donde permite rellenar un formulario sobre la "Oferta de empleo para bolsa de trabajo", en el que se pide el nombre de la empresa, el puesto a ocupar, una descripción del trabajo a desarrollar, población donde está ubicada la empresa, datos del contacto y especialidad hacia la que va dirigida la oferta.

| i www.cipfp-miserie                                                  | icordia.org/empresas/78-general/152-formulario-oferta-de-empleo                  | E 80% ···· 💟 🏠   |
|----------------------------------------------------------------------|----------------------------------------------------------------------------------|------------------|
| Contro Integrat Públic de Formac<br>MISERICO<br>Contro de Referência | tio Professional<br>Nacional                                                     |                  |
|                                                                      | Tunner ( Committee) ( Tunner) ( Tunner) ( Tunner)                                | RANN MARK        |
|                                                                      | Maerico Centro - Secretaria - Calendario - Moregades Ataminatio - Moregolado - E | mpresas Mapa Wab |
| WEB FAMILIA<br>ITACA<br>NOTAS Y FALTAS                               | Oferta de empleo para bolsa de trabajo * Información requerida                   |                  |
| Theodle                                                              | Datos de contacto:                                                               |                  |
| DISTANCIA                                                            | Empresa: *                                                                       |                  |
| moodle                                                               | Puesto: *                                                                        |                  |
| PRESENCIAL                                                           | Description, -                                                                   |                  |
| itaca                                                                |                                                                                  |                  |
| OFERTA<br>EDUCATIVA                                                  |                                                                                  |                  |

Figura 6: Formulario de oferta de empleo para las empresas del CIPFP Misericordia

#### 1.3 Estudio de portales similares a la bolsa de trabajo

Se investigan las páginas de los principales motores de búsqueda de empleo: Linkedin, Infojobs y Tecnoempleo, para ver qué campos se piden.

La mayoría de páginas web de grandes empresas tienen un apartado "Quiero trabajar en la empresa". Se observará qué datos se piden en el formulario

Por último, se estudiarán las páginas de empresas de trabajo temporal, para saber qué piden en ellas: Randstad, Adecco, Manpower Group y Grupo Eulen.

#### 1.4 Problemas con los que se trabaja actualmente

La bolsa de trabajo en el CIPFP Ausiàs March de Valencia es administrada por dos profesores. Las empresas interesadas en cubrir un puesto de trabajo con los estudiantes que han terminado sus estudios, mandan un correo electrónico a *bolsa@ausiasmarch.net*. Los docentes reenvían el correo a los alumnos. Existen listas de correo electrónico por titulaciones. El docente decide a qué lista mandar cada oferta recibida.

El problema principal es mantener la lista de los correos electrónicos, ya que crece todos los años y no se eliminan direcciones. El envío de una oferta no sigue ningún criterio, excepto el de que sea para una titulación específica, por tanto, los estudiantes recibirán ofertas que no les interesan.

#### 1.5 Aplicación en el ámbito educativo

Después de realizar un estudio de cómo se aborda la bolsa de trabajo a través del portal web de los principales Centros Educativos de la Comunidad, se pretende mejorar respecto a lo poco que ya existe y crear una bolsa de trabajo que se pueda acceder y configurar a través de la web, teniendo en cuenta que se pueda:

- Acceder a la administración del Currículum Vita a los estudiantes y a la administración de las búsquedas y envío de candidatos a los docentes.
- El acceso a la aplicación deber ser seguro, para ello será a través de un "control de acceso" y se aplicarán todas las medidas de seguridad adecuadas para que no se filtren virus a través de lo que pueda introducir el estudiante.
- Facilitar que las empresas se puedan poner en contacto con el Centro Educativo.
- Que los estudiantes puedan actualizar su currículum, aunque haga mucho tiempo que dejaron de estudiar en el Centro y puedan desactivarse cuando no les interese
- Que los profesores puedan realizar búsquedas, legales y éticas, más estrechas de las necesidades de las empresas para cubrir un puesto de trabajo.
- Que el diseño de las páginas web de la aplicación de la bolsa de trabajo sea homogéneo con respecto al resto de páginas web.

# 2. Público objetivo y perfiles de usuario

El público objetivo al que se dirige el producto es al alumnado que termina sus estudios en el CIPFP Ausiàs March de Valencia, al profesorado encargado de la administración de la bolsa de trabajo y a las empresas que quieran ofrecer una oferta de trabajo al alumnado del Centro.

Descripción detallada de los perfiles de los usuarios de la aplicación web, de los que se espera que hagan uso del producto:

- Alumnado: podrán inscribirse en la bolsa de trabajo, aquellos estudiantes que hayan terminado sus estudios o que, siendo actualmente estudiantes del instituto, tengan alguna titulación de formación profesional de las que se imparten en nuestro Centro.
- Profesorado: aquellos profesores o profesoras que tengan que administrar la bolsa de trabajo en el actual curso escolar. Serán dados de alta como usuarios por el administrador de la aplicación y tendrán que registrarse para acceder a la consulta de ofertas y búsqueda de candidatos.
- Empresas: las empresas que quieran solicitar candidatos de nuestro Centro Educativo, para cubrir un puesto de trabajo, podrán mandar una oferta a través del formulario de la aplicación web destinada a ello.

## 3. Definición de objetivos del producto

Actualmente en la página principal del Centro Educativo en el que trabajo: CIPFP Ausiàs March de Valencia, se puede acceder desde las opciones de menú "Alumnado" y "Empresa" a un submenú "Bolsa de trabajo", en el que se explica qué es una bolsa de trabajo, a qué dirección de correo electrónico se puede mandar el currículum o la oferta de trabajo y un horario semanal de los profesores encargados de la bolsa.

El objetivo general del proyecto es que a través de los menús que existen actualmente, el alumnado pueda acceder a su currículum para poderlo modificar; que los docentes puedan acceder a la aplicación que permite administrar la bolsa de trabajo y que las empresas puedan enviar información sobre una oferta de empleo, a través de un formulario.

#### Definición de objetivos del trabajo

- 1. Los roles de usuario que van a poder acceder a la aplicación web "Bolsa de trabajo" son: estudiante o docente.
- 2. Los estudiantes podrán registrarse, en la bolsa de trabajo, de forma online a través del portal web, siendo necesario que alguna vez hayan estudiado en el Centro Educativo
- La aplicación comprobará, de forma automática, la existencia del NIF o NIE del estudiante en el histórico de matrículas del Centro.
- Al darse de alta un estudiante, la aplicación carga su NIF o NIE, nombre y apellidos, que serán los únicos datos personales que no podrá modificar el estudiante.
- 5. El administrador de la aplicación web crea los usuarios para los docentes encargados de administrar la bolsa de trabajo. Dado que en cada curso escolar cambian los docentes que se encargan de administrarla.
- 6. Los estudiantes y docentes, entran a la aplicación web "Bolsa de trabajo" a partir de un control de acceso.
- El estudiante podrá insertar, modificar o eliminar información relacionada con su formación, experiencia laboral o datos personales (excepto los comentados en el punto 4). Así como desactivar su CV para no ser tenido en cuenta como candidato.
- La empresa envía información de una oferta de trabajo a través de un formulario, que encontrará en la web. En ese momento se creará, de forma automática, un registro nuevo en la tabla de ofertas de la Base de Datos de la aplicación.
- El profesor podrá aplicar criterios de búsqueda, para filtrar los estudiantes que mejor cumplan el perfil solicitado por la empresa.
- 10. El profesor podrá crear un archivo pdf con el currículum del estudiante, para poderlo mandar a la empresa
- 11. Una vez se manden los Curriculum Vitae de los candidatos elegidos a la empresa, se registrará la oferta como "atendida" en la tabla de *ofertas* de la Base de Datos.
- 12. La aplicación, de forma automática, borrará las ofertas atendidas pasados unos días. De esta forma, se evita que la tabla de la Base de Datos crezca descontroladamente.

#### Definición del alcance

La complejidad del proyecto se podría encontrar sobre todo en el desarrollo, ya que será necesario que exista una base de datos con los datos básicos de todos los estudiantes que han pasado por el Centro Educativo, para comprobar que el estudiante que se intenta dar de alta en la bolsa de trabajo ha estudiado o estudia en el Centro.

Se ha elegido el tipo de proyecto 2 de desarrollo de interfaz y contenido, siendo conscientes de lo que se podría complicar el desarrollo de la aplicación.

Partiendo de que es un proyecto teórico, es factible alcanzar los objetivos especificados en el apartado anterior.

Se utilizará software de prototipado para tener una primera idea de cómo plantear el diseño de la aplicación, siguiendo el mismo estilo que las páginas web del portal, de forma *responsive* o *adaptativa* y *accesible*.

Se aplicarán patrones de diseño y facilidad de navegación

La aplicación será fácil de utilizar y sencilla de entender.

# Capítulo 3: Diseño

# 1. Arquitectura general de la aplicación

La plataforma web del CIPFP Ausiàs March de Valencia, se encuentra actualmente alojada en la nube. Por tanto, la nueva funcionalidad, cuando se desarrolle, pasará a formar parte de esta plataforma.

Dado que este proyecto es de diseño, no se tiene en cuenta la parte back-end servidor.

El front-end cliente se basará en el diseño de alta fidelidad del prototipo, que está desarrollado en HTML 5, CSS3 y el framework Bootstrap, para generar webs adaptativas y accesibles, desde cualquier tipo de dispositivo (Imagen, s.f.)

# 2. Diagrama de navegación

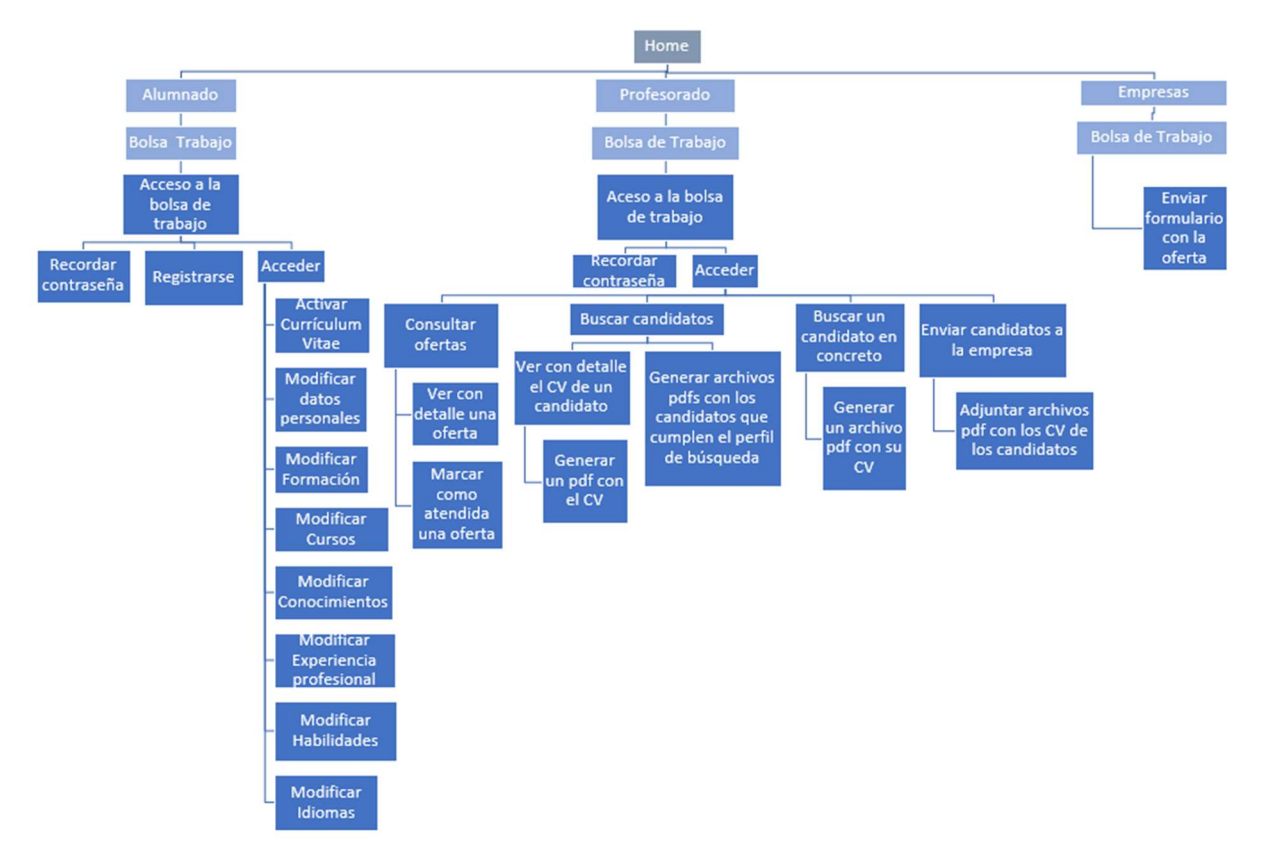

Los elementos principales que componen la aplicación son:

Figura 7: Diagrama de Navegación

## 3. Lista de funcionalidades

Desde la página principal es posible acceder a los menús "Alumnado", "Profesorado" y "Empresas". Se va a diferenciar las funcionalidades de cada uno de ellos:

Un estudiante puede:

- 1. Darse de alta
- 2. Recordar la contraseña si ya existe su usuario
- 3. Acceder a la bolsa de trabajo
- 4. Modificar los datos personales, excepto el nombre, apellidos y NIF o NIE
- 5. Añadir experiencia profesional, titulaciones, cursos, conocimientos, habilidades e idiomas y decir si está trabajando.
- 6. Desactivar su Currículum Vitae, para no ser tenido en cuenta como candidato.

Un docente puede:

- 7. Recordar la contraseña
- 8. Acceder a la aplicación de la bolsa de trabajo
- 9. Consultar la lista de ofertas que esperan respuesta

- 10. Consultar con detalle una oferta
- 11. Enviar a la empresa, archivos con los currículums de los candidatos seleccionados.
- 12. Marcar como atendida una oferta
- 13. Buscar candidatos aplicando un filtro de búsqueda
- 14. Ver con detalle el Currículum Vitae de un usuario
- 15. Buscar un usuario en concreto
- 16. Generar un archivo pdf con el contenido del Currículum Vitae de uno o varios candidatos

La base de datos realizará de forma automática:

- 17. Eliminar los usuarios desactivados más de dos años
- 18. Eliminar las ofertas marcadas como atendidas pasado un mes
- 19. Comprobar si el estudiante que se está intentando dar de alta en la bosa de datos, ha sido o es un estudiante del Centro.

La aplicación web debe ser:

- 20. Adaptativa según el tamaño de pantalla del dispositivo.
- 21. Accesible, para que cualquier persona con alguna discapacidad pueda navegar sin dificultad.
- 22. Su diseño será intuitivo y sencillo de manejar.

#### 4. Diseño gráfico e interfaces

Para realizar el diseño de baja fidelidad se utiliza la herramienta online "Balsamiq cloud". En su versión gratuita, el proyecto que se genera tiene una durabilidad de un mes. En esta aplicación se general los bocetos y croquis, que se muestran en el siguiente capítulo.

A partir del diseño en baja fidelidad, se toman decisiones en la mejora del diseño y funcionalidad de la aplicación, para realizar un diseño en el prototipo de alta fidelidad cercano al producto final que se desea obtener. Este prototipo de alta fidelidad, es desarrollado en HTML 5, CSS 3 y el framework BootStrap. No contendrá código ejecutable y por tanto la carga de los valores almacenados en la base de datos se simulan, dando sensación de que la aplicación está en funcionamiento.

Se realizará un diseño en versión web con diseño adaptativo. Veremos cómo queda la aplicación para las siguientes pantallas:

- Pantalla del portátil con una resolución de 1366 x 768 píxeles
- Tablet: iPad Pro con una pantalla de 1024 x 1366 píxeles
- Móvil de pantalla pequeña: Galaxy S5 con una pantalla de 360 x 640 píxeles

#### 4.1 Estilos

La definición de la línea gráfica del trabajo, se basa en el estilo seguido en la plataforma web existente del CIPFP Ausiàs March de Valencia. Dado que es una ampliación de la funcionalidad, se va a utilizar el mismo logotipo, paleta de colores y estilo de diseño.

#### 4.2 Justificación en la toma de decisiones para el diseño

Los patrones de diseño de interfaces que se han tenido en cuenta son:

<u>Conocimiento de dónde estamos</u>: en primer lugar, cabe destacar que el usuario siempre sabrá dentro de qué opción de nuestra web está, ya que se muestra la ruta de las páginas en las que hemos ido entrando, hasta llegar a la función de la aplicación en la que estamos. Por ejemplo, la ruta de la página que muestra una oferta específica está en la ruta:

#### Home >> Profesorado>> Bolsa de Trabajo>> Menú Principal>> Consulta Ofertas>> Oferta

Se muestra de otro color la página en la que estamos actualmente.

<u>Distribución de la información</u>: la información que se quiere transmitir, queda organizada en forma de tabla, para que visualmente quede claro y no dé lugar a dudas. Cada vez que se selecciona una opción del menú o de la barra superior, cambiará el contenido de la página en la parte de debajo de la cabecera de la aplicación, que siempre será similar. En la parte superior únicamente va cambiando la ruta de acceso y el nombre de la página web en la que estamos.

<u>Ubicación según la importancia</u>: los objetos dentro de la página web están situados según la importancia que tienen, estando en la zona caliente las opciones más interesantes e importantes. En la parte más baja de la página queda, lo menos importante que es el acceso a las redes sociales del CIPFP Ausiàs March.

<u>Cohesión de los objetos</u>: los elementos de la web están fuertemente cohesionados, crean armonía y paz interior en el usuario que las observa. Tienen sentido y no crean confusión. Se sigue el mismo diseño en las páginas de la aplicación, con la misma estructura y encabezado.

<u>Armonía de los colores</u>: se utiliza de forma efectiva el contraste de colores para resaltar las palabras importantes o para dar una estética en armonía con el resto de objetos de la web. Los colores están equilibrados entre si.

<u>Homogeneidad</u>: se respeta el diseño y combinación de colores, de las páginas web existentes en la plataforma, a la que se le va a añadir la funcionalidad del proyecto.

<u>Repetición</u>: se sigue un patrón común en todas las páginas, para mantener uniformidad en la posición del logotipo, de la barra de la parte superior y de la barra de la parte inferior. La aplicación tiene un icono, que se muestra en todas las páginas, así como un título con el nombre de la página en la que nos encontramos, que nunca se pierde, se elija la opción que se elija.

<u>Estandarización de los iconos</u>: cada imagen que representa una acción, es conocida por los usuarios, ya que son iconos utilizados en todas las webs en general. Por ejemplo, la imagen de un disquete significa guardar los datos.

<u>Diseño adaptativo o responsive</u>: la aplicación está diseñada para que pueda ser utilizada con cualquier tipo de dispositivo. Así se ha utilizado el framework Bootstrap, para adaptar la página al tamaño de la pantalla del dispositivo.

<u>Web accesible</u>: se tendrá en cuenta desarrollar los objetos, para que la web sea accesible por cualquier persona que tenga algún tipo de discapacidad.

<u>Movimiento dentro de la página</u>: se tienen en cuenta no realizar todas las opciones o acciones de la aplicación sobre el fold. De esta forma tendremos el scroll vertical para podernos mover de arriba a abajo de la página. En caso de utilizar algún dispositivo con pantalla más pequeña, también se permite utilizar el scroll horizontal.

<u>Espacio positivo</u>: la forma en que se define el alrededor de un objeto. Dejamos espacio en blanco para no saturar la visión del objeto. Esto hace que la visualización de una opción no se confunda con otra o que se visualicen demasiados objetos en la pantalla, creando estrés en el usuario.

<u>Buena forma</u>: la superficie y los bordes de una forma tienen fuertes centros, esto hace que quede más claro y limpio.

<u>Contrastes</u>: da luz al objeto que queremos destacar, en nuestro caso sería las imágenes y opciones del menú.

Variación Gradual: las cosas se organizan y varían en tamaño, espacio, intensidad y carácter.

Vacío: los elementos con mayor profundidad generan un área de profunda calma

<u>Calma Interior</u>: no existen elementos sin sentido para evitar confusiones y distracciones. Todos los objetos de las páginas están ubicados con suficiente espacio vacío alrededor para ayudar a no saturar el contenido que se visualiza en la pantalla.

No separación: todos los elementos están interconectados entre sí, creando armonía.

<u>Límites</u>: la forma depende de cómo se define la superficie y los bordes. Es una división, que marca una separación entre lo que es posible realizar y lo que no lo es.

Se ha tenido en cuenta el patrón Mostly Fluid, ya que tiene un Grid de tamaño flexible.

Al cargar la página en un móvil, todo formará una única columna y varias filas, quedando colocados los distintos bloques. Los objetos se adaptan y se redimensionan para ocupar todo el ancho de la pantalla. Cuando se cargue en pantallas más grandes, el diseño quedará agrupado dentro de un contenedor, que quedará centrado en la página con un tamaño de ancho fijo.

En la versión de escritorio (1366 x 768), el diseño queda centrado y distribuido en columnas, que muestran cuales son los elementos del formulario de cada una de las páginas de nuestra aplicación. Queda visualmente claro, ya que tiene márgenes alrededor del bloque principal.

Cuando pasamos a resoluciones más pequeñas, el contenido se distribuye, quedando en dos columnas en el caso de la Tablet (1024 x 1366 o 768 x 1024) y en una columna en el caso del Smartphone ( $360 \times 640$ ;  $412 \times 732$ ).

En caso de tener tablas, se verán correctamente utilizando el scroll horizontal o poniendo el móvil en horizontal

#### 4.3 Usabilidad

Se han seguido técnicas de usabilidad, teniendo en cuenta que el producto será un sistema interactivo, se estudian los siguientes atributos (Cancio, 24/12/2018):

- Comprensibilidad: el producto es capaz, de permitir al usuario entender el uso de las tareas de forma sencilla.
- Aprendizaje: el producto permite al usuario que aprenda a utilizarlo, ya que le muestra información de la funcionalidad de los botones, pasando por encima de ellos.
- Operabilidad: el producto permite al usuario trabajar con él y tener control de donde se encuentra y qué se puede realizar desde allí.
- Atractividad: el uso de colores y el diseño gráfico han sido estudiados para que el producto sea atractivo para el usuario de la aplicación web
- Conformidad a estándares y pautas: la aplicación se adhiere a estándares, convenciones y guías de estilo relacionadas con la usabilidad. Se han utilizado las etiquetas recomendadas para adecuar el código html a estándares. En concreto en todos los archivos html se han añadido las siguientes líneas:

```
<?xml version="1.0" encoding="utf-8"?>
<!DOCTYPE html PUBLIC "-//W3C//DTD XHTML 1.1//EN"
"http://www.w3.org/TR/xhtml11/DTD/xhtml11.dtd">
```

En todas las imágenes, se ha introducido un texto alternativo en el atributo "alt" de la etiqueta.

Los principales atributos que definen la usabilidad y que se cumplen en la aplicación web son:

- Facilidad de aprendizaje: la aplicación es intuitiva, por tanto, se minimiza el tiempo requerido para poder utilizarla correctamente.
- Tiempo de respuesta: la aplicación expresa los cambios de estado del usuario.
- Flexibilidad: se brinda capacidad de adaptación y control al usuario, para intercambiar información con el sistema.
- Robustez: el usuario tiene el asesoramiento necesario para cumplir con sus objetivos.
- Recuperabilidad: la aplicación permite al usuario corregir una acción una vez ha cometido un error.
- Consistencia: el producto es capaz de utilizar de la misma manera todos los mecanismos, sea cualquiera el momento que se necesite.
- Disminución de la carga cognitiva: el usuario necesita reconocer en lugar de recordar, el significado de los elementos interactivos que existen en la interfaz

# 4. Lenguajes de programación utilizados

Para realizar el diseño de baja fidelidad se ha utilizado la herramienta online "Balsamiq cloud" (Klein, 16/10/2018). En su versión gratuita, el proyecto que se genera tiene una durabilidad de un mes. Para realizar el diseño de alta fidelidad se ha utilizado HTML5 y CSS3, teniendo en cuenta el buen

funcionamiento en los navegadores: Internet Explorer, Google Chrome, Firefox, Opera.

Se siguen los estándares de codificación de HTML y CSS. (Technologies, 24/12/2018)

Se ha utilizado las "herramientas del desarrollador" en los navegadores para poder visualizar las páginas en diferentes dispositivos. En concreto el tamaño de pantalla donde se va a visualizar será en:

- Pantalla del portátil con una resolución de 1366 x 768
- Móvil de pantalla pequeña: Galaxy S5 con una pantalla de 360 x 640
- Tablet: iPad Pro con una pantalla de 1024 x 1366

Las páginas web que se han creado, permiten navegar perfectamente en la aplicación, produciendo sensación de que la aplicación funciona correctamente, aunque no dispone de código fuente ni base de datos que ejecute la carga de datos.

El software utilizado para realizar el video tutorial ha sido la herramienta gratuita OBS Studio.

# Capítulo 4: Demostración

# 1. Consideraciones en el uso de la aplicación

Al pasar el cursor por encima de un botón, se mostrará información sobre qué acción permite realizar. Los botones en forma de cruz, permiten insertar un nuevo campo. Por ejemplo, si estamos en el apartado del currículum donde introducir los cursos que hemos realizado, al pulsar sobre el botón nos permitirá añadir un nuevo curso. En caso de añadir un nuevo campo y después no ser utilizado, al guardar los cambios, se eliminará el campo que se ha añadido.

Se ha intentado que los datos introducidos en los campos de los formularios fueran congruentes unos con otros, para simular el uso de la aplicación en producción.

Dado que esta aplicación se utilizará en Centros Educativos Públicos, se ha cuidado el no incumplir aspectos éticos, que incluso puedan llegar a ser ilegales como es que, al buscar un candidato el formulario de búsqueda no tenga seleccionado por defecto ninguno de los dos géneros. Además, en el formulario que las empresas deben mandar con la oferta de trabajo, tampoco existe ningún campo para que puedan elegir el género, ni la edad.

En caso que la empresa quisiera pedir un candidato de un género o edad específica, lo hará en la descripción del puesto. El docente que realice la búsqueda de candidatos que puedan cumplir con los requisitos de la empresa, será el encargado de informar a la empresa, de la forma más correcta posible, si considera que no es ético lo que se pide, ya que la necesidad de elegir un género o edad específica no cumple el propósito de obtener alguna ayuda para la empresa.

La aplicación está pensada para que los profesores no se puedan dar de alta ellos mismos, ya que normalmente solo se encargan dos o tres profesores, de los 120 que hay, de la administración de la bolsa de trabajo. Será el administrador de la aplicación web el encargado de dar de alta y de baja a los profesores encargados en cada curso escolar, de administrar la bolsa de trabajo. En caso de que un profesor se haya encargado un curso escolar de la administración de la bolsa de trabajo y al curso siguiente ya no trabaje en el mismo Centro, no podrá acceder a la bolsa de trabajo.

Los únicos datos personales del Curriculum Vitae del alumnado no editables son el nombre y DNI o NIE. Esto es para evitar que pueda darse de alta alguna persona, aprovechando que sabe el DNI de algún antiguo alumno del Centro y quiera aprovecharse para utilizar la bolsa de trabajo, cambiando luego el nombre. Al darse de alta un usuario poniendo el DNI, la aplicación web carga el nombre registrado en la base de datos de Conselleria d'Educació correspondiente a ese DNI. No es habitual que la persona cambie de nombre o de número de DNI. En caso de que esto ocurriera, tendría que pedir directamente al administrador de la aplicación web el cambio.

# 2. Prototipos

Prototipos creados a lo largo del proceso de desarrollo (Valeanu, 16/10/2018).

#### 2.1 Prototipo de baja fidelidad: versión escritorio

En este apartado se considera una pantalla de 1280 x 720 pixeles

#### 2.1.1 Prototipo de baja fidelidad de los menús que acceden a la bolsa

Al ser un proyecto de ampliación de la funcionalidad de una plataforma web, se va a utilizar el diseño ya existente. En la funcionalidad nueva, se intentará seguir un diseño homogéneo con respecto al resto. En las siguientes figuras se aprecia el acceso a la funcionalidad nueva "Bolsa de Trabajo", desde los menús "Alumnado", "Profesorado" y "Empresas" (Qayyum, 16/10/2018).

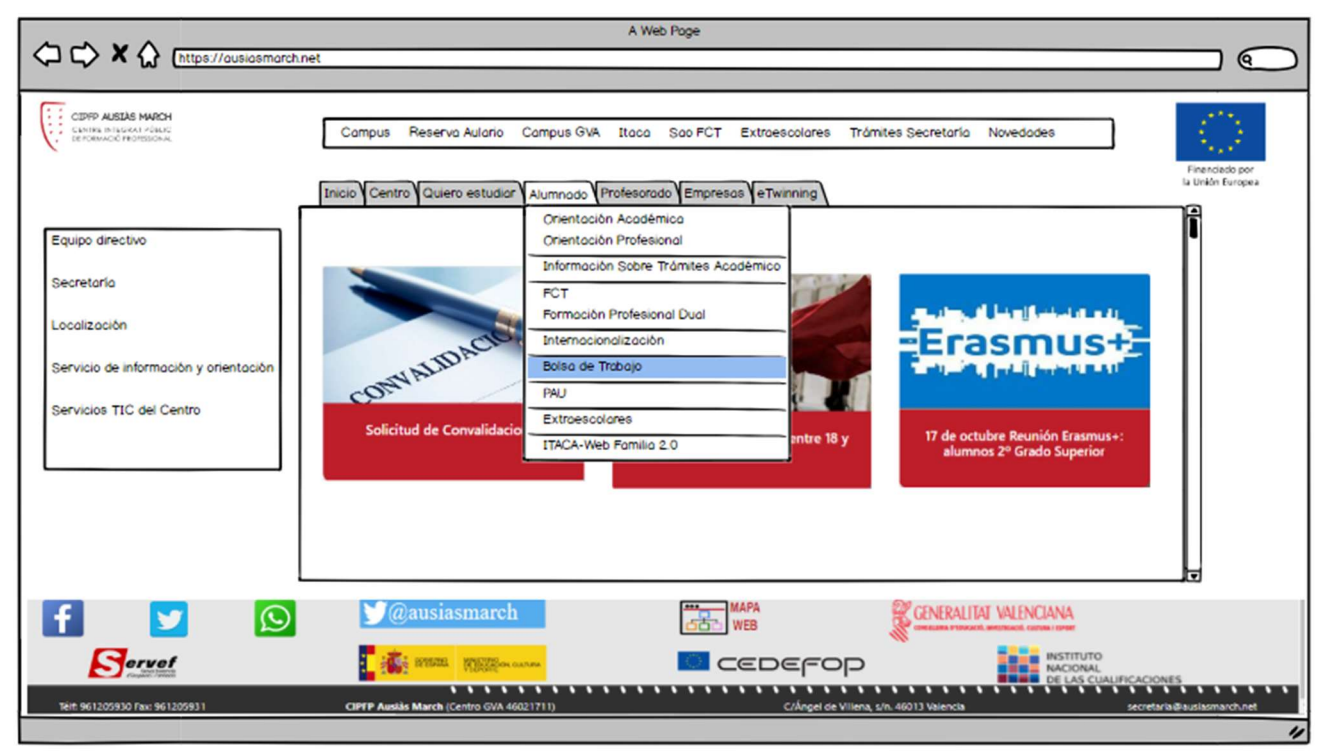

Figura 8: Menú de "Alumnado"

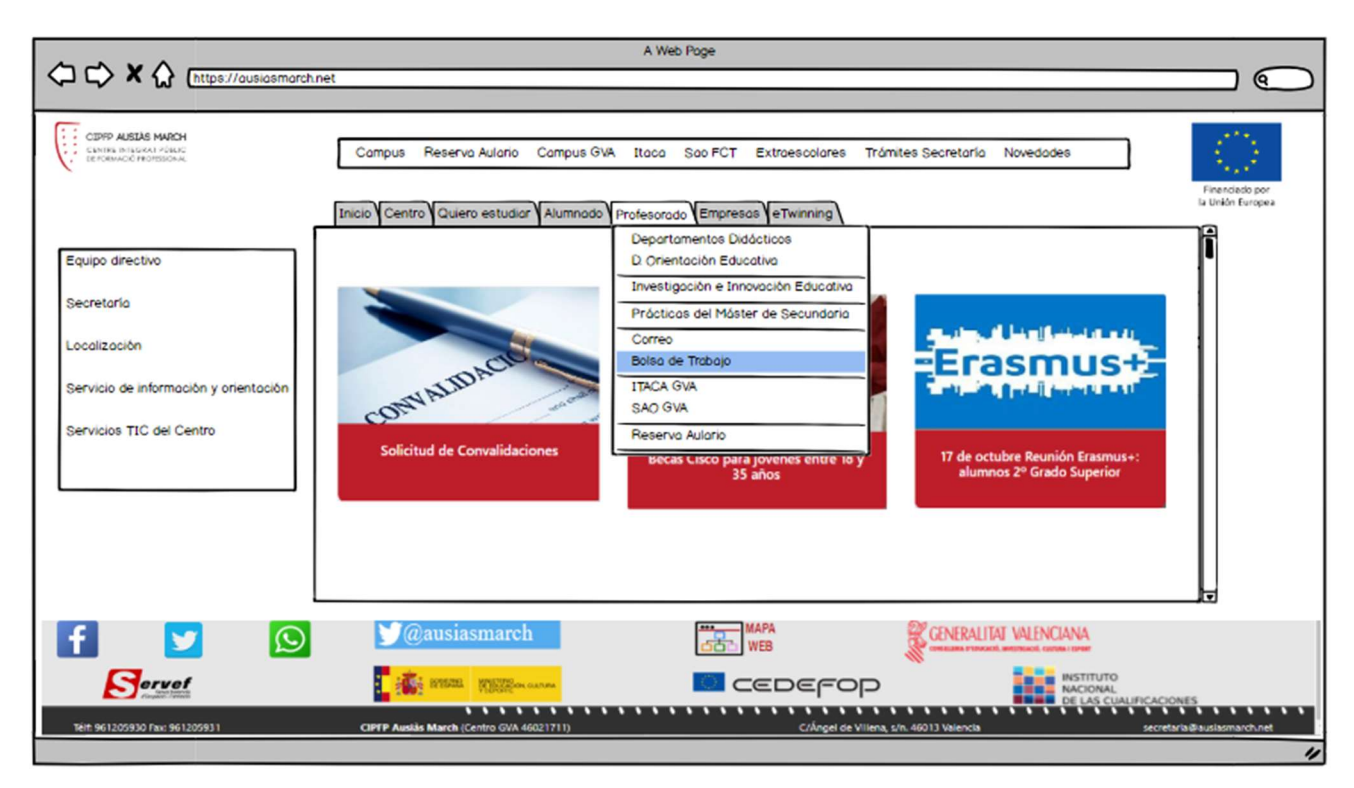

Figura 9: Menú de "Profesorado"

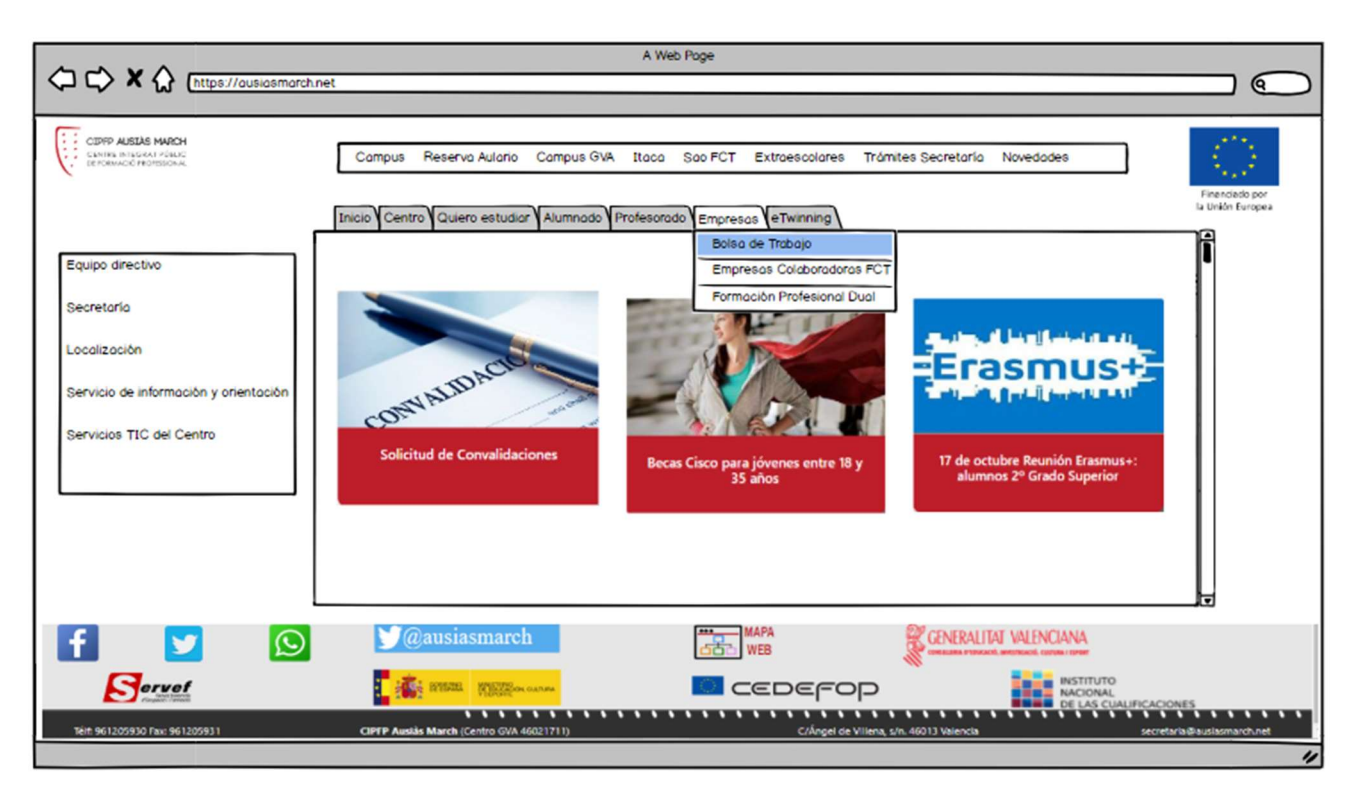

Figura 10: Menú de "Empresas"
# 2.1.2 Bolsa de trabajo desde el menú "Alumnado"

Cuando un alumno o alumna selecciona el menú "Bolsa de trabajo", lo primero que se le pedirá será que se identifique como usuario registrado. El usuario será el NIF y la contraseña la elegida por él. En caso de no recordar la contraseña podrá solicitar que se le recuerde, pulsando en "No recuero la contraseña".

En caso de no estar todavía registrado, lo podrá hacer pulsando en "Quiero registrarme". Para entrar a la bolsa deberá escribir su usuario y contraseña

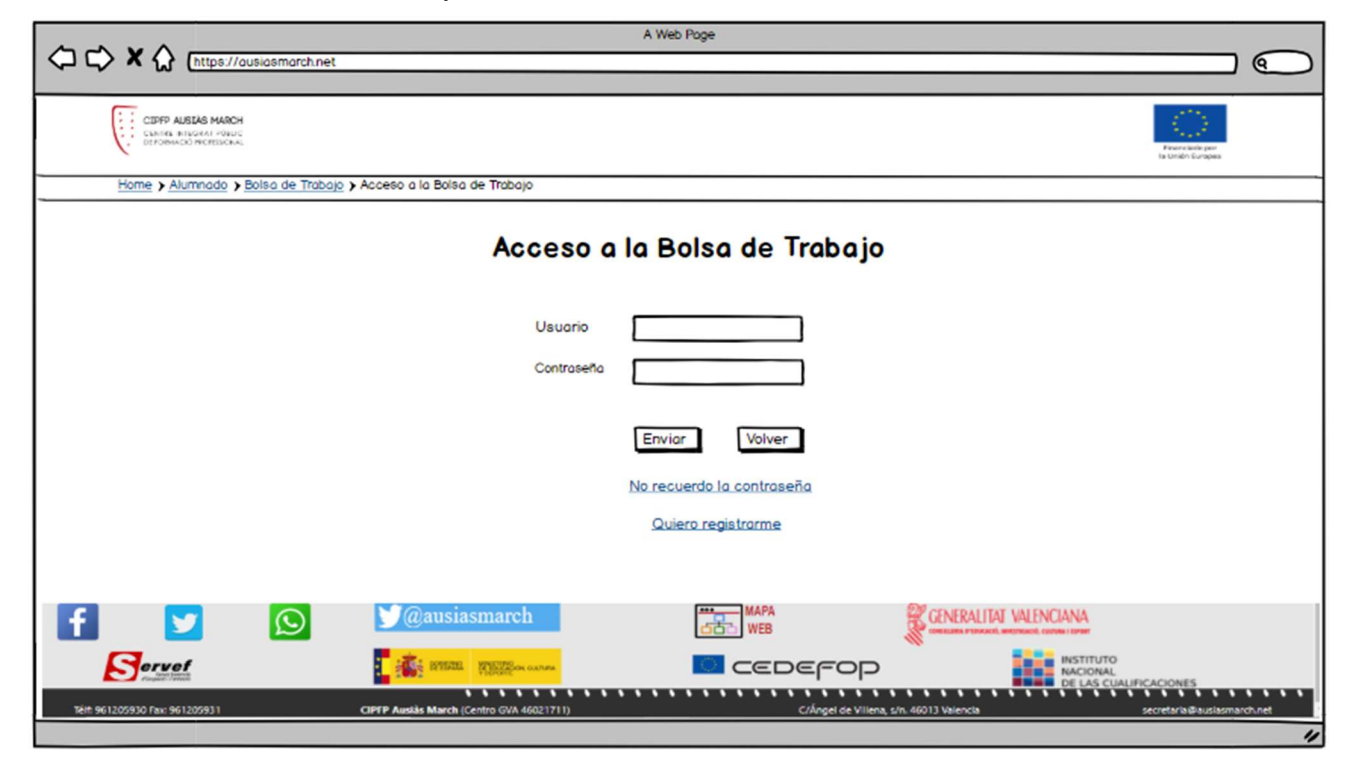

Figura 11: Control de acceso del alumnado a la bolsa de trabajo

Para poder recuperar la contraseña, el estudiante pulsará en "No recuerdo la contraseña". Se mostrará la siguiente página, donde tendrá que poner el usuario y el correo electrónico donde quiere recuperar la contraseña, que debe coincidir con el que se registró

|                                    |                                                    | A Web Poge          |                                      |                                   |
|------------------------------------|----------------------------------------------------|---------------------|--------------------------------------|-----------------------------------|
| ← ← ★ ☆ (https://ausiasmarch.net   |                                                    |                     |                                      | $\square$                         |
| COPPO AUGUM ANDON                  |                                                    |                     |                                      | Provincial per<br>te Unión Compas |
| Home > Alumnado > Bolsa de Trabajo | <ul> <li>Recuperación de la Contraeseña</li> </ul> |                     |                                      |                                   |
|                                    | Recuperació                                        | ón de la Contraseña | i -                                  |                                   |
|                                    | Usuario                                            |                     |                                      |                                   |
|                                    | Email                                              |                     |                                      |                                   |
|                                    | ĺ                                                  | Enviar Volver       |                                      |                                   |
|                                    |                                                    |                     |                                      |                                   |
|                                    |                                                    |                     |                                      |                                   |
|                                    |                                                    |                     |                                      |                                   |
| f 🔽 😒                              | Ƴ@ausiasmarch                                      | MAPA<br>WEB         | GENERALITAT VALENCIANA               |                                   |
|                                    | BARRE BARRE                                        | 🖸 cedefop           | INSTITUTO<br>NACIONAL<br>DE LAS CUAI | IFICACIONES                       |
| Tel:t: 961205930 Fax: 961205931    | CIPTP Austàs March (Centro GVA 46021711)           | C/Ángel de Viliena, | s/n. 46013 Valencia                  | secretaria@lausiasmarch.net       |
|                                    |                                                    |                     |                                      | "                                 |

Figura 12: Recuperación de la contraseña del estudiante

Si el estudiante quiere registrarse en la bolsa de trabajo, pulsará en "Quiero registrarme". Se mostrará la siguiente página.

|                                   |                                          | A Web Page                                  |                                         | _                          |
|-----------------------------------|------------------------------------------|---------------------------------------------|-----------------------------------------|----------------------------|
| (https://ausiasmarch.net          |                                          |                                             |                                         |                            |
| COPP AUSLIS MARCH                 |                                          |                                             |                                         | Prevention for Surgeon     |
| Home > Alumnado > Bolsa de Trabaj | o 🕻 Alta en la Bolsa de Trabajo          |                                             |                                         |                            |
|                                   | Alta en la                               | a Bolsa de Trabajo                          |                                         |                            |
|                                   | Introduzca el NIF o l                    | NIE con el que ha cursado sus estudios.     |                                         |                            |
|                                   | Se va a pasar a com                      | nprobar su existencia en nuestra base de da | otos.                                   |                            |
|                                   | Usuario                                  |                                             |                                         |                            |
|                                   |                                          | Enviar Volver                               |                                         |                            |
|                                   |                                          |                                             |                                         |                            |
|                                   |                                          |                                             |                                         |                            |
| f 🗾 😥                             | 💟@ausiasmarch                            | MAPA<br>WEB                                 | GENERALITAT VALENCIANA                  |                            |
| Servet                            | REAL REAL REAL REAL PROPERTY OF CALLER   | 🚾 cedefop                                   | INSTITUTO<br>NACIONAL<br>DE LAS CUALIFI | CACIONES                   |
| Télt: 961205930 Fax: 961205931    | CIPTP Auslàs March (Centro GVA 46021711) | C/Ångel de Villena,                         | s/n. 46013 Valencia                     | secretaria@ausiasmarch.net |
|                                   |                                          |                                             |                                         | "                          |

Figura 13: Registro del alumno en la bolsa de trabajo

En caso de que no se encuentre el NIF o NIE en la base de datos se mostrará un aviso, para que en caso de error se ponga en contacto con el administrador de la aplicación por email.

De esta manera se evita que cualquiera que no haya estudiado en nuestro Centro se pueda registrar en la bolsa de trabajo.

Cuando el alumno se registra o accede a la aplicación, se cargarán por defecto el nombre y apellidos correspondientes al NIF o NIE. Estos datos no se podrán modificar, ya que no varían. De esta forma evitamos que alguien se dé de alta utilizando fraudulentamente un usuario existente en nuestra base de datos y que pueda cambiar el nombre y apellidos.

El estudiante puede modificar sus datos personales.

|                                                                                                    | arch.net                                                                | A We              | ib Poge        |                                                                                              |
|----------------------------------------------------------------------------------------------------|-------------------------------------------------------------------------|-------------------|----------------|----------------------------------------------------------------------------------------------|
| CEPEP AUSTAS MARCH<br>CENTRE INSCRAFFORDIC<br>DEPOINTCO PEREISONS                                                                                                    |                                                                         |                   |                | Control Control And                                                                          |
| Home > Alumnado > Bolsa de                                                                                                    | Trabajo > Curriculum Vitae                                              |                   |                |                                                                                              |
| Isabel Martí Romeu                                                                                                    |                                                                         | Currículu         | ım Vitae       | ٢                                                                                            |
| 53.261.337M                                                                                                    |                                                                         |                   |                |                                                                                              |
|                                                                                                    | Datos personales<br>Email<br>Fecha de nacimiento<br>Teléfono<br>Género: | O Hombre<br>Mujer | CP.  Provincia | P<br>☐<br>☐<br>☐<br>Guardar                                                                  |
| f         Image: Control of the second second s | CIFTP Auslis March                                                      | asmarch           | WEB CEDEFOD    | WENCIANA<br>INSTITUTO<br>INSTITUTO<br>MACONAL<br>DELAS CUALIFICACIONES<br>SECRETA'S BUILDING |
|                                                                                                    |                                                                         |                   |                | "                                                                                            |

Figura 14: Datos personales del estudiante en la bolsa de trabajo

En caso de que el estudiante no quisiera que se tenga en cuenta si currículum por estar trabajando en la actualidad, podrá desactivarlo deseleccionando "Currículum activo". De esta forma, no será tenido en cuenta para las ofertas que se reciban. Cuando se deseleccione la opción, se mostrará un mensaje informando al usuario lo que significa desactivarla y pedirá una confirmación. Aunque el usuario tenga el currículum desactivado, no se borrará el usuario hasta pasado dos años.

Además de explicar su formación y los cursos que ha realizado. En la formación se especificará el nombre del título y la fecha en la que se finalizaron los estudios.

El botón "+" permite añadir más campos. Al pasar con el cursor por encima, mostrará un mensaje en el que se explica qué permite realizar este botón. Por ejemplo, al pasar por encima del botón "+" de la *formación*, mostrará el mensaje "Añadir un título".

|                                     | A Web Page                                                     |                                                 |
|-------------------------------------|----------------------------------------------------------------|-------------------------------------------------|
| (C) C) X (A (https://ausiasmarch.ne | et                                                             |                                                 |
|                                     |                                                                |                                                 |
| CERTP AUBLING MARCH                 |                                                                | 2 1 1 1 1 1 1 1 1 1 1 1 1 1 1 1 1 1 1 1         |
| Home > Alumnado > Bolsa de Trab     | kajo > Curriculum Vitae                                        |                                                 |
| Isabel Martí Romeu                  | Currículum Vitae                                               | ٢                                               |
| 53.261.337M                         |                                                                |                                                 |
|                                     | Formación:                                                     |                                                 |
|                                     | Titulo                                                         | Fecha finalización                              |
|                                     | Técnico Superior en Desarrollo de Aplicaciones Web             | 30/06/2017                                      |
|                                     | Ingeniero Técnico en Informática de Sistemas                   | 30/06/1998                                      |
|                                     |                                                                | (Añadir un título)                              |
|                                     | Cursos:                                                        |                                                 |
|                                     | Título                                                         | Realización Horas                               |
|                                     | Programación de videojuegos multiplataforma con Unity3D        | 30/06/201 40                                    |
|                                     | CCNA Routing and Switching per a instructors 1: Introducción a | 30/11/2017 100                                  |
|                                     |                                                                | Guardar                                         |
|                                     | Mansiasmarch MAPA                                              | 20 GENERALITAT VALENCIANA                       |
|                                     | WEB                                                            | Conception and the second contract former       |
|                                     |                                                                | INSTITUTO<br>NACIONAL<br>DE LAS CIALIDO ACIONES |
| Télt: 961205930 Fax: 961205931      | CIPTP Ausliks March (Centro GVA 46021711) Crilingel de Villena | s/n. 46013 Valencia secretaria@ausiasmandh.net  |
|                                     |                                                                | 4                                               |

Figura 15: Formación y cursos del estudiante

Nivel de conocimientos.

|                                                                        | A Web Poge                                                                       |                            |
|------------------------------------------------------------------------|----------------------------------------------------------------------------------|----------------------------|
| CEPPP AUELS MARCH<br>CLINICE INSCRIME OF DOUC<br>DEPONINGO PROFESSIONE |                                                                                  | Financial parts Units      |
| Home > Alumnado > Bolsa de Trab                                        | ajo > Curriculum Vitae                                                           |                            |
| Isabel Martí Romeu                                                     | Currículum Vitae                                                                 | ۹                          |
| 55.201.55714                                                           |                                                                                  |                            |
|                                                                        | Conocimientos Nombre Nivel                                                       | •                          |
|                                                                        | HTML 5 Alto                                                                      |                            |
|                                                                        | CSS 3 Alto                                                                       |                            |
|                                                                        | Javascript Medio 🗸                                                               |                            |
|                                                                        | Diseño de Interfoces Medio 🔻                                                     |                            |
|                                                                        | C# Bojo V                                                                        |                            |
|                                                                        | •                                                                                | Guardan                    |
| f 🗾 🖸                                                                  | MAPA CENERALITAT VALENCIANA                                                      | E                          |
|                                                                        |                                                                                  | IFICACIONES                |
| Télt: 961205930 Fax: 961205931                                         | CIPTP Auskis March (Centro GVA 46021711) C/Ángel de Villena, s/n. 46013 Valencia | secretaria@auslasmarch.net |
|                                                                        |                                                                                  | "                          |

Figura 16: Nivel de conocimientos adquiridos

A Web Poge 6 CIDEP AUSIAS MARCH ne > <u>Alumnado</u> > <u>Bolsa de Trabajo</u> > Curriculum Vitae **Currículum Vitae** Isabel Martí Romeu 53.261.337M Experiencia profesional: Desde Nombre de la empresa Cargo Hasta Ericsson España S.A. Analista Programador 18/08/1998 Actualmente Funciones: Nivel Análisis y diseño de las fases del desarrollo del producto Alto cación SS7 -Prog ción de protocolos de Alto Medio 🔻 Pruebas unitarias, de integración y de regresión Añadir una función Do umentación en cumplimiento del estándar de calidad Alto -A 🄰@ausiasmarch GENERALITAT VALENCIANA  $\odot$ CEDEFOD

Experiencia profesional en orden cronológico.

Figura 17: Experiencia profesional

Podrá ir añadiendo tantas funciones como necesite pulsando "+". Y tantas experiencias en empresas pulsado el botón "+" de fuera del recuadro que agrupa las etiquetas de una empresa.

El estudiante podrá explicar sus habilidades y los idiomas que conoce.

|                                                                 | A Web Page                                                                        |                                   |
|-----------------------------------------------------------------|-----------------------------------------------------------------------------------|-----------------------------------|
| (https://ausiasmarch.r                                          | et                                                                                | $\square$                         |
| CERP ALEAS MARCH<br>CLIMINS BILGARI HOULD<br>DEFORMOD PROFISCAL |                                                                                   | Francisco per<br>la Unión Sunger  |
| Home > Alumnado > Bolsa de Tra                                  | bajo > Currioulum Vitae                                                           |                                   |
| Isabel Martí Romeu                                              | Currículum Vitae                                                                  | ۹                                 |
| 53.261.337M                                                     |                                                                                   | -                                 |
|                                                                 | Habilidades:                                                                      |                                   |
|                                                                 | Título Fecha finalización                                                         |                                   |
|                                                                 | Técnico Superior en Desarrollo de Aplicaciones Web 30/06/2017                     |                                   |
|                                                                 | Ingeniero Técnico en Informática de Sistemas 30/06/1998                           |                                   |
|                                                                 | •                                                                                 |                                   |
|                                                                 | Idiomas:                                                                          |                                   |
|                                                                 | Nivel                                                                             |                                   |
|                                                                 | Valenciano Nativo 🗸                                                               |                                   |
|                                                                 | Alto V                                                                            |                                   |
|                                                                 |                                                                                   | Guardar                           |
| f 🔰 😥                                                           | MAPA CENERALITAI WENCIANA WEB                                                     | Ŀ                                 |
| Servef                                                          |                                                                                   | TUTO<br>INAL<br>S CUALIFICACIONES |
| Telt: 961205930 Fax: 961205931                                  | CIPTP Austàis March (Centro GVA 46021711) C/Ángel de Viliena, s/n. 46013 Valencia | secretaria@auslasmarch.net        |
|                                                                 |                                                                                   | 4                                 |

Figura 18: Habilidades e idiomas

Para salir de la aplicación pulsará sobre el icono que se encuentra a la derecha

### 2.1.3 Bolsa de trabajo desde el menú "Profesorado"

Los usuarios para el profesorado serán creados directamente por el administrador del programa, ya que en cada curso escolar puede variar las personas encargadas de llevar la bolsa de trabajo.

El administrador le dará a cada profesor o profesora el usuario y contraseña para que pueda acceder a la aplicación

El acceso del profesorado a la bolsa de trabajo es similar a la del alumnado, con la excepción de que no se puede dar de alta o registrar a través de la web.

|                                                                        | A Web Poge                |                                                          |
|------------------------------------------------------------------------|---------------------------|----------------------------------------------------------|
| C C X A Inttps://ausiasmarch.net                                       |                           |                                                          |
|                                                                        |                           |                                                          |
| CIEFP AUSEAS MARCH                                                     |                           | - 6 <sup>11</sup> 5 -                                    |
| CENTRA INTERNAL OPERATION                                              |                           | Financials per<br>In Under Contenen<br>In Under Contenen |
| Home & Professmento & Bolso de Trobajo & Acceso o la Bolso de Trobajo  |                           |                                                          |
|                                                                        |                           |                                                          |
|                                                                        |                           |                                                          |
| Acceso                                                                 | a la Bolsa de Trabajo     |                                                          |
|                                                                        |                           |                                                          |
|                                                                        |                           |                                                          |
| Usuano                                                                 |                           |                                                          |
| Contraseña                                                             |                           |                                                          |
|                                                                        |                           |                                                          |
|                                                                        |                           |                                                          |
|                                                                        | Enviar Volver             |                                                          |
|                                                                        | No recuerdo la contraseña |                                                          |
|                                                                        |                           |                                                          |
|                                                                        |                           |                                                          |
|                                                                        |                           |                                                          |
|                                                                        |                           |                                                          |
| f 🔰 🕥 Y@ausiasmarch                                                    | MAPA<br>MEB               | GENERALITAT VALENCIANA                                   |
| Forvel                                                                 |                           | INSTITUTO                                                |
|                                                                        |                           | DE LAS CUALIFICACIONES                                   |
| Tétt 961205930 Fax: 961205931 CIPTP Auslàs March (Centro GVA 46021711) | C/Ångel de Villena,       | s/n. 46013 Valencia secretaria@auslasmanch.net           |
|                                                                        |                           | 1/                                                       |

Figura 19: Control de acceso del profesorado a la bolsa de trabajo

En caso de no recordar la contraseña, podrá recuperarla dando el correo electrónico con el que lo dieron de alta

|                                                             |                                          | A Web Page          |                                       |                                     |
|-------------------------------------------------------------|------------------------------------------|---------------------|---------------------------------------|-------------------------------------|
| LA LA K (https://ausiasmarch.net                            |                                          |                     |                                       |                                     |
| COPP AJELIS MARCH<br>CLARK INSTANTIONS<br>EXPOSED INCEDICUS |                                          |                     |                                       | Prove lade part<br>to Unide Europea |
| Home > Profesorado > Bolsa de Trab                          | ojo > Recuperación de la Contraeseña     |                     |                                       |                                     |
|                                                             | Recuperació                              | n de la Contraseña  |                                       |                                     |
|                                                             |                                          |                     |                                       |                                     |
|                                                             | Lindi                                    |                     |                                       |                                     |
|                                                             |                                          | Noiver Volver       |                                       |                                     |
|                                                             |                                          |                     |                                       |                                     |
|                                                             |                                          |                     |                                       |                                     |
| f 🔽 🕥                                                       | Y@ausiasmarch                            | MAPA<br>WEB         | GENERALITAT VALENCIANA                |                                     |
|                                                             | INTERNAL MARTINE                         | 🖸 серегор           | INSTITUTO<br>NACIONAL<br>DE LAS CUALI | FICACIONES                          |
| Télf: 961205930 Fax: 961205931                              | CIPTP Austàs March (Centro GVA 46021711) | C/Ângel de Viliena, | s/n. 46013 Valencia                   | secretaria@ausiasmarch.net          |
|                                                             |                                          |                     |                                       | "                                   |

Figura 20: Recuperación de la contraseña del docente

Cuando el docente entra en la aplicación podrá: consultar el registro de ofertas de empresas, realizar búsqueda de estudiantes que cumplan un perfil, generar un archivo pdf con el currículum de un estudiante, mandar candidatos a la empresa con los currículums de los estudiantes seleccionados.

|                                                                                                    | A Web Page                                                                                                    |       |
|----------------------------------------------------------------------------------------------------|----------------------------------------------------------------------------------------------------|-------|
| ( ttps://ausiasmarch.net                                                                                                    |                                                                                                    |       |
| CERF9 AUSLAS MARCH<br>CHARM HIGGAL - PAUS<br>DEFORMED WORTSCHAL                                                                                                    | Formation game                                                                                                    |       |
| Home > Profesorado > Bolsa de Trabo                                                                                                    | jo > Menú Principal                                                                                                    |       |
| Francisco Ferrer Sahuquillo<br>fferrers                                                                                                    | Menú Principal                                                                                                    | ٩     |
|                                                                                                    | Consulta ofertas     Búsqueda de candidatos       Buscar usuario     Enviar candidatos                                                                                                    |       |
| Image: Second second second | Image: Strate Control (Centro GVA 46021711)       Image: Strate Control Control Contro | net I |

Figura 21: Tareas que puede realizar el docente en la aplicación

Cuando el docente pulsa en "Consulta ofertas", se muestra una tabla con el registro de las empresas que han solicitado un candidato al Centro. En la que se podrá ver el código de la oferta, el nombre de la empresa, en qué fecha se ha realizado la solicitud, el puesto que necesitan cubrir, la titulación correspondiente y si ya ha sido atendida por algún docente encargado de la bolsa de trabajo.

|                    | https://ausias                                                 | smarch.net                                                                  | A We                  | eb Poge      |                                         |                                        |           |
|--------------------|----------------------------------------------------------------|-----------------------------------------------------------------------------|-----------------------|--------------|-----------------------------------------|----------------------------------------|-----------|
| CIR<br>CAR<br>CAR  | FP AUSLÀS MARCH<br>IRE BITECHAIL PÓRDE<br>DRIACIÓ PICHEIRCHAIL |                                                                             |                       |              |                                         | Francisco por<br>la Grado Gurageo      |           |
| Home               | Profesorado > Bol                                              | sa de Trabajo <b>&gt;</b> <u>Menú Principal</u> <b>&gt;</b> Consulta Oferta | 05                    |              |                                         |                                        |           |
| Franc<br>fferre    | isco Ferrer Sat                                                | nuquillo                                                                    | Consult               | a Oferta     | 28                                      |                                        | ۹         |
|                    | 01-11-                                                         | <b></b>                                                                     | Folosida A            | Durante      | The location                            |                                        |           |
|                    | 22-10-18-01                                                    | Empreso<br>Baga Ortadoncia Valencia                                         | Entrada<br>22/10/2018 | Ortodoncisto | CEGS Ortoprôtesis y Productos de Apoyo  | Atend •                                |           |
|                    | 22-10-18-02                                                    | Indro Sistemos                                                              | 22/10/2018            | Programador  | CFGS Desarrollo de Aplicaciones Web     |                                        |           |
|                    | 24-10-18-01                                                    | Clinica Dental Manzanera                                                    | 24/10/2018            | Higienista   | CFGS Higiene Bucodental                 |                                        |           |
|                    | 25-10-18-01                                                    | Laboratorio de Prôtesis Dental Moldent                                      | 25/10/2018            | Protésico    | CFGS Pròtesis Dentales                  | R.                                     |           |
|                    |                                                                | •                                                                           |                       |              | •                                       | Volver                                 |           |
| f                  | <b>y</b>                                                       | S @ausiasmarch                                                              |                       | MAPA         | GENERALITAT VALENCIAN                   | A                                      |           |
| S                  | vef                                                            | ETSIZE RESIDENCE                                                            |                       |              |                                         | TITUTO<br>CONAL<br>LAS CUALIFICACIONES |           |
| Tếit: 961205930 Fa | x 961205931                                                    | CIPTP Auslàs March (Centro GVA 46021711                                     | )                     |              | C/Ángel de Villena, s/n. 46013 Valencia | secretaria @ausia:                     | march.net |

Figura 22: Ofertas de trabajo ofertadas por las empresas

Cuando se marca una oferta como atendida, el registro será borrado de la base de datos, de forma automática, pasado un tiempo.

Para ampliar la información de la oferta, se podrá seleccionar el código de la oferta y visualizar de forma más detallada los datos de la empresa y el puesto a cubrir.

|                                                                    | A                                                         | Web Poge                  |                           |                                            |                                    |
|--------------------------------------------------------------------|-----------------------------------------------------------|---------------------------|---------------------------|--------------------------------------------|------------------------------------|
| (https://ausiasmarch.net                                           |                                                           |                           |                           |                                            | $\square$                          |
| CERFF AUSLIG MARCH<br>CLARKE BILGART POLICE<br>BILGORICO PROTECCAL |                                                           |                           |                           |                                            | Financial part<br>to chief Grappia |
| Home > Profesorado > Bolsa de Trabajo > Menú                       | Principal > Consulta Ofertas > Oferta                     |                           |                           |                                            |                                    |
| Francisco Ferrer Sahuquillo                                        | Oferta:                                                   | 22-10-18-01               |                           |                                            | ۹                                  |
|                                                                    |                                                           |                           |                           |                                            |                                    |
| Empreso:<br>Persona de                                             | Raga Ortodoncia Valen<br>contacto: Ramón Raga Garcia      | cia                       | Teléfono: 6<br>E-mail: ra | 50 23 63 82<br>amonraga@ragaortodoncia.org |                                    |
| Dirección:                                                         | C/ Rufazafa 23, Valenc                                    | ia                        | Puesto: 0                 | rtodoncista                                |                                    |
| Titulación:                                                        | CFGS Ortoprótesis y P                                     | roductos de Apoyo         |                           |                                            |                                    |
| Descripció                                                         | n del puesto:                                             |                           |                           |                                            |                                    |
| Buscamo<br>Debe ten                                                | s un estudiante recién titulado, para<br>er don de gentes | realizar un contrato en p | rácticas.                 |                                            | Volver                             |
| f 🔽 🖸 💆                                                            | @ausiasmarch                                              | MAPA                      | 8                         | GENERALITAT VALENCIANA                     |                                    |
|                                                                    | BYERE WEIGHT CALINA                                       | Ceder                     | -op 👋                     | INSTITUTO<br>NACIONAL<br>DE LAS CUALIFIC   | ACIONES                            |
| Tel::: 961205930 Faix: 961205931 CIPTP Au                          | islås March (Centro GVA 46021711)                         | C/An                      | gel de Villena, s/n. 460  | 13 Valencia se                             | cretaria@auslasmarch.net           |

Figura 23: Detalles de la oferta y de la empresa

Desde el menú principal del usuario del docente, podemos elegir "Búsqueda de candidatos". Nos llevará a un formulario donde se podrá realizar búsqueda de alumnado que cumpla el perfil solicitado por la empresa. Pulsando sobre el botón "+" se podrá añadir campos a buscar.

|                                                                        |                               | web hoge                |                                |                                                                                                    |
|------------------------------------------------------------------------|-------------------------------|-------------------------|--------------------------------|----------------------------------------------------------------------------------------------------|
|                                                                        |                               |                         |                                |                                                                                                    |
| CERTP AUSIAS MARCH<br>CLINITE INTEGRAT PROCE<br>DIFFORMACO PROFESSIONE |                               |                         |                                | 2 to the formation of the formation of t |
| Home > Profesorado > Bolsa de Trabajo > Menú Princ                     | ipal > Búsqueda de Candidatos |                         |                                |                                                                                                    |
| Francisco Ferrer Sahuquillo<br>fferrers                                | Búsqueda (                    | de Candidatos           | i                              | ۹                                                                                                    |
| Titulo                                                                 |                               | Fecha finalización estu | udios                          |                                                                                                    |
| CFGS Ortopròtesis y Proc                                               | luctos de Apoyo               | Desde 01/09/2016        | Hasta 01/09/2016               |                                                                                                    |
| Género                                                                 |                               | Fecha de nacimiento     |                                |                                                                                                    |
| O Hombre                                                               | e O Mujer                     | Desde                   | Hasta                          |                                                                                                    |
| Cargo                                                                  |                               | Función                 | Nivel                          |                                                                                                    |
| L                                                                      | ] 🕀                           |                         | Ľ 🕀                            |                                                                                                    |
| Conocimiento                                                           | Nivel                         | Curso                   |                                |                                                                                                    |
|                                                                        | Ľ 🕀                           |                         | <b>⊕</b>                       | Buscar                                                                                                    |
| Idioma                                                                 | Nivel                         | Habilidad               |                                | Mahara                                                                                                    |
|                                                                        | `₩⊕                           | Don de gentes           | • • •                          | volver                                                                                                    |
| Desempleado                                                            |                               |                         |                                |                                                                                                    |
| f 🔽 😡 У@a                                                              | isiasmarch                    | MAPA<br>WEB             | GENERALITAT VALENCIANA         |                                                                                                    |
| Servef .                                                               | NEEDE MERCERSING CARDINA      |                         |                                | ro<br>AL                                                                                                    |
| Filippet-servels                                                       | • • • • • • • • • • • • • • • |                         | DE LAS                         | CUALIFICACIONES                                                                                                    |
| Tert 961205930 Fax: 961205931 CIPTP Austão M                           | urch (Centro GVA 46021711)    | C/Angel de              | e Villena, s/n. 46013 Valencia | secretaria@ausiasmarch.net                                                                                                    |

Figura 24: Formulario de búsqueda de candidatos

Al pulsar el botón "Buscar", se realizará una búsqueda en la base de datos de los currículums activos, que devolverá un listado de registros con los datos de los estudiantes que cumplen el perfil. Pulsando sobre el nombre de usuario se podrá ver el currículum completo. En la columna "Crear pdf" se podrán elegir los candidatos de los que queremos mandar el currículum a la empresa, para ello seleccionaremos la opción y seguidamente se pulsará el botón "Generar pdf", que creará un archivo pdf de cada uno de los usuarios seleccionados.

|                               | usiasmarch.net   |                                          | A Web Pop         | ye                                     |                                                                                                    |                          |
|-------------------------------|------------------|------------------------------------------|-------------------|----------------------------------------|----------------------------------------------------------------------------------------------------|--------------------------|
|                               |                  |                                          |                   |                                        |                                                                                                    |                          |
| CEPTP AUSLAS MARCH            |                  |                                          |                   |                                        | E Francisco de California de California de C | n Bank per<br>di Gurapea |
| Home > Profesorado ;          | Bolsa de Trabajo | Menú Principal > Búsqueda de Candid      | atos ) Listado de | Candidatos                             |                                                                                                    |                          |
| Francisco Ferrer<br>fferrers  | Sahuquillo       | Listo                                    | ado de (          | Candidatos                             |                                                                                                    | ۹                        |
|                               | Usuaria          | hlamhra                                  |                   | Titulaciba                             | Croos odf -                                                                                                    |                          |
|                               | 25198648M        | Mónica Montiel Revert                    | 30/06/2017        | CFGS Ortoprótesis y Productos de Apoyo |                                                                                                    |                          |
|                               | 31978375L        | Antonio Carrascosa Fernández             | 30/06/2017        | CFGS Ortopròtesis y Productos de Apoyo | <u>ه</u>                                                                                                    |                          |
|                               | 52854198I        | Aáron Moreno Godoy                       | 30/06/2016        | CFGS Ortoprótesis y Productos de Apoyo |                                                                                                    |                          |
|                               | 43769876V        | Maria Valero Marti                       | 30/06/2015        | CFGS Ortopròtesis y Productos de Apoyo | D                                                                                                    |                          |
|                               |                  |                                          |                   |                                        |                                                                                                    |                          |
|                               |                  |                                          |                   | Ger                                    | volver                                                                                                    |                          |
| f 🔽                           | $\odot$          | Ƴ@ausiasmarch                            |                   | MAPA<br>SEC WEB                        | ALENCIANA                                                                                                    |                          |
| Tét: 961203930 Fax: 961203931 |                  | CIPTP Auslâs March (Centro G/A 46021711) |                   |                                        | INSTITUTO<br>NACIONAL<br>DE LAS CUALIFICACIÓN<br>SECREM                                                                                                    | 15<br>Ia@ausiasmarch.net |
|                               |                  |                                          |                   |                                        |                                                                                                    | 4                        |

Figura 25: Candidatos que cumplen el perfil

Al pulsar sobre un usuario podremos ver con más detalle su currículum

|                                                                | et.                            | A We                           | to Page             |                       |                    | )                                               | 0         |
|----------------------------------------------------------------|--------------------------------|--------------------------------|---------------------|-----------------------|--------------------|-------------------------------------------------|-----------|
| COPP AUSEAS MARCH<br>CLINICE INSCRATIVOUD<br>DEFORMADD WORKSAL |                                |                                |                     |                       |                    | Francisco por<br>la Unide Corgoni               |           |
| Home > Profesorado > Bolsa de Tra                              | bajo 🕽 Menú Principal 🕽 B      | Súsqueda de Candidatos 🕽 Lista | do de Candidat      | os > Candidato        |                    |                                                 |           |
| Francisco Ferrer Sahuquillo<br>fferrers                        |                                | Candidato:                     | 25198               | 648M                  |                    |                                                 | ۹         |
|                                                                | Datos personales               |                                |                     |                       |                    | 1                                               | Ĩ         |
|                                                                | Nombre:<br>Email:              | Monica Montiel Revert          | Dirección:          | C/ Hermanos Villa     | longa n°23 - 22    |                                                 |           |
|                                                                | Fecha nacimiento:<br>Teléfono: | 11/09/1997<br>640 03 11 89     | Población:<br>C.P.: | Valencia<br>46020     |                    | Generar odf                                     |           |
|                                                                | Género:                        | Mujer                          | Provincia:          | Valencia              |                    | Volver                                          |           |
| f V Q                                                          | ¥@ausias                       | march                          | MAI                 | PA R                  | CENERALITAT VA     | LENCIANA                                        |           |
| Servel                                                         | annan 🥵                        |                                |                     | ederop                | *                  | INSTITUTO<br>NACIONAL<br>DE LAS CUALIFICACIONES |           |
| Têrt: 961205930 Pax: 961205931                                 | CIPTP Auslàs March (Cer        | ntro GVA 46021711)             |                     | C/Ângel de Villena, s | /n. 46013 Valencia | secretaria@ausiasmar                            | chinet // |

Figura 26: Consulta del currículum del usuario

Desde esta ventana se podrá generar un archivo en pdf con el currículum del candidato. Desde el menú principal de la bolsa para los docentes, pulsando sobre "Buscar usuario" se permite buscar un usuario en concreto y generar un archivo en pdf con su currículum. Se diferencia esta opción de la de "Búsqueda de candidatos", por los campos de búsqueda y el trabajo que debe de hacerse en la base de datos, ya que será mucho más rápido buscar un usuario en concreto que realizar una búsqueda más complicada en la que se deben tener en cuenta el contenido de diferentes campos. La ventana que se mostrará al pulsar "Buscar usuario" será la siguiente:

|                                                                    |                                       | A Web Page               |                                      |                                    |
|--------------------------------------------------------------------|---------------------------------------|--------------------------|--------------------------------------|------------------------------------|
| ( ttps://ausiasmarch.net                                           |                                       |                          |                                      |                                    |
|                                                                    |                                       |                          |                                      |                                    |
| CERFO ALSEAS MARCH<br>CAMERA INSCALL POLIC<br>DEFORMACIÓ POLISICAL |                                       |                          |                                      | Franciscia per<br>la Unión Gurgoes |
| Home > Profesorado > Bolsa de Traba                                | ojo > Menú Principal > Búscar Usua    | ario                     |                                      |                                    |
| Francisco Ferrer Sahuquillo                                        |                                       | Buscar Usuario           |                                      | ۹                                  |
| tierrers                                                           |                                       |                          |                                      |                                    |
|                                                                    |                                       |                          |                                      |                                    |
|                                                                    | NIF o NIE                             |                          | J                                    |                                    |
|                                                                    | Nombre                                | Isabel                   | )                                    | Buscor                             |
|                                                                    | Apellidos                             | Marti Romeu              | }                                    | Volver                             |
|                                                                    |                                       |                          |                                      |                                    |
|                                                                    |                                       |                          |                                      |                                    |
|                                                                    |                                       |                          |                                      |                                    |
| f 🔰 😥                                                              | ∑@ausiasmarch                         | MAPA<br>WEB              | GENERALITAT VALENCIANA               |                                    |
|                                                                    | E STERE STERE                         | - Cederop                | INSTITUTO<br>NACIONAL<br>DE LAS CUAL | FICACIONES                         |
| Têlf: 961205930 Fax: 961205931                                     | CIPFP Auslàs March (Centro GVA 46021) | 711) C/Ângel de Villena, | s/n. 46013 Valencia                  | secretaria@ausiasmarch.net         |
|                                                                    |                                       |                          |                                      | "                                  |

Figura 27: Búsqueda del currículum de un usuario

En caso de que se encontrara más de un usuario con los datos de búsqueda introducidos, se mostrará una ventana similar a la de la figura 18. Si se encuentra un único usuario que coincide con los datos introducidos para la búsqueda, se mostrará una ventana como la de la figura 19, desde la que se podrá generar un archivo en formato pdf con el currículum del usuario

Desde el menú principal de la bolsa para los docentes, pulsando sobre "Enviar candidatos" se mostrará una ventana en la que se podrá enviar por correo electrónico, al email facilitado por la empresa, los archivos en formato pdf de los candidatos seleccionados para esa oferta. La dirección desde la que se envía es *bolsa@ausiasmarch.net*.

|                                          | net                                                                                                    |                                                                                                    | A Web Page                                                                                                    |                                                              |                                                 |   |
|------------------------------------------|----------------------------------------------------------------------------------------------------|----------------------------------------------------------------------------------------------------|----------------------------------------------------------------------------------------------------|--------------------------------------------------------------|-------------------------------------------------|---|
|                                          |                                                                                                    |                                                                                                    |                                                                                                    |                                                              |                                                 |   |
| CEDEP AUSTIN MARCH<br>CENTRE INTERNATION |                                                                                                    |                                                                                                    |                                                                                                    |                                                              | Recorded por<br>ta Cristin Gurapea              |   |
| Home > Profesorado > Boisa de            | Trabaja 🕨 Menú Princip                                                                                         | Enviar Candidatos                                                                                          |                                                                                                    |                                                              |                                                 |   |
| Francisco Ferrer Sahuqui<br>fferrers     | llo                                                                                                    | Er                                                                                                    | nviar Candidatos                                                                                                    |                                                              | Q                                               | 9 |
|                                          | Destinatorio: ram                                                                                              | onroga@ragaortodoncia.                                                                                     | org                                                                                                    |                                                              |                                                 |   |
|                                          | Asunto: Car                                                                                                    | ididatos para la oferta 2                                                                                  | 2-10-18-01 del CIPFP Ausias March de                                                                                       | e Valencia                                                   |                                                 |   |
|                                          | Buenos dias, nos p<br>seleccionados de<br>Esperamos que p<br>Gracias por su co<br>Un saludo<br>Francisco Ferre | ponemos en contacto co<br>nuestra boisa de trabajo<br>uedan encontrar entre el<br>nfianza en nosotros<br>r | n ustedes, para enviarles el curriculu;<br>, para la oferta presentada por usted<br>stos candidatos un futuro trabajador : | n de los candidatos<br>es el 22 de octubre.<br>de su empresa |                                                 |   |
|                                          | Adjuntar archivo                                                                                               |                                                                                                    |                                                                                                    |                                                              | Volver                                          |   |
| f 🔽 🖸                                    | y@aus                                                                                                    | iasmarch                                                                                                   | MAPA<br>MEB                                                                                                    | GENERALITAT VALEN                                            | CIANA                                           |   |
| Servel                                   |                                                                                                    | ZE TETERAL                                                                                                 | 🔲 cedefor                                                                                                    |                                                              | INSTITUTO<br>NACIONAL<br>DE LAS CUALIFICACIONES |   |
| Telt: 961205930 Fax: 961205931           | CIPFP Ausias Mars                                                                                              | In (Centro GVA 46021711)                                                                                   | C/Ångel de Vile                                                                                                    | na, s/n. 46013 Valencia                                      | secretaria@ausiasmarch.net                      |   |

Figura 28: Envío de candidatos seleccionados

# 2.1.4 Bolsa de trabajo desde el menú "Empresa"

Desde el menú "Empresa" se podrá acceder al formulario de oferta de trabajo para los estudiantes que han terminado su titulación. En él se escribirán los datos de la empresa, la persona de contacto y una descripción del puesto. Al pulsar el botón "Enviar" se insertará un nuevo registro en la base de datos con la oferta para que los docentes puedan acceder a ella y mandar el currículum de los candidatos que cumplan el perfil solicitado.

| <b>.</b>                       |                                              | A Web Poge                  |                                       |                                      |
|--------------------------------|----------------------------------------------|-----------------------------|---------------------------------------|--------------------------------------|
| ( ttps://ausiasmarch           | inet                                         |                             |                                       |                                      |
| CERFO AUSLAS MARCH             |                                              |                             |                                       | France and per-                      |
| Home > Empresas > Boisa de Tr  | abajo > Formulario Peticion Canaldatos       |                             |                                       |                                      |
|                                | Formulario                                   | Petición Cano               | lidatos                               |                                      |
|                                | lombre de la empresa: *                      |                             | Persona de contacto: *                |                                      |
|                                | Raga Ortodoncia Valencia                     |                             | Ramón Raga Garcia                     | J                                    |
|                                | eléfono:                                     |                             | E-mail: *                             |                                      |
| 1 1                            | 650 23 63 82                                 |                             | ramonraga@ragaortodoncia.org          | ]                                    |
| D                              | irección:                                    |                             | Puesto: *                             |                                      |
| 1 1                            | C/ Rufazafa 23, Valencia                     |                             | Ortodoncista                          | ]                                    |
| т                              | itulación:                                   |                             |                                       |                                      |
| 1 1                            | CFGS Ortoprótesis y Productos de Apoyo       |                             |                                       |                                      |
| D                              | escripción del puesto: *                     |                             |                                       |                                      |
| l r                            | Buscamos un estudiante recién titulado, para | realizar un contrato en prá | icticas.                              | ן                                    |
| I I                            | Debe tener don de gentes                     |                             |                                       |                                      |
|                                |                                              | Enviar                      |                                       |                                      |
| f 🔽 😒                          | ∑@ausiasmarch                                | MAPA<br>WEB                 | GENERALITAT VALENCIAN                 | 2                                    |
| Servet                         | Internet Presented Presented on Garman       |                             |                                       | ITUTO<br>IONAL<br>AS CUALIFICACIONES |
| Télt: 961205930 Fax: 961205931 | CIPTP Austiàs March (Centro GVA 46021711)    |                             | Ángel de Villena, s/n. 46013 Valencia | secretaria@ausiasmarch.net           |
|                                |                                              |                             |                                       | "                                    |

Figura 29: Formulario de petición de candidatos de la bolsa de trabajo

# 2.2 Prototipo de baja fidelidad: diseño web adaptativo

En este apartado se pretende ver cómo quedan las páginas principales en otras dimensiones de pantalla, teniendo en cuenta que la web tiene un diseño adaptativo. En concreto para:

- Tablet de 768x1024 píxeles
- Móvil de pantalla pequeña 360x640 píxeles

# 2.2.1 Prototipo de baja fidelidad de los menús que acceden a la bolsa

En las siguientes figuras se aprecia el acceso a la funcionalidad nueva "Bolsa de Trabajo", desde el menú "Alumnado", vista en una Tablet y en un móvil. Sólo se mostrará este menú, ya que el diseño en los menús "Profesorado" y "Empresa" es el mismo y se puede consultar su contenido en las figuras 9 y 10.

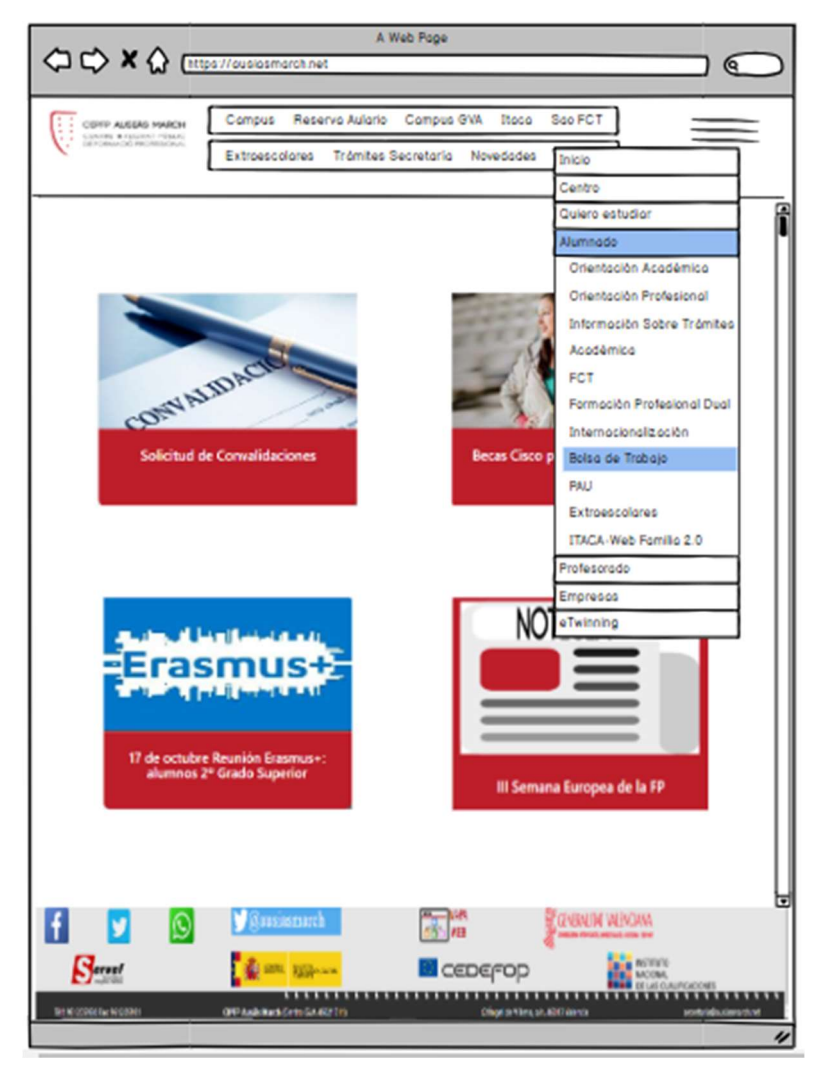

Figura 30: Menú "Alumnado" visto en una Tablet

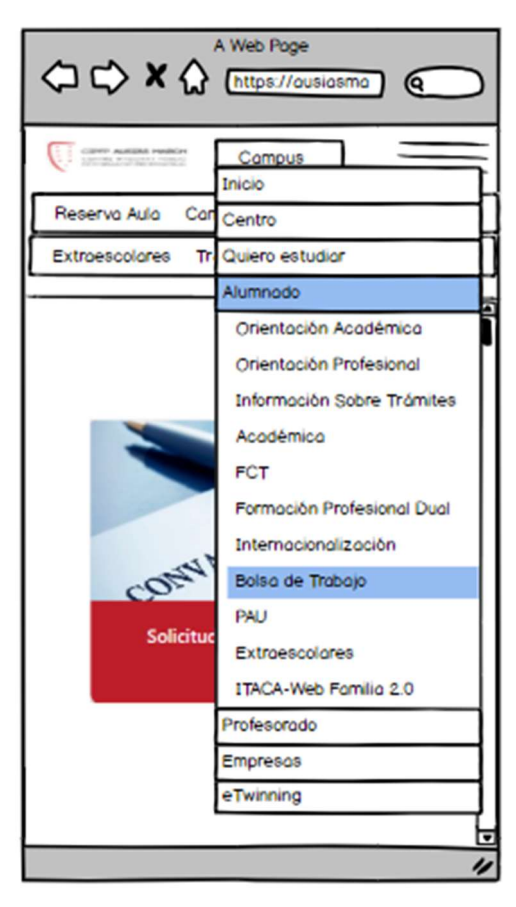

Figura 31: Menú "Alumnado" visto en un móvil

# 2.2.2 Bolsa de trabajo desde el menú "Alumnado"

Pulsando sobre la opción "Bolsa de Trabajo" del menú de "Alumnado", la primera ventana que muestra es la del acceso del usuario

| A Web Page                                                                                                    |           |
|----------------------------------------------------------------------------------------------------|-----------|
|                                                                                                    | $\supset$ |
| COPP ALERA MACH<br>Informació Montecia<br>Informació Montecia                                                            |           |
| Hame > Alumnada > Balsa de Trabaja > Acceso a la Balsa de Trabaja                                                        | Î         |
| Acceso a la Bolsa de Trabajo                                                                                             |           |
| Usuario                                                                                                    |           |
| Controseño                                                                                                    |           |
| Envior Volver                                                                                                    |           |
| No recuerdo lo controseño                                                                                                |           |
| Quiero registrorme                                                                                                    |           |
|                                                                                                    |           |
|                                                                                                    |           |
|                                                                                                    |           |
|                                                                                                    |           |
|                                                                                                    |           |
|                                                                                                    | 5         |
|                                                                                                    |           |
|                                                                                                    |           |
| Ser NOTIFICE MODERT (1997 Audit Rack Servi Set 40(77)) Editor à Milli Neva autoritation de Alfred Audit Servi Set 40(77) | 4         |

Figura 32: Acceso del alumnado a la bolsa de trabajo, visto desde una Tablet

|                        | A Web Page                                          |
|------------------------|-----------------------------------------------------|
|                        | Contract of the second                              |
| Home > Alumnado > Bols | <u>ia de Trabajo</u> 🕻 Acceso a la Bolso de Trabajo |
| Acceso a               | la Bolsa de Trabajo                                 |
| Usuario                |                                                     |
| Contraseña             |                                                     |
|                        | Enviar Volver                                       |
|                        | No recuerdo la contraseña                           |
|                        | Quiero registrorme                                  |
|                        |                                                     |
|                        |                                                     |
|                        | "                                                   |

Figura 33: Acceso del alumnado a la bolsa de trabajo, visto desde un móvil

Una vez el estudiante entra en la aplicación, podrá acceder a su Currículum Vitae para modificarlo

| A Web Page                                                   |                                       |
|--------------------------------------------------------------|---------------------------------------|
| COMP ALERA MACH                                              | Contraction per-<br>ter interferences |
| Home > Alumnada > Balsa de Trabaja > Currículum Vitae        | Î                                     |
| Isabel Marti Romeu<br>53.261.337M                            | ۲                                     |
| Datos personales                                             |                                       |
| Emoil                                                        | Curriculum activo                     |
| Fecho de nacimiento Direcció                                 |                                       |
| Teléfono Població                                            | in                                    |
| Género: O Hombre CP.                                         |                                       |
| Mujer Provinci                                               | •                                     |
| Formación:                                                   |                                       |
| Titulo                                                       | Fecha finalización                    |
| Técnico Superior en Desarrollo de Aplicociones Web           | 30/06/2017                            |
| Ingeniero Técnico en Informática de Sistemas                 | 30/06/1998                            |
| Cursos:                                                      |                                       |
| Titulo                                                       | Realización Horas                     |
| Programación de videojuegos multiplataforma con Unity3D      | 30/06/201 40                          |
| CCNA Routing and Switching per a instructors 1: Introducción | a 30/11/2017 100                      |
|                                                              | (•                                    |
| f 🔰 🙆 Vérnsásmarch 🔚 📷 🕅                                     |                                       |
|                                                              |                                       |
| Ser MICOMPLAN SOUTH OFFICE OFFICE AND ADDRESS OF ADDRESS     | r Tilma, uh. NOTT Marcia              |
|                                                              | "                                     |

Figura 34: Acceso al currículum vitae del estudiante, visto desde una Tablet

|                                                | eb Page<br>ttps://ausiasma |
|------------------------------------------------|----------------------------|
|                                                |                            |
| Home > Alumnado > Bolsa de                     | Trobojo 🕽 Currículum Vitoe |
| Currículu<br>Isabel Martí Romeu<br>53.261.337M | ım Vitae                   |
| Datos personales                               |                            |
| Curriculum activo                              |                            |
| Email                                          |                            |
| Fecha de nacimiento                            |                            |
| Género:                                        | () Hombre                  |
| Teléfono                                       | Mujer                      |
| Dirección                                      |                            |
| Población                                      |                            |
| C.P.                                           |                            |
| Provincia                                      |                            |
|                                                | Guardan                    |
|                                                |                            |

Figura 35: Acceso al currículum vitae del estudiante, visto desde un móvil

# 2.2.3 Bolsa de trabajo desde el menú "Profesorado"

Pulsando sobre la opción "Bolsa de Trabajo" del menú de "Profesorado", la primera ventana que muestra es la del acceso del usuario

| A                    |                                     | A Web Page                               |                                   |
|----------------------|-------------------------------------|------------------------------------------|-----------------------------------|
| ά¢×Ω                 | https://ousiosmarch.net             |                                          |                                   |
| COMP ALEA            | 6 MARCH<br>N. Marka<br>Contractor   |                                          | Constanting per<br>Instanting per |
| Home > Profesore     | ada > <u>Bolsa de Trabajo</u> > Acc | eso a la Bolsa de Trabajo                |                                   |
|                      |                                     |                                          |                                   |
|                      |                                     |                                          |                                   |
|                      | Acceso a la E                       | olsa de Trabaj                           | D                                 |
|                      |                                     | -                                        |                                   |
|                      | Usuario                             |                                          |                                   |
|                      | Controsella                         |                                          |                                   |
|                      |                                     |                                          |                                   |
|                      | Env                                 | Volver                                   |                                   |
|                      | Nore                                | cuerdo la contraseña                     |                                   |
|                      |                                     |                                          |                                   |
|                      |                                     |                                          |                                   |
|                      |                                     |                                          |                                   |
|                      |                                     |                                          |                                   |
|                      |                                     |                                          |                                   |
|                      |                                     |                                          |                                   |
|                      |                                     |                                          |                                   |
|                      | Rusismet                            | a an an an an an an an an an an an an an | NUTRE WINCHA                      |
|                      |                                     |                                          | Real and the second               |
| arver                | A IN LOOM                           | CEDEFOD                                  | ACOM,<br>BLUE CAUPERCONS          |
| Service and a second | 099 Auk Red Grou St 42275           | Gárgel Al Sheni, un. 4012 No             | nia andeladuniamethod             |

Figura 36: Acceso del alumnado a la bolsa de trabajo, visto desde una Tablet

| A Web Page                                   | isma) 🌑                               |
|----------------------------------------------|---------------------------------------|
|                                              | Contraction per<br>Instantion Company |
| Home > Profesorado > Bolso de Trabajo > Acce | so o la Boisa de Trabaja              |
| Acceso a la Bolsa de 1                       | <b>Traba</b> jo                       |
| Usuorio                                      |                                       |
| Contraseña                                   |                                       |
| Envior Volver                                | ן נ                                   |
| No recuerdo la contrase                      | tña                                   |
|                                              |                                       |
|                                              |                                       |
|                                              |                                       |

Figura 37: Acceso del profesorado a la bolsa de trabajo, visto desde un móvil

Una vez el docente ha accedido a la aplicación verá el menú principal

| A Web Page                                               | $\bigcirc$ |
|----------------------------------------------------------|------------|
| COMP ALGAD MARCH                                         |            |
| Hame > Profesorado > Bolsa de Trabajo > Menú Principal   | ĺ          |
| Menú Principal<br>Francisco Ferrer Sahuquillo<br>Herrers | ٩          |
| Consulta ofertas Búsqueda de candidatos                  |            |
| Buscar usuario Enviar candidatos                         |            |
|                                                          |            |

Figura 38: Menú principal para los docentes en la aplicación, visto en un una Tablet

| A Web Page                                                | $\supset$ |
|-----------------------------------------------------------|-----------|
|                                                           |           |
| Home > Profesorado > Bolsa de Trabajo > Menú Principa     |           |
| Menú Principal<br>Francisco Ferrer Sahuquillo<br>fferrers | 2         |
| Consulta ofertas                                          |           |
| Búsqueda de candidatos                                    |           |
| Buscar usuario                                            |           |
| Envior condidatos                                         |           |
|                                                           | 1         |

Figura 39: Menú principal para los docentes en la aplicación, visto en un móvil

Cuando el docente accede a la primera opción del menú "Consulta Ofertas", se mostrará lo siguiente

| ٩   | ¢ ×               | Cttps://ousiosmarch.net                 | A V         | Veb Page   |                                 |        |            |
|-----|-------------------|-----------------------------------------|-------------|------------|---------------------------------|--------|------------|
|     |                   | P ALCOAS MARCH<br>IN A FEMALENCE PERMIT |             |            |                                 |        |            |
| Hom | e > Profess       | orado 🕽 Bolsa de Trabajo 🗦 Menú         | Principal ) | Consulto C | Mertos                          |        | Î          |
|     |                   | Con                                     | sulta       | Ofer       | tas                             |        |            |
| Fro | ncisco Fe<br>rers | errer Sahuquillo                        |             |            |                                 |        | ٩          |
|     |                   |                                         |             |            |                                 |        |            |
|     |                   |                                         |             |            |                                 |        |            |
|     | Códifo            | Empreso ·                               | Entro \$    | Puesto     | Tituloción                      | Aten   | •          |
|     | 22-10-18          | Rago Ortodoncia valencia                | 22/10/2     | Ortodon    | CEGS Deservale de               | U C    |            |
|     | 24.10.1           | Claire Destal Messager                  | 22/10/2     | Program    | CEGS Desarrollo de              |        | 11.1       |
|     | 25-10-18          | Laboratorio de Prôtesis                 | 25/10/2     | Protésic   | CFGS Prótesis Dento             | les M  | 11.1       |
|     |                   |                                         |             |            |                                 |        |            |
|     |                   |                                         |             |            |                                 |        |            |
|     |                   |                                         |             |            |                                 |        | olver      |
|     |                   |                                         |             |            |                                 |        |            |
|     |                   |                                         |             |            |                                 |        |            |
|     |                   |                                         |             |            |                                 |        |            |
|     |                   |                                         |             |            |                                 |        |            |
|     |                   |                                         |             |            |                                 |        | Ļ          |
| f   | 7                 | Sussessed                               |             | 1          | and a second w                  | ENOANA |            |
| -   | Gereat            | Arr me                                  |             |            | DEEDD                           | NUTUR  |            |
|     | <b>C/</b> 1288    |                                         |             |            |                                 |        |            |
| 516 | COMPANY OF MANY   | OW Asik Red Sets St 40                  | 119         | _          | Califyr in Viley, UN MOTT Nerva | wite   | Pacers/Aut |

Figura 40: Consulta de ofertas, visto en una Tablet

|     | ⇔⇔                    | A Web Page                                |                  | ) |
|-----|-----------------------|-------------------------------------------|------------------|---|
|     | 0                     | SAN multin                                | Rear and per     |   |
| the | me ) Profesor         | ada 🕽 Dolau de Trabaja 🄰 Merú Principal 🕽 | Consulto Oferios | f |
| Fi  | rancisco Fe<br>errers | Consulta Ofertas<br>errer Sahuquillo      | ٩                | • |
|     |                       |                                           |                  |   |
|     | C0010                 | Empreso A                                 | Entrod C         |   |
|     | 22-10-10-             | haga (httodoncia valencia                 | 22/10/20         |   |
|     | 22-10-18-             | Indra Sistemas                            | 22/10/20         |   |
|     | 24-10-18-             | Clinica Dental Manzanera                  | 24/10/2          |   |
|     | 25-10-18-             | Laboratorio de Prôtesis Dental            | 25/10/20         |   |
|     |                       |                                           |                  |   |
|     |                       | [                                         | Volver           |   |
|     |                       |                                           |                  |   |
|     |                       |                                           |                  |   |
| 1   |                       |                                           | Þ                |   |
| F   |                       |                                           |                  |   |

Figura 41: Consulta de ofertas, visto en un móvil

Desde la siguiente opción del menú "Búsqueda de Candidatos", se podrá realizar un filtrado

|                                                  | A Web Poge                                                                                                    |               |
|--------------------------------------------------|----------------------------------------------------------------------------------------------------|---------------|
| COPP ALCOR MACH                                  |                                                                                                    | Nor<br>Agenta |
| Home > Profesorado > Bolso de Trabajo > Men      | ú Principal > Búsqueda de Candidatos                                                                                                    | Ĩ             |
| Búsque<br>Francisco Ferrer Sahuquillo<br>Herrers | eda de Candidatos                                                                                                    | ٩             |
| Titulo                                           | Fecho finalización estudios<br>Desde 01/01/2016 Hosto 01/01/2<br>Fecho de nacimiento<br>Desde Hosto<br>Función Nivel<br>Curso<br>↓<br>Hobilidad<br>↓ Don de gentes |               |
|                                                  |                                                                                                    |               |
|                                                  |                                                                                                    |               |
|                                                  |                                                                                                    | 1             |

Figura 42: Búsqueda de Candidatos, visto en una Tablet

| A Web Page                                                                                                    |                     |
|----------------------------------------------------------------------------------------------------|---------------------|
|                                                                                                    |                     |
| Hame 🗲 Profesorado 🗲 Baixa de Trabaja 🇲 Merci Principal 🗲 Báso                                                 | queda de Condidatas |
| Búsqueda de Candidat<br>Francisco Ferrer Sahuquillo<br>fferrers                                                | °s 🔊                |
| Titulo<br>CFGS Ortopròtesis y Productos de Apoy<br>Fecha finalización estudios<br>Desde 01/09/2016 Hasta 01/09 | yo<br>/2016         |
| Hombre () Mujer Fecho de nocimiento                                                                            |                     |
| Cargo                                                                                                    |                     |
| Función Nivel                                                                                                  | ₽€                  |
|                                                                                                    |                     |

Figura 43: Búsqueda de Candidatos, visto en un móvil

Si se pulsa el botón "Enviar", se mostrará un listado con los candidatos que cumplen los requisitos de búsqueda

| COPPE ALLERA MARCH                                 |               |                                     | 1000                                      |
|----------------------------------------------------|---------------|-------------------------------------|-------------------------------------------|
|                                                    |               |                                     | Rear sould part<br>to the definition goes |
| ne > Protesorado > Boisa de Trabajo >              | Menú Principa | ) > Búsquedo de Condidatos > Listad | o de Candidatos                           |
| Lie                                                | tado de       | Condidatas                          | 1                                         |
| ancisco Ferrer Sahuquillo<br>errers                |               |                                     | ۲                                         |
|                                                    |               |                                     |                                           |
| Usuaria Nombre                                     | • Ftitulo 🌢   | Tituloción                          | Crear odf •                               |
| 25198648 Mónico Montiel Revert                     | 30/06/20      | CFGS Ortoprótesis y Productos       | Ø 🖥                                       |
| 31978375 Antonio Corroscoso                        | 30/06/20      | CFGS Ortoprótesis y Productos       | ۲. I                                      |
| 52854198 Adron Moreno Godoy                        | 30/06/20      | CFGS Ortoprótesis y Productos       | 0                                         |
| 4376987 Maria Valero Marti                         | 30/06/20      | CFGS Ortoprótesis y Productos       | 0                                         |
|                                                    |               | Genero                              | r pdí 👔 Wolver                            |
|                                                    | unt           |                                     | DIW.                                      |
| Serred and                                         | 58            | Cederop                             | NOTAL OF LAND AND A CONTRACTOR            |
| k K<br>In 1923 Die Walter in 1927 Ausle March Gerr | -34402775     | Calegel di Tilana, sil. ADTT Nancia | senteriolisements of                      |

Figura 44: Lista de candidatos que cumplen el filtro de búsqueda, visto en una Tablet

|     | ⇔⇔                  | A Web Page                                |                                             | ) |
|-----|---------------------|-------------------------------------------|---------------------------------------------|---|
|     | <b>(</b> ) (111.111 | RA Preside pr                             | CO)<br>Reterinementer<br>le tarates Consens |   |
| Her | ne 🕨 Profesarado    | ) Rolaa de Trabaja 🕽 Mená Principal 🕽 Rás | queda de Candidotas                         | > |
| _   |                     | Listado de Candidat                       | tos                                         | Ĥ |
| Fr  | ancisco Fer         | rer Sahuquillo                            | ۹                                           | ۲ |
| ff  | erriers             |                                           |                                             |   |
|     |                     |                                           |                                             |   |
|     | Usuario             | Nombre 🔺                                  | F.titulo 🗘                                  |   |
|     | 25198648            | Mónico Montiel Revert                     | 30/06/201                                   |   |
|     | 31978375L           | Antonio Carrascosa                        | 30/06/201                                   |   |
|     | 528541981           | Aáron Moreno Godoy                        | 30/06/201                                   |   |
|     | 43769876            | Maria Valero Marti                        | 30/06/201                                   |   |
|     |                     |                                           |                                             |   |
|     |                     |                                           |                                             |   |
|     |                     | Generar pdf                               | Volver                                      |   |
|     |                     |                                           |                                             |   |
|     |                     |                                           |                                             |   |
|     |                     |                                           |                                             |   |
| 1   |                     |                                           | •                                           | ÷ |
|     |                     |                                           |                                             | 1 |

Figura 45: Lista de candidatos que cumplen el filtro de búsqueda, visto en un móvil

En caso de querer ver con más detalle el currículum vitae de algún usuario, se pinchará sobre este

| \$            | 🖒 X 🏠 📖                     | A Web<br>//ousiosmarch.net          | Poge           |                                                                                                    | $\bigcirc$ |
|---------------|-----------------------------|-------------------------------------|----------------|----------------------------------------------------------------------------------------------------|------------|
|               | COMP ALGOR MARCH            |                                     |                | Research and and the second second se |            |
| Home          | Profesorado > Bolsa d       | ie Trabajo 🕨 Menú Principal 🕨 Bú    | squedo de Cont | didatos 🕻 Listado de Candidatos 🕻 C                                                                                                    | andidato   |
|               |                             | Candidato: 2                        | 519864         | 8M                                                                                                    | Î          |
| Fron<br>ttern | ncisco Ferrer Sahuq<br>nèra | uillo                               |                |                                                                                                    | ۹          |
|               | Datos personales            |                                     |                |                                                                                                    |            |
|               | Nombre:                     | Mónico Montiel Revert               |                |                                                                                                    |            |
|               | Emoil:                      | moni_montiel@yohoo.es               | Dirección:     | C/ Hermonos Villalonga nº23 -                                                                                                    | 22         |
|               | Fecho nacimiento:           | 11/09/1997                          | Población      | Valencia                                                                                                    |            |
|               | Telé fono:                  | 640 03 11 89                        | CP.            | 46020                                                                                                    |            |
|               | Género:                     | Mujer                               | Provincia:     | Valencia                                                                                                    |            |
| '             | Formación:                  |                                     |                |                                                                                                    | -1         |
| Ιr            | Titulo                      |                                     | Fecho fir      | nalización                                                                                                    |            |
|               | Técnico Superior en D       | esarrollo de Aplicaciones Web       | 30/06          | 5/2017                                                                                                    |            |
|               | Ingeniero Técnico en l      | Informático de Sistemos             | 30/06          | /1998                                                                                                    |            |
| -             | Cursos                      |                                     |                |                                                                                                    |            |
| F             | <b>V</b>                    | <b>y</b> grisistart                 | <b>三</b> 副     | garanna minann                                                                                                    | E          |
|               |                             | the second                          |                |                                                                                                    |            |
|               | <b>1</b>                    |                                     | CEDEP          |                                                                                                    |            |
| 9.81          | contertue tel centern       | OPP Anile March Sector Set 4021 PP) | Crège          | in Viena, un 4077 Norca un révide                                                                                                    | deneth.vt  |

Figura 46: Detalles del Curriculum Vitae del usuario, visto en una Tablet

|                                     |                                                                                                    | $\supset$ |
|-------------------------------------|----------------------------------------------------------------------------------------------------|-----------|
| Ţ                                   | Alter Alter |           |
| Harne 🕽 Protesorada 🕽 Bo            | ina de Trabajo 🕻 Menú Principol 🕽 Búsqueda de Cond                                                                                                    | 62.04     |
| Cano<br>Francisco Ferre<br>fferrers | didato: 25198648M<br>r Sahuquillo                                                                                                    |           |
| Datos personale                     | 8                                                                                                    |           |
| Nombre:                             | Mónico Montiel Revert                                                                                                    | 1         |
| Emoil:                              | moni_montiel@yahoo.es                                                                                                    |           |
| Fecho nocimier                      | nto: 11/09/1997                                                                                                    |           |
| Teléfono:                           | 640 03 11 89                                                                                                    |           |
| Género:                             | Mujer                                                                                                    |           |
| Dirección:                          | C/ Hermanos Vilalonga n*23                                                                                                    |           |
| Población:                          | Valencia                                                                                                    |           |
| CP:                                 | 46020                                                                                                    |           |
| Provincia:                          | Valencia                                                                                                    |           |
| Formación                           |                                                                                                    | -         |
| -                                   |                                                                                                    |           |

Figura 47: Detalles del Curriculum Vitae del usuario, visto en un móvil

Desde la siguiente opción del menú "Buscar usuario", se podrá realizar una búsqueda de un candidato

| A Web Page                                                              |
|-------------------------------------------------------------------------|
| COMP ALCOS MARCH                                                        |
| Home > Profesorada > Bolsa de Trabaja > Menú Principal > Búscar Usuario |
| Buscar Usuario                                                          |
| Francisco Ferrer Sahuquillo                                             |
| NIF o NIE                                                               |
|                                                                         |

Figura 48: Búsqueda de un usuario, visto en una Tablet

|                                                        | e<br>usiasma                   |
|--------------------------------------------------------|--------------------------------|
| Clever Automa Produce                                  |                                |
| Harrie ) Profesorado ) Bolan de Trabajo ) Mer          | Ni Principal 🕽 Dúscar Usuano 📔 |
| Buscar Usua<br>Francisco Ferrer Sahuquillo<br>fferrers | <sup>rio</sup>                 |
|                                                        |                                |
| NIF o NIE                                              |                                |
| Nombre Isabel                                          |                                |
| Apellidos Martí Romeu                                  |                                |
| Buscor                                                 | Volver                         |
|                                                        |                                |
|                                                        | "                              |

Figura 49: Búsqueda de un usuario, visto en un móvil

Desde la siguiente opción del menú "Enviar candidatos", se enviarán los archivos pdf a la empresa

| A Web Poge                                                                                                    |   |
|----------------------------------------------------------------------------------------------------|---|
|                                                                                                    | 2 |
| COMP ALEGAS MARCH                                                                                                    |   |
| Home > Profesorada > Bolsa de Trabaja > Menú Principal > Envior Candidatos                                                                                                    | _ |
| Enviar Candidatos                                                                                                    | Î |
| Francisco Ferrer Sahuquillo                                                                                                    |   |
| Destinatorio: romonroga@ragaortadoncia.org<br>Asunto: Candidatos para la oferta 22-10-18-01 del CIPFP Ausios March de Valencia<br>Buenos días, nos ponemos en contacto con ustedes, para enviarles el curriculum de los<br>condidatos seleccionados de nuestro balso de trabajo, para la oferta presentado por ustedes<br>el 22 de octubre.<br>Esperamos que puedan encontrar entre estos condidatos un futuro trabajador de su empreso<br>Gracias por su confianzo en nosotros<br>Un saludo<br>Francisco Ferrer                                                                                                    |   |
| Adjuntar archivo                                                                                                    |   |
| CODE D'ANNE DE CODE D'ANNE DE CODE D'ANNE D'ANNE D | ľ |

Figura 50: Envío de candidatos, visto en una Tablet

| A Web Page                                                                                                    | D     |
|----------------------------------------------------------------------------------------------------|-------|
|                                                                                                    |       |
| Home ) Profesorado ) Balsa de Trabajo ) Menú Provapal ) Envior Conde                                                                                                    | saloe |
| Enviar Candidatos<br>Francisco Ferrer Sahuquillo<br>fferrers                                                                                                    |       |
| Destinatorio: ramonraga@rogaortodoncia.org<br>Asunto: Candidatos para la oferta 22-10-<br>Buenos días, nos ponemos en contacto con ustedes<br>para enviartes el currículum de los condidatos<br>seleccionados de nuestro bolsa de trabajo, para la<br>oferta presentada por ustedes el 22 de octubre.<br>Esperamos que puedan encontar entre estos<br>condidatos un futuro trabajador de su empresa<br>Gracias por su confianza en nosotros<br>Un soludo<br>Francisco Ferrer |       |
| Adjuntar archivo Volver                                                                                                    |       |
|                                                                                                    | "     |

Figura 51: Envío de candidatos, visto en un móvil

# 2.2.4 Bolsa de trabajo desde el menú "Empresa"

Pulsando sobre la opción "Bolsa de Trabajo" del menú de "Empresas"

| A Web Page                                                              |                                                                                                    |
|-------------------------------------------------------------------------|----------------------------------------------------------------------------------------------------|
| C C X (https://ouslosmarch.net                                          | $\square$                                                                                                    |
| COTTO ALGAN MACH                                                        | ()<br>Annual de participation                                                                                      |
| Home > Empresas > Bolsa de Trabajo > Formulario Petición (              | Candidatos                                                                                                    |
| Formulario Petición                                                     | Candidatos                                                                                                    |
| Nombre de la empresa: *<br>Roga Ortadoncia Valencia                     | Persona de contacto: *<br>Ramón Roga García                                                                        |
| Teléfono:                                                               | E-mail: *                                                                                                    |
| 650 23 63 82<br>Dirección                                               | ramonraga@ragaortodoncia.org                                                                                       |
| C/ Rufazata 23, Valencia<br>Titulación:                                 | Ortodoncisto                                                                                                    |
| CFGS Ortoprótesis y Productos de Apoyo<br>Descripción del puesto: *     |                                                                                                    |
| Buscamos un estudiante recién titulado, par<br>Debe tener don de gentes | a réalizar un contrato én prácticas.                                                                               |
| Envior                                                                  | Volver                                                                                                    |
|                                                                         |                                                                                                    |
|                                                                         |                                                                                                    |
| f 🔽 🙆 🧏 (jursissnarch                                                   |                                                                                                    |
|                                                                         |                                                                                                    |
| Set to choose the associated (CPM Apple Reads Carety Set ASSP 777)      | Competite Homes, pill AGE/ Marria antiferial de La Competite AGE/ Marria antiferial de La Competite AGE/ AGE/ AGE/ |

Figura 52: Formulario de petición de candidatos, visto en una Tablet

| A Web Poge                                                           | )  |
|----------------------------------------------------------------------|----|
|                                                                      |    |
| Herry ) Empresas ) Ecles de Trabajo ) Formulario Petición Candidates |    |
| Formulario Petición Candidatos                                       |    |
| Nombre de la empresa: *                                              |    |
| Raga Ortodoncia Valencia                                             |    |
| Persona de contacto: *                                               |    |
| Hamon Roga Gardia                                                    |    |
| Teléfono:                                                            |    |
| 650 23 63 82                                                         |    |
| E-mail *                                                             |    |
|                                                                      |    |
| C/ Rufazafa 23, Valencia                                             |    |
| Puesto: *                                                            |    |
| Ortodoncisto                                                         |    |
| Tituloción:                                                          |    |
| CFGS Ortopròtesis y Productos de Apoyo                               | Ļ  |
|                                                                      | 11 |

Figura 53: Formulario de petición de candidatos, visto en un móvil

### 2.3 Prototipo de alta fidelidad: versión escritorio

En este apartado se considera una pantalla de 1366 x 768 pixeles.

Se realizan mejoras respecto al prototipo de baja fidelidad, como puede ser la paginación de los registros de las tablas y el incremento del contraste de colores.

### 2.3.1 Prototipo de alta fidelidad de los menús que acceden a la bolsa

La aplicación web del proyecto pretende añadir funcionalidad a la página del CIPFP Ausiàs March de Valencia, en la que se podrá administrar la bolsa de trabajo. Los estudiantes podrán darse de alta en la bolsa de trabajo, desactivarse y actualizar su Currículum Vitae. El profesorado encargado, podrá acceder a las ofertas que han enviado las empresas, buscar candidatos que cumplan los requisitos y mandar archivos con el Currículum Vitae de los estudiantes seleccionados que cumplen el perfil. Así mismo las empresas podrán enviar ofertas a través del formulario accesible desde la página principal del Centro Educativo.

En las siguientes figuras se aprecia el acceso a la funcionalidad nueva "Bolsa de Trabajo", desde los menús "Alumnado", "Profesorado" y "Empresas".

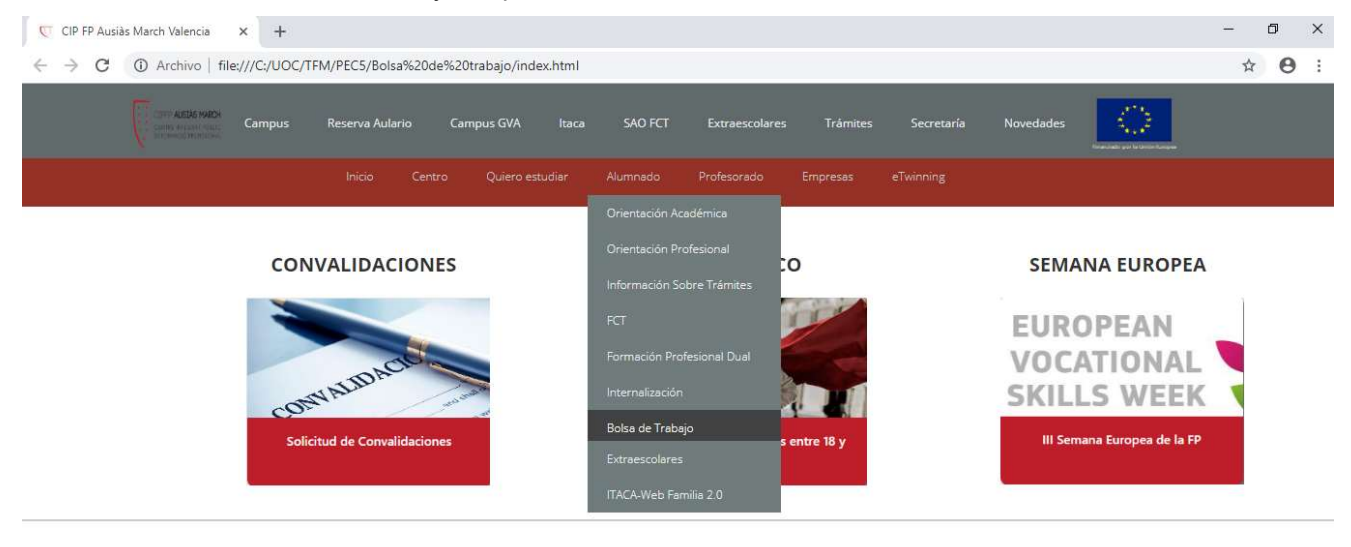

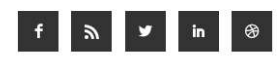

Figura 54: Menú de "Alumnado"

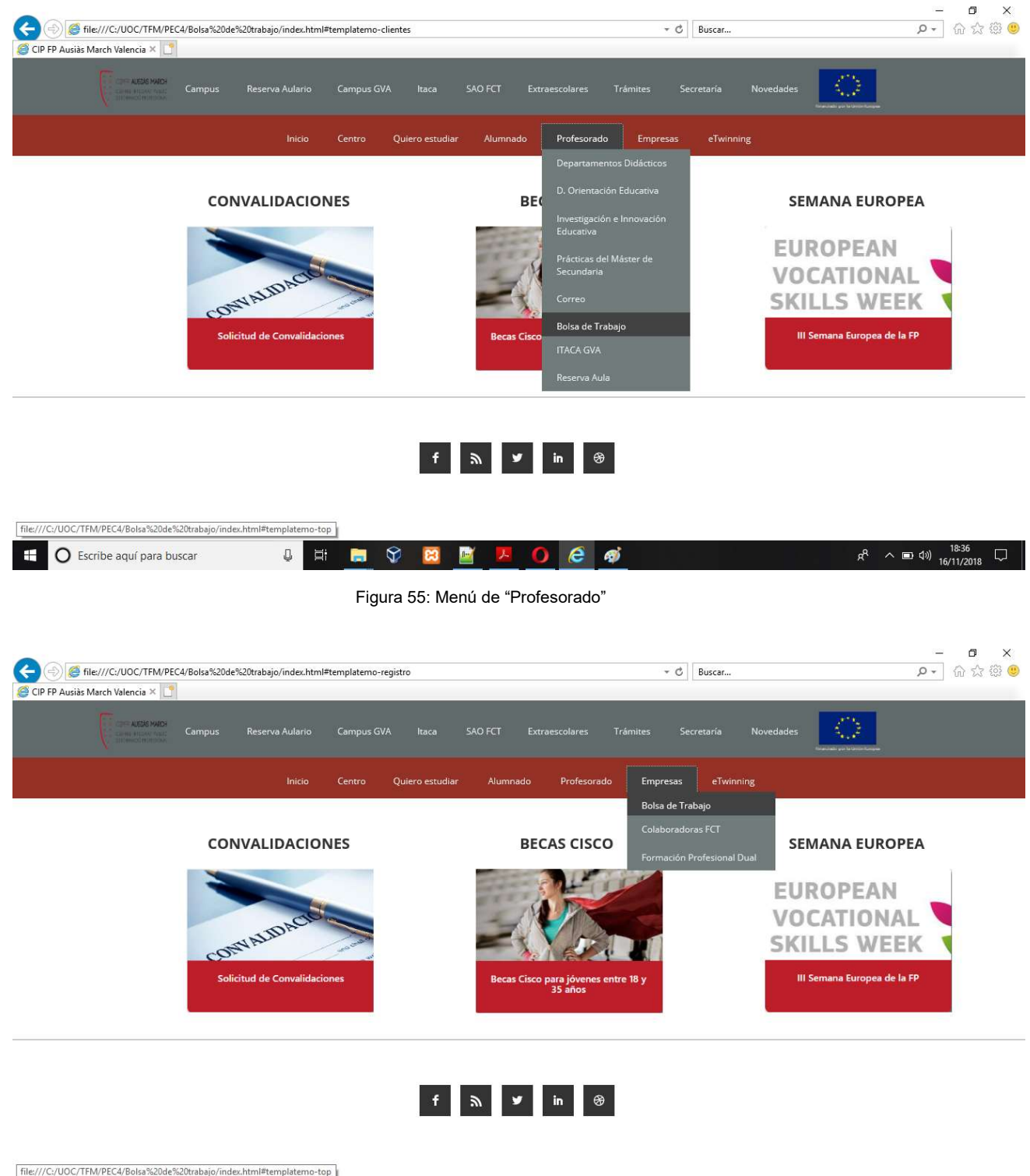

| 1000077 |                            | initia carriptora | the rep |   |       |         |      |        |     |       |   |   |                               |  |
|---------|----------------------------|-------------------|---------|---|-------|---------|------|--------|-----|-------|---|---|-------------------------------|--|
|         | O Escribe aquí para buscar | Q                 | ⊒ŧ      |   | Ŷ     | 8       |      | ト      | 0   | e     | ø | Ŕ | へ III (18:37<br>(16/11/2018 に |  |
|         |                            |                   |         | F | igura | i 56: l | Menú | i de " | Emp | resas |   |   |                               |  |

### 2.3.2 Bolsa de trabajo desde el menú "Alumnado"

@ all TO 1 11 11 1111 1 11

Cuando un estudiante selecciona el menú "Bolsa de trabajo", lo primero que se le pedirá será que se identifique como usuario registrado. El usuario será el NIF y la contraseña será la elegida por el estudiante.

En caso de no recordar la contraseña podrá solicitar que se le recuerde, pulsando en "No recuerdo la contraseña".

En caso de no estar todavía registrado, lo podrá hacer pulsando en "Quiero registrarme". Para entrar a la bolsa deberá escribir su usuario y contraseña. Solo será posible registrarse en la bolsa de trabajo en caso de que alguna vez haya sido alumno o alumna del CIPFP Ausiàs March.

| Home >> Alumnado>> Bolsa de Trabajo>> Acceso a la Bolsa de Trabajo |                                                 |
|--------------------------------------------------------------------|-------------------------------------------------|
|                                                                    | Acceso a la Bolsa de Trabajo                    |
|                                                                    | Usuario:                                        |
|                                                                    | Contraseña:                                     |
|                                                                    | Enviar Volver                                   |
|                                                                    | No recuerdo la contraseña<br>Quiero registrarme |
|                                                                    | f 🔊 🕊 in 🛞                                      |

Figura 57: Control de acceso del alumnado a la bolsa de trabajo

Para poder recuperar la contraseña, el estudiante pulsará en "No recuerdo la contraseña". Se mostrará la siguiente página, donde tendrá que poner el usuario y el correo electrónico donde quiere recuperar la contraseña, que debe coincidir con el que se registró

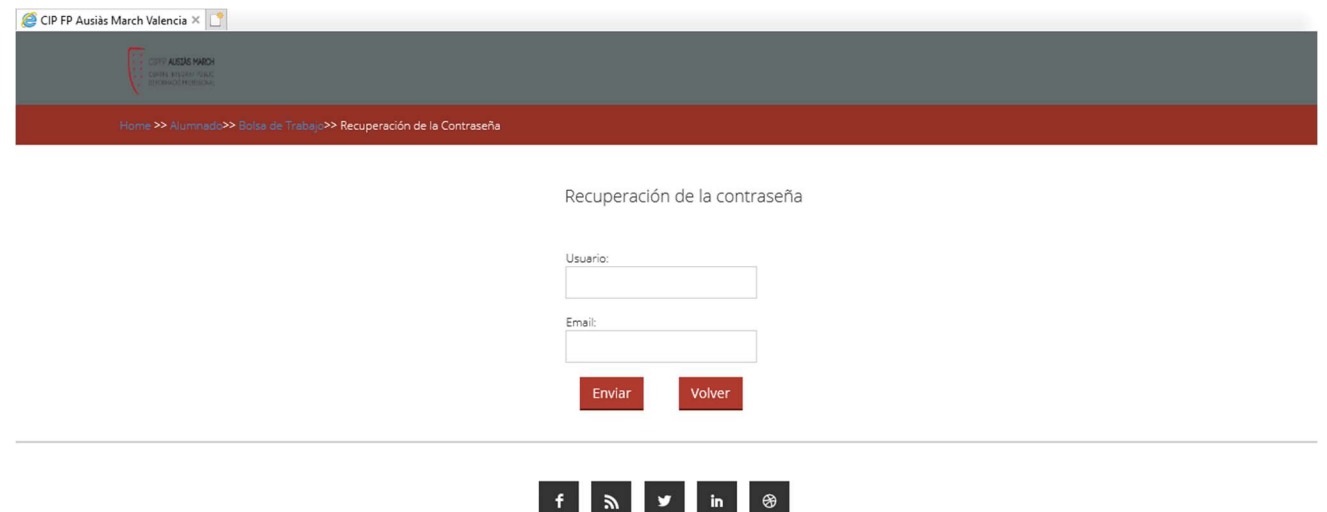

Figura 58: Recuperación de la contraseña del estudiante

Si el estudiante quiere registrarse en la bolsa de trabajo, pulsará en "Quiero registrarme". Se mostrará la siguiente página.

| C:\UOC\TFM\PEC4\Bolsa de trabajo\alta_alumnado_bolsa.html                                                                                                    | <b>*</b>                                                                                                    | Buscar | P - 🔐 🖧 🥮 🥲 |
|----------------------------------------------------------------------------------------------------|----------------------------------------------------------------------------------------------------|--------|-------------|
| 🧭 CIP FP Ausiàs March Valencia 🗙 📑                                                                                                    |                                                                                                    |        |             |
| COPY ALSO AND CONTRACT CONTRACT |                                                                                                    |        |             |
| Home >> Alumnado>> Bolsa de Trabajo>> Alta en la Bolsa de Trabajo                                                                                                    |                                                                                                    |        |             |
|                                                                                                    |                                                                                                    |        |             |
|                                                                                                    | Alta en la Bolsa de Trabajo                                                                                                    |        |             |
|                                                                                                    | Introduzca el <b>NIF</b> o <b>NIE</b> con el que<br>ha cursado sus estudios.<br>Se va a pasar a comprobar su<br>existencia en nuestra base de datos. |        |             |
|                                                                                                    | Usuario:                                                                                                    |        |             |
|                                                                                                    | Enviar Volver                                                                                                    |        |             |

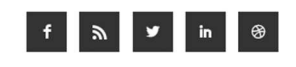

Figura 59: Registro del alumno en la bolsa de trabajo

En caso de que no se encuentre el NIF o NIE en la base de datos se mostrará un aviso, para que en caso de error se ponga en contacto con el administrador de la aplicación por email.

De esta manera se evita que cualquiera que no haya estudiado en nuestro Centro se pueda registrar en la bolsa de trabajo.

Cuando el alumno se registra o accede a la aplicación, se cargarán por defecto el nombre y apellidos correspondientes al NIF o NIE. Estos datos no se podrán modificar, ya que no varían. De esta forma evitamos que alguien se dé de alta utilizando fraudulentamente un usuario existente en nuestra base de datos y que pueda cambiar el nombre y apellidos.

🛡 CIP FP Ausiàs March Valencia 🗙 🕂 ٥ × C ③ Archivo | file:///C:/UOC/TFM/PEC5/Bolsa%20de%20trabajo/configuracion\_curriculum\_estudiante.html ☆ 0 ; Home >> Alumnado>> Bolsa de Trabaio>> Acceso a la Bolsa de Trabaio>> Currículum Vitae 8 Datos Personales Email: isabel@ausiasmarch.net Adjuntar foto: Examinar Fecha de nacimiento: 17/12/1979 Dirección: C/ San José 29 bajo Teléfono: 630789325 Población: Valencia Género: Hombre C.P.: 46002 Mujer Provincia: Valencia • Currículum activo Formación

El estudiante puede modificar sus datos personales.

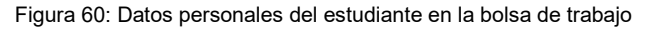

En caso de que el estudiante no quisiera que se tenga en cuenta si currículum por estar trabajando en la actualidad, podrá desactivarlo deseleccionando "Currículum activo". De esta forma, no será tenido en cuenta para las ofertas que se reciban. Cuando se deseleccione la opción, se mostrará un mensaje informando al usuario lo que significa desactivarla y pedirá una confirmación. Aunque el usuario tenga el currículum desactivado, no se borrará el usuario hasta pasado dos años.

Además de explicar su formación y los cursos que ha realizado. En la formación se especificará el nombre del título y la fecha en la que se finalizaron los estudios.

El botón "+" permite añadir más campos. Al pasar con el cursor por encima, mostrará un mensaje en el que se explica qué permite realizar este botón. Por ejemplo, al pasar por encima del botón "+" de la *formación*, mostrará el mensaje "Añadir un título".

| 🐺 CIP FP Ausiàs March Valencia 🛛 🗙 | +                                                                                                    | - | 5 | × |
|------------------------------------|----------------------------------------------------------------------------------------------------|---|---|---|
| ← → C ③ Archivo   file:///C        | ://UOC/TFM/PEC4/Bolsa%20de%20trabajo/configuracion_curriculum_estudiante.html                                                                                                    | ☆ | Θ | : |
|                                    | Provincia: Valencia                                                                                                    |   |   | - |
|                                    |                                                                                                    |   |   |   |
|                                    |                                                                                                    |   |   |   |
| Formación                          |                                                                                                    |   |   |   |
|                                    |                                                                                                    |   |   |   |
|                                    | Título Eacha finalización                                                                                                    |   |   |   |
|                                    | Técnico Superior en Desarrollo de Aplicaciones Web 30/06/2017                                                                                                    |   |   |   |
|                                    | Ingeniero Técnico en Informática de Sistemas 30/06/2003                                                                                                    |   |   |   |
|                                    |                                                                                                    |   |   | 1 |
|                                    |                                                                                                    |   |   |   |
|                                    |                                                                                                    |   |   |   |
| Cursos                             |                                                                                                    |   |   |   |
| carbob                             |                                                                                                    |   |   |   |
|                                    |                                                                                                    |   |   |   |
|                                    | Título Realización Horas                                                                                                    |   |   |   |
|                                    | Programacion de videojuegos multiplatarorma con Unity3D 30/06/2017 40                                                                                                    |   |   |   |
|                                    | CCIVA I. Roduing and switching per a instructors 30/17/2017 100                                                                                                    |   |   |   |
|                                    |                                                                                                    |   |   |   |
|                                    |                                                                                                    |   |   |   |
|                                    |                                                                                                    |   |   |   |
| Cursos                             | Título       Realización       Horas         Programación de videojuegos multiplataforma con Unity3D       30/06/2017       40         CCNA 1. Routing and Switching per a instructors       30/11/2017       100 |   |   |   |

Figura 61: Formación y cursos del estudiante

Cuando se pulse sobre el botón que contiene la imagen de un disquete, se guardarán las modificaciones en la base de datos

| Cursos        |                                                                 |                                               |       |  |  |
|---------------|-----------------------------------------------------------------|-----------------------------------------------|-------|--|--|
|               |                                                                 |                                               |       |  |  |
|               | Título                                                          | Realización                                   | Horas |  |  |
|               | Programación de videojuegos multiplataforma con Unity3D         | 30/06/2017                                    | 40    |  |  |
|               | CCNA 1. Routing and Switching per a instructors                 | 30/11/2017                                    | 100   |  |  |
|               |                                                                 | •                                             |       |  |  |
|               |                                                                 |                                               |       |  |  |
|               |                                                                 |                                               |       |  |  |
|               |                                                                 |                                               |       |  |  |
|               |                                                                 |                                               |       |  |  |
| Conocimientos |                                                                 |                                               |       |  |  |
| Conocimientos |                                                                 |                                               |       |  |  |
| Conocimientos | Nombra                                                          | Nivel                                         |       |  |  |
| Conocimientos | Nombre                                                          | Nivel                                         |       |  |  |
| Conocimientos | Nombre<br>HTML 5                                                | Nivel                                         |       |  |  |
| Conocimientos | Nombre<br>HTML 5<br>CSS 3                                       | Nivel<br>Alto •<br>Alto •                     |       |  |  |
| Conocimientos | Nombre<br>HTML 5<br>CSS 3<br>Javascript                         | Nivel<br>Alto •<br>Alto •<br>Alto •           |       |  |  |
| Conocimientos | Nombre<br>HTML 5<br>CSS 3<br>Javascript<br>Diseño de Interfaces | Nivel<br>Alto •<br>Alto •<br>Alto •<br>Alto • |       |  |  |

#### Nivel de conocimientos.

Figura 62: Nivel de conocimientos adquiridos

Experiencia profesional en orden cronológico. Podrá ir añadiendo tantas funciones como necesite pulsando "+". Y tantas experiencias en empresas pulsado el botón "+" de fuera del recuadro que agrupa las etiquetas de una empresa.

|                |                                         |                      |            | 1       |      |  |  |
|----------------|-----------------------------------------|----------------------|------------|---------|------|--|--|
|                | C#                                      |                      | Bajo       | ]       |      |  |  |
|                |                                         |                      | •          |         |      |  |  |
|                |                                         |                      |            |         |      |  |  |
| Experiencia n  | rofesional                              |                      |            |         |      |  |  |
| Experiencial p | l'oresional                             |                      |            |         |      |  |  |
|                | Nombre de la empresa                    | Cargo                | Desde      | Hasta   | 2    |  |  |
|                | Ericsson España S.A.                    | Analista Programador | 18/08/2003 | Actualm | ente |  |  |
|                | Funciones                               |                      |            | Niveles |      |  |  |
|                | Análisis y diseño de las fases del desa | rrollo del producto  |            | Alto    | •    |  |  |
|                | Programación de protocolos de comu      | nicación SS7         |            | Alto    | •    |  |  |
|                | Pruebas unitarias, de integración y de  | regresión            |            | Medio   | •    |  |  |
|                | Documentación en cumplimiento del       | estándar de calidad  |            | Alto    | •    |  |  |

Figura 63: Experiencia profesional

El estudiante podrá explicar sus habilidades y los idiomas que conoce.

| CIP FP Ausiàs March Valencia 🗙 🕂                                               |                                                         |          | - 0 ×   |
|--------------------------------------------------------------------------------|---------------------------------------------------------|----------|---------|
| $\leftrightarrow$ $\rightarrow$ C (i) Archivo   file:///C:/UOC/TFM/PEC4/Bolsa% | 20de%20trabajo/configuracion_curriculum_estudiante.html |          | ☆ 🛛 :   |
|                                                                                |                                                         |          | · · · · |
| Habilidades                                                                    |                                                         |          |         |
|                                                                                |                                                         | Alterat  |         |
|                                                                                |                                                         |          |         |
|                                                                                | Perfeccionista                                          | Medio •  |         |
|                                                                                |                                                         |          |         |
|                                                                                |                                                         |          | e 1     |
|                                                                                |                                                         |          |         |
| Idiomas                                                                        |                                                         |          | -       |
|                                                                                |                                                         |          |         |
|                                                                                | Idioma                                                  | Nivel    |         |
|                                                                                | Inglés                                                  | Alto •   |         |
|                                                                                | Valenciano                                              | Nativo • |         |
|                                                                                |                                                         | •        |         |
|                                                                                |                                                         |          |         |
|                                                                                | Volver                                                  |          |         |
|                                                                                |                                                         |          |         |
|                                                                                |                                                         |          | *       |

Figura 64: Habilidades e idiomas

Para salir de la aplicación pulsará sobre el botón "Volver"

#### 2.2.3 Bolsa de trabajo desde el menú "Profesorado"

Los usuarios para el profesorado serán creados directamente por el administrador de la aplicación, ya que en cada curso escolar puede variar las personas encargadas de llevar la bolsa de trabajo. El administrador le dará a cada docente encargado, el usuario y contraseña para que pueda acceder a la aplicación

El acceso del profesorado a la bolsa de trabajo es similar a la del alumnado, con la excepción de que no se puede dar de alta o registrar a través de la web.

| 🤗 CIP FP Ausiàs March Valencia 🛛 🗋                                    |                                            |
|-----------------------------------------------------------------------|--------------------------------------------|
| CORP ACCERTANCE<br>CORP FILCE TO ACCE<br>DISTRIBUTION CONTRACT        |                                            |
| Home >> Profesorado>> Boisa de Trabajo>> Acceso a la Bolsa de Trabajo |                                            |
|                                                                       | Acceso a la Bolsa de Trabajo               |
|                                                                       | Usuario:                                   |
|                                                                       | Contraseña:                                |
|                                                                       | Enviar Volver<br>No recuerdo la contraseña |
|                                                                       |                                            |
|                                                                       |                                            |

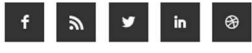

Figura 65: Control de acceso del profesorado a la bolsa de trabajo

En caso de no recordar la contraseña, podrá recuperarla escribiendo el correo electrónico con el que lo dieron de alta

| CIP FP Ausiàs March Valencia ×                                         |                               |
|------------------------------------------------------------------------|-------------------------------|
| Home >> Profesorado>> Bolsa de Trabajo>> Recuperación de la Contraseña |                               |
|                                                                        | Recuperación de la contraseña |
|                                                                        |                               |

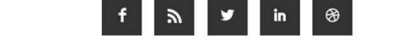

Figura 66: Recuperación de la contraseña del docente

Cuando el docente entra en la aplicación podrá: consultar el registro de ofertas de las empresas, realizar búsqueda de estudiantes que cumplan un perfil, generar un archivo pdf con el currículum de un estudiante o mandar candidatos a la empresa con los currículums de los estudiantes seleccionados.

| C:\UOC\TFM\PEC4\Bolsa de trabajo\menu     | _principal_profesorado.html |                | - 0    | Buscar           | - م | 🞧 🏠 🀯 🙂 |
|-------------------------------------------|-----------------------------|----------------|--------|------------------|-----|---------|
| <i>e</i> CIP FP Ausiàs March Valencia × 📑 |                             |                |        |                  |     |         |
|                                           |                             |                |        |                  |     |         |
| Home >> Profesorado>> Bolsa de Traba      | jo>> Menú Principal         |                |        |                  |     |         |
| Francisco Ferrer Sahuquillo<br>fferrers   |                             | Menú Principal |        |                  | 8   |         |
|                                           |                             |                |        |                  |     |         |
| Cor                                       | nsulta Ofertas              |                | Búsque | da de Candidatos |     |         |
| Bu                                        | ıscar Usuario               |                | Envi   | iar Candidatos   |     |         |
|                                           |                             | _              |        |                  |     |         |

Figura 67: Tareas que puede realizar el docente en la aplicación

Cuando el docente pulsa en "Consulta ofertas", se muestra una tabla con el registro de las empresas que han solicitado un candidato al Centro. En la que se podrá ver el código de la oferta, el nombre de la empresa, en qué fecha se ha realizado la solicitud, el puesto que necesitan cubrir, la titulación correspondiente y si ya ha sido atendida por algún docente encargado de la bolsa de trabajo.

| CIP FP Ausiàs Ma                           | arch Valencia × +                                                        |                  | - |
|--------------------------------------------|--------------------------------------------------------------------------|------------------|---|
| $\leftrightarrow \rightarrow \mathbf{C}$ ( | ) Archivo   file:///C:/UOC/TFM/PEC5/Bolsa%20de%20trabajo/consulta_       | ofertas.html     | ☆ |
| Ţ                                          | ISTY ASSEMBLY<br>SINK RESULTATE<br>INVESTIGATION                         |                  |   |
| Horr                                       | ne >> Profesorado>> Bolsa de Trábajo>> Menú Principal>> Consulta Ofertas |                  |   |
|                                            | Francisco Ferrer Sahuquillo<br>fferrers                                  | Consulta Ofertas | 8 |

| Código      | Empresa                                | Entrada    | Puesto       | Titulación                             | ¿Atendida? |
|-------------|----------------------------------------|------------|--------------|----------------------------------------|------------|
| 22-10-18-01 | Raga Ortodoncia Valencia               | 22/10/2018 | Ortodoncista | CFGS Ortoprótesis y Productos de Apoyo |            |
| 22-10-18-02 | Indra Sistemas                         | 22/10/2018 | Programador  | CFGS Desarrollo de Aplicaciones Web    |            |
| 24-10-18-01 | Clínica Dental Manzanera               | 24/10/2018 | Higienista   | CFGS Hiegiene Bucodental               |            |
| 25-10-18-01 | Laboratorio de Prótesis Dental Moldent | 25/10/2018 | Protésico    | CFGS Prótesis Dentales                 | ×          |
| <  << >>  > | 1 de 1                                 |            |              |                                        |            |

| Volver |
|--------|
|        |

Figura 68: Ofertas de trabajo ofertadas por las empresas

Cuando se marca una oferta como atendida, el registro será borrado de la base de datos, de forma automática, pasado un tiempo.

Para ampliar la información de la oferta, se podrá seleccionar el código de la oferta y visualizar de forma más detallada los datos de la empresa y el puesto a cubrir.

| ♥ CIP FP Ausiàs March Valencia × +                                  |                                                 |                              |                              | - 0 |
|---------------------------------------------------------------------|-------------------------------------------------|------------------------------|------------------------------|-----|
| $\leftrightarrow$ $\rightarrow$ C (i) Archivo   file:///C:/UOC/TFM/ | /PEC4/Bolsa%20de%20trabajo/formulario_oferta_en | npresa.html                  |                              | A 8 |
| CORPORATION AND A                                                   |                                                 |                              |                              |     |
| Home >> Empresa>>> Bolsa de Trabajo>>                               | Pormulario petición candidatos                  |                              |                              |     |
|                                                                     | Formulario                                      | o Petición Candidatos        |                              |     |
| Nombre de la empresa:                                               | * Raga Ortodoncia Valencia                      | Persona de contacto: *       | Ramón Raga García            |     |
| Teléfono:                                                           | 650 23 63 82                                    | E-mail: *                    | ramonraga@ragaortodoncia.org |     |
| Dirección:                                                          | C/ Ruzafa 23, Valencia                          | Puesto: *                    | Ortodoncista                 |     |
| Titulación:                                                         | CFGS Ortoprótesis y Productos de Apoyo          |                              |                              |     |
|                                                                     |                                                 |                              |                              |     |
| Descripción del pues                                                | to: *                                           |                              |                              |     |
| Buscamos un estud                                                   | iante recién titulado, para realizar un contr   | ato en prácticas. Debe tener | don de gentes.               |     |
|                                                                     | Enviar                                          | Volver                       |                              |     |

Figura 69: Detalles de la oferta y de la empresa

Desde el menú principal del usuario del docente, podemos elegir "Búsqueda de candidatos". Nos llevará a un formulario donde se podrá realizar búsqueda de alumnado que cumpla el perfil solicitado por la empresa. Pulsando sobre el botón "+" se podrá añadir campos a buscar.

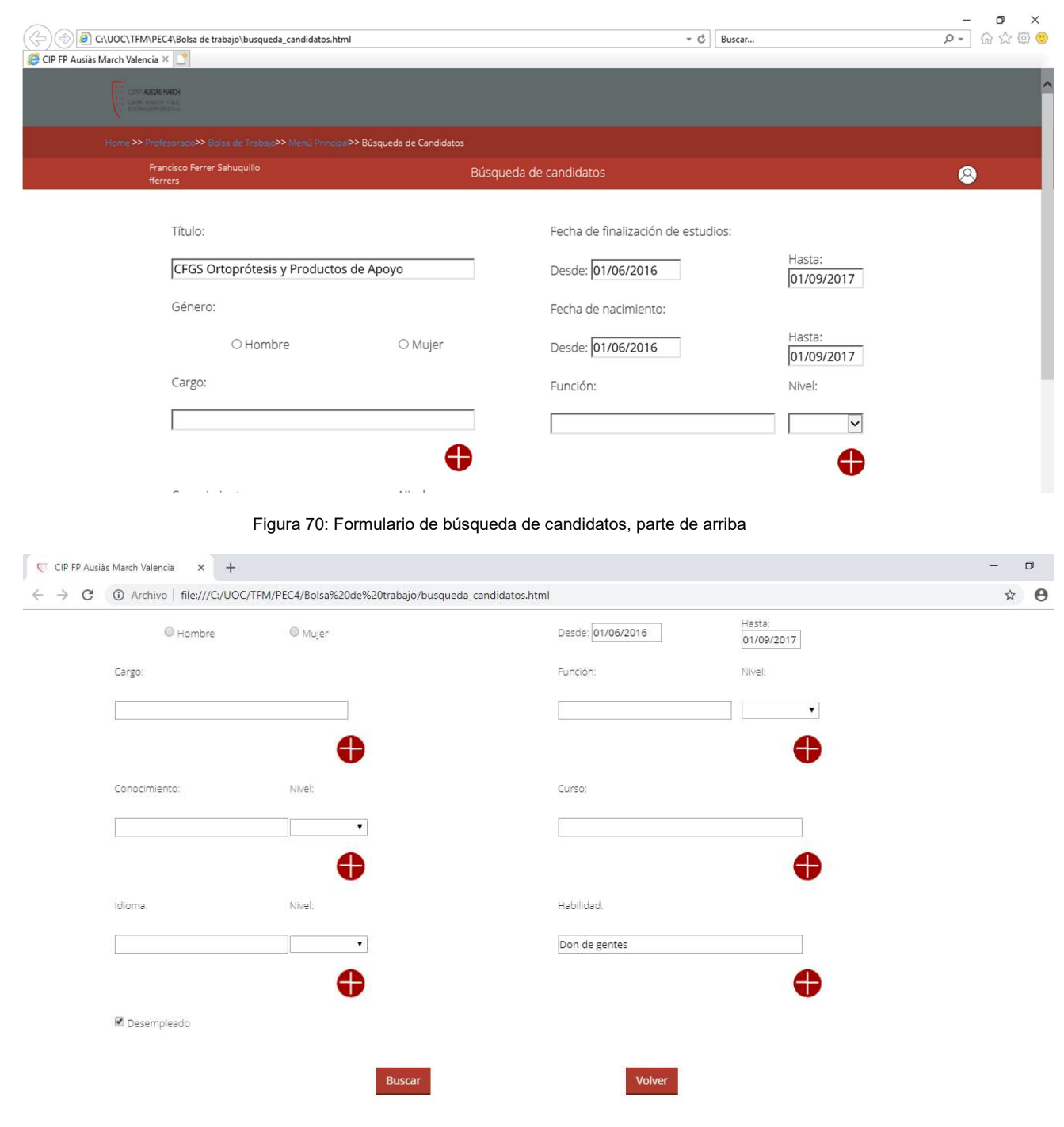

Figura 71: Formulario de búsqueda de candidatos, parte de abajo

Al pulsar el botón "Buscar", se realizará una búsqueda en la base de datos de los currículums activos, que devolverá un listado de registros con los datos de los estudiantes que cumplen el perfil. Pulsando sobre el nombre de usuario se podrá ver el currículum completo. En la columna "Crear pdf" se podrán elegir los candidatos de los que queremos mandar el currículum a la empresa, para ello seleccionaremos la opción y seguidamente se pulsará el botón "Generar pdf", que creará un archivo pdf de cada uno de los usuarios seleccionados.

| CIP FP Ausià                                    | is March Valencia × +                                       |                                               | - 0         |
|-------------------------------------------------|-------------------------------------------------------------|-----------------------------------------------|-------------|
| $\  \   \leftarrow \  \   \rightarrow \  \   G$ | Archivo   file:///C:/UOC/TFM/PEC5/Bolsa%20de%2              | 20trabajo/lista_de_candidatos.html            | ☆ \varTheta |
|                                                 | CETE ALSEA MARCH<br>COMMINISTANCIALC<br>ELECTRADOCEMENTICAL |                                               |             |
| l.                                              |                                                             | úsqueda de Candidatos>> Listado de Candidatos |             |
|                                                 | Francisco Ferrer Sahuquillo<br>fferrers                     | Lista de Candidatos                           | 8           |

| Vónica Montiel Revert    | 30/06/2017                                                                | CFGS Ortoprótesis y Productos de Apoyo                                                                | ø                                                                                                    |
|--------------------------|---------------------------------------------------------------------------|----------------------------------------------------------------------------------------------------|----------------------------------------------------------------------------------------------------|
| nio Carrascosa Fernández | 30/06/2017                                                                | CFGS Ortoprótesis y Productos de Apoyo                                                                |                                                                                                    |
| Aáron Moreno Godoy       | 30/06/2016                                                                | CFGS Ortoprótesis y Productos de Apoyo                                                                |                                                                                                    |
| María Valero Martí       | 25/10/2015                                                                | CFGS Ortoprótesis y Productos de Apoyo                                                                |                                                                                                    |
| 1                        |                                                                           |                                                                                                    | Generar pdf                                                                                                    |
|                          | nio Carrascosa Fernández<br>Aáron Moreno Godoy<br>María Valero Martí<br>1 | nio Carrascosa Fernández 30/06/2017<br>Aáron Moreno Godoy 30/06/2016<br>María Valero Martí 25/10/2015 | nio Carrascosa Fernández 30/06/2017 CFGS Ortoprótesis y Productos de Apoyo<br>Aáron Moreno Godoy 30/06/2016 CFGS Ortoprótesis y Productos de Apoyo<br>María Valero Martí 25/10/2015 CFGS Ortoprótesis y Productos de Apoyo<br>1 |

Figura 72: Candidatos que cumplen el perfil

Volver

Al pulsar sobre un usuario podremos ver con más detalle su currículum, de forma no editable.

| P Ausiàs March Valencia 🗙 🕂              |                                    |                                      |                                | -  |  |
|------------------------------------------|------------------------------------|--------------------------------------|--------------------------------|----|--|
| C () Archivo   file:///C:/UOC/TFM/PEC4/B | olsa%20de%20trabajo/descripcio     | on_candidato.html                    |                                | \$ |  |
| CORFO ALCONE MARCH                       |                                    |                                      |                                |    |  |
|                                          | ú Principal>> Búsqueda Candidatos> | > Lista Candidatos>> Candidato       |                                |    |  |
| Francisco Ferrer Sahuquillo<br>fferrers  |                                    | Candidato: 25198648M                 |                                | 8  |  |
| Datos Personales: Mónica M               | ontiel Revert                      |                                      |                                |    |  |
| Email:                                   | moni_montiel@yahoo.es              | ۲                                    | Currículum activo              |    |  |
| Fecha de nacimiento:                     | 11/09/1997                         | Dirección:                           | C/ Hermanos Villalonga nº 23-: |    |  |
| Teléfono:                                | 640031189                          | Población:                           | Valencia                       |    |  |
| Género: N                                | lujer                              | C.P.:                                | 46020                          |    |  |
|                                          |                                    | Provincia:                           | Valencia                       |    |  |
| Formación                                |                                    |                                      |                                |    |  |
|                                          |                                    | Thule                                | Facha finalización             |    |  |
|                                          | Tácnico Superior en (              | litulo<br>Prtoprótesis y Productos d |                                |    |  |
|                                          | recinco superior en c              | si topi otesis y rioudetos u         | 50/00/2017                     |    |  |

Figura 73: Consulta del currículum del usuario. Datos personales y formación

| urcoc                                                    | · · · · · · · · · · · · · · · · · · ·                                                                                                    |  |
|----------------------------------------------------------|----------------------------------------------------------------------------------------------------|--|
| .01505                                                   |                                                                                                    |  |
|                                                          |                                                                                                    |  |
|                                                          | Título Realización Horas                                                                                                    |  |
|                                                          | Adaptación de productos ortésicos a medida 30/09/2017 40                                                                                                    |  |
|                                                          | Técnicas de prótesis externas 30/11/2017 100                                                                                                    |  |
| onocimientos                                             |                                                                                                    |  |
|                                                          |                                                                                                    |  |
|                                                          | Nombre Nivel                                                                                                    |  |
|                                                          | Moldeado anatómico Alto •                                                                                                    |  |
|                                                          | Tecnología industrial aplicada Alto                                                                                                    |  |
|                                                          | Biomecánica aplicada Medio •                                                                                                    |  |
|                                                          | Patologías básicas Alto                                                                                                    |  |
|                                                          | Adaptación de ortesis prefabricadas Alto                                                                                                    |  |
| xperiencia prof                                          | fesional                                                                                                    |  |
| Aperiencia prof                                          |                                                                                                    |  |
|                                                          |                                                                                                    |  |
|                                                          | Nombre de la empresa Cargo Desde Hasta                                                                                                    |  |
|                                                          | Clinica Albalat Dental Ortoprotésico 01/09/2017 30/06/2018                                                                                                    |  |
|                                                          | Funciones Niveles                                                                                                    |  |
|                                                          | Incerción de nevidencia e implantes dentales                                                                                                    |  |
|                                                          | Inserción de periodotcia e implantes dentales                                                                                                    |  |
| Figura 74                                                | Estética y blanqueamiento dental<br>Consulta del currículum del usuario. Cursos, conocimientos y experiencia profesional                                                                                                    |  |
| Figura 74:<br>rch Valencia × 🚺                           | Estética y blanqueamiento dental<br>Consulta del currículum del usuario. Cursos, conocimientos y experiencia profesional                                                                                                    |  |
| Figura 74:                                               | Estética y blanqueamiento dental<br>Consulta del currículum del usuario. Cursos, conocimientos y experiencia profesional<br>Funciones<br>Niveles                                                                                                    |  |
| Figura 74:<br>rch Valencia × 📑                           | Estética y blanqueamiento dental<br>Consulta del currículum del usuario. Cursos, conocimientos y experiencia profesional<br>Funciones<br>Inserción de peridoncia e implantes dentales<br>Alto                                                                                                    |  |
| Figura 74:<br>rch Valencia × 📑                           | Estética y blanqueamiento dental<br>Consulta del currículum del usuario. Cursos, conocimientos y experiencia profesional<br>Funciones<br>Inserción de peridoncia e implantes dentales<br>Estética y blanqueamiento dental<br>Alto V<br>Alto V<br>Alto V<br>Maeire V                                                                                                    |  |
| Figura 74:<br>rch Valencia × 📑                           | Estética y blanqueamiento dental<br>Consulta del currículum del usuario. Cursos, conocimientos y experiencia profesional<br>Funciones<br>Inserción de peridoncia e implantes dentales<br>Estética y blanqueamiento dental<br>Estética y blanqueamiento dental<br>Alto V<br>Medio V<br>Ottobergia adaptada al pagiento                                                                                                    |  |
| Figura 74:                                               | Estética y blanqueamiento dental<br>Funciones<br>Inserción de peridoncia e implantes dentales<br>Funciones<br>Inserción de peridoncia e implantes dentales<br>Estética y blanqueamiento dental<br>Estética y blanqueamiento dental<br>Cortodoncia adaptada al paciente                                                                                                    |  |
| Figura 74.                                               | Estética y blanqueamiento dental<br>Funciones<br>Inserción de peridoncia e implantes dentales<br>Funciones<br>Inserción de peridoncia e implantes dentales<br>Estética y blanqueamiento dental<br>Estética y blanqueamiento dental<br>Alto<br>Ortodoncia adaptada al paciente<br>Alto<br>Alto<br>Alt |  |
| Figura 74:<br>rch Valencia × 📑<br>Habilidades            | Funciones     Funciones     Inserción de peridoncia e implantes dentales     Alto     Funciones     Niveles     Inserción de peridoncia e implantes dentales     Alto     Estética y blanqueamiento dental     Alto     Indedoncia     Alto     Indedoncia     Medio     Ortodoncia adaptada al paciente                                                                                                    |  |
| Figura 74:<br>rch Valencia × 📑<br>Habilidades            | Funciones     Funciones     Niveles     Inserción de peridoncia e implantes dentales     Alto     Funciones     Niveles     Inserción de peridoncia e implantes dentales     Alto     Estética y blanqueamiento dental     Alto     Indextra del currículum del usuario. Cursos, conocimientos y experiencia profesional     Funciones   Inserción de peridoncia e implantes dentales   Alto   Estética y blanqueamiento dental   Alto   Indodoncia   Ortodoncia adaptada al paciente                                                                                                    |  |
| Figura 74:<br>rch Valencia × 📑                           | Inserción de peridónicia e implantes dentales     Alto                                                                                                    |  |
| Figura 74:<br>rch Valencia × 📑<br>Habilidades            | Inserción de peridoncia e implantes dentales     Alto                                                                                                    |  |
| Figura 74:<br>rch Volencia × 🔳<br>Habilidades            | Insertion de peridoncia e implantes dentales       Ato         Estética y blanqueamiento dental       Ato         Funciones       Niveles         Inserción de peridoncia e implantes dentales       Alto         Estética y blanqueamiento dental       Alto         Ortodoncia       Medio         Inserción de peridoncia e implantes dentales       Alto         Inserción de peridoncia e implantes dentales       Alto         Inserción da paptada al paciente       Alto         Indodoncia       Medio         Ortodoncia adaptada al paciente       Alto         Habilidad       Nivel         Indegentes       Alto         Perfercionista       Medio                                                                                                    |  |
| Figura 74:<br>rch Valencia × 1                           | Inserción de peridoncia e implantes dentales       Ato         Estética y blanqueamiento dental       Ato         Funciones       Niveles         Inserción de peridoncia e implantes dentales       Alto         Estética y blanqueamiento dental       Ato         Ortodoncia       Medio         Ortodoncia adaptada al paciente       Alto         Habilidad       Nivel         Perfeccionista       Medio                                                                                                    |  |
| Figura 74:<br>rch Valencia × 🖸<br>Habilidades<br>diomas  | Inserción de peridoncia e implantes dentales     Alto     Consulta del currículum del usuario. Cursos, conocimientos y experiencia profesional     Funciones     Niveles     Inserción de peridoncia e implantes dentales   Estética y blanqueamiento dental     Alto     Endodoncia     Ortodoncia adaptada al paciente     Habilidad     Nivel     Perfeccionista     Medio                                                                                                    |  |
| Figura 74:<br>rch Valencia × 🖸<br>Habilidades<br>Idiomas | Inserción de peridoncia e implantes dentales     Alto     Consulta del currículum del usuario. Cursos, conocimientos y experiencia profesional     Funciones     Niveles     Inserción de peridoncia e implantes dentales     Alto     Estética y blanqueamiento dental     Alto     Funciones     Inserción de peridoncia e implantes dentales     Alto     Estética y blanqueamiento dental     Alto     Ortodoncia     Medio     Habilidad     Nivel     Perfeccionista     Medio                                                                                                    |  |
| Figura 74:<br>Irch Valencia × 📑                          | Inserción de peridoncia e implantes dentales     Alto     Consulta del currículum del usuario. Cursos, conocimientos y experiencia profesional     Funciones     Niveles     Inserción de peridoncia e implantes dentales     Alto     Stética y blanqueamiento dental     Alto     Funciones     Inserción de peridoncia e implantes dentales     Alto     Stética y blanqueamiento dental     Alto     Indodoncia     Ortodoncia adaptada al paciente     Habilidad     Nivel     Idioma     Nivel                                                                                                    |  |
| Figura 74:<br>Irch Valencia × 📑                          | Inserción de peridonida e implantes dentales       Ato         Estética y blanqueamiento dental       Ato         Funciones       Niveles         Inserción de peridoncia e implantes dentales       Alto         Estética y blanqueamiento dental       Alto         Indidadada al paciente       Alto         Unidodoncia       Medio         Introdoncia       Medio         Introdoncia       Alto         Introdoncia       Medio         Introdoncia       Alto         Introdoncia       Medio         Introdoncia       Medio         Introdoncia       Medio         Introdoncia       Medio         Introdoncia       Medio         Introdoncia       Medio         Introdoncia       Medio         Introdoncia       Medio         Introdocia       Medio         Introdocia       Medio         Introdocia       Medio         Introdocia       Medio         Introdocia       Medio         Introdocia       Medio         Introdocia       Medio         Introdocia       Medio         Introdocia       Medio         Introdocia       Medio                                                                                                    |  |
| Figura 74:<br>Irch Valencia × 🖸<br>Habilidades           | Insertion de pendonica e implantes deritales       Ato         Estética y blanqueamiento dental       Ato         Funciones       Niveles         Inserción de peridoncia e implantes dentales       Alto         Estética y blanqueamiento dental       Alto         Estética y blanqueamiento dental       Alto         Estética y blanqueamiento dental       Alto         Endodoncia       Medio         Ortodoncia adaptada al paciente       Alto         Habilidad       Nivel         Indegentes       Alto         Perfeccionista       Medio         Idoma       Nivel         Inglés       Alto         Valenciano       Nivel                                                                                                    |  |
| Figura 74:                                               | Insertion de periodica e implantes dentales     Estética y blanqueamiento dental     Funciones     Niveles     Inserción de periodicia e implantes dentales     Inserción de periodicia e implantes dentales     Indodoncia     Indodoncia     Indodoncia     Mito     Habilidad     Nivel     Indodoncia     Indodoncia     Indodoncia     Indodoncia     Indodoncia     Medio     Indodoncia     Indodoncia     Indodoncia     Indodoncia     Indiciona     Indiciona                                                                                                    |  |

Figura 75: Consulta del currículum del estudiante. Experiencia profesional, habilidades e idiomas

Desde esta ventana se podrá generar un archivo en pdf con el currículum del candidato o volver. Desde el menú principal de la bolsa para los docentes, pulsando sobre "Buscar usuario" se permite buscar un usuario en concreto y generar un archivo en pdf con su currículum. Se diferencia esta opción de la de "Búsqueda de candidatos", por los campos de búsqueda y el trabajo que debe de hacerse en la base de datos, ya que será mucho más rápido buscar un usuario en concreto que realizar una búsqueda más complicada en la que se deben tener en cuenta el contenido de diferentes campos.
| CIP FP Ausiàs March Valencia 🗙 🕂                                                      |                              | - 0 ×   |
|---------------------------------------------------------------------------------------|------------------------------|---------|
| $\leftrightarrow$ $\rightarrow$ C (i) Archivo   file:///C:/UOC/TFM/PEC4/Bolsa%20de%20 | Otrabajo/buscar_usuario.html | 🖻 🕁 🕕 : |
|                                                                                       |                              |         |
| Home >> Profesorado>> Bolsa de Trabajo>> Menú Principa >> Bo                          | uscar Usuario                |         |
| Francisco Ferrer Sahuquillo<br>fferrers                                               | Buscar Usuario               | 8       |
|                                                                                       | NIF o NIE:                   |         |
|                                                                                       | Nombre:                      |         |
|                                                                                       | Apellidos:                   |         |
|                                                                                       |                              |         |

#### La ventana que se mostrará al pulsar "Buscar usuario" será la siguiente:

Figura 76:Búsqueda del currículum de un estudiante

En caso de que se encontrara más de un usuario con los datos de búsqueda introducidos, se mostrará una ventana similar a la de la figura 72. Si se encuentra un único usuario que coincide con los datos introducidos para la búsqueda, se mostrará una ventana como la de la figura 73, desde la que se podrá generar un archivo en formato pdf con el currículum del estudiante.

Desde el menú principal de la bolsa para los docentes, pulsando sobre "Enviar candidatos" se mostrará una ventana en la que se podrá enviar por correo electrónico, al email facilitado por la empresa, los archivos en formato pdf de los candidatos seleccionados para esa oferta. La dirección desde la que se envía es *bolsa@ausiasmarch.net*.

| CIP FP Ausia                                    | is March Valencia × +                     |                                      | - 0    |
|-------------------------------------------------|-------------------------------------------|--------------------------------------|--------|
| $\  \   \leftarrow \  \   \rightarrow \  \   G$ | Archivo   file:///C:/UOC/TFM/PEC4/Bolsa%2 | 0de%20trabajo/enviar_candidatos.html | ☆ 0    |
|                                                 | CITY ALLER MICH.                          |                                      |        |
|                                                 |                                           | pal>> Enviar Candidatos              |        |
|                                                 | Francisco Ferrer Sahuquillo<br>fferrers   | Enviar Candidatos                    | ۵      |
|                                                 |                                           |                                      |        |
|                                                 | *Destinatario:                            |                                      |        |
|                                                 | *Asunto:                                  |                                      |        |
|                                                 |                                           |                                      |        |
|                                                 |                                           |                                      |        |
|                                                 |                                           |                                      |        |
|                                                 |                                           |                                      |        |
|                                                 | Adjuntar archivos                         | Enviar                               | Volver |

Figura 77: Envío de candidatos seleccionados

## 2.3.4 Bolsa de trabajo desde el menú "Empresa"

Desde el menú "Empresa" se podrá acceder al formulario para enviar una oferta de trabajo para los estudiantes que han terminado su titulación en el CIPFP Ausiàs March. En él se escribirán los datos de la empresa, la persona de contacto y una descripción del puesto. Al pulsar el botón "Enviar" se insertará un nuevo registro en la base de datos con la oferta para que los docentes puedan acceder a ella y mandar el currículum de los candidatos que cumplan el perfil solicitado.

| ♥ CIP FP Ausiàs March Valencia × +                                                                        | - | ٥ |
|----------------------------------------------------------------------------------------------------|---|---|
| C O Archivo   file:///C:/UOC/TFM/PEC4/Bolsa%20de%20trabajo/formulario_oferta_empresa.html                 | ☆ | • |
|                                                                                                    |   |   |
| Home >> Empresa>> Bolsa de Trabajo>> Formulario Petición Candidatos                                       |   |   |
| Formulario Petición Candidatos                                                                            |   |   |
| Nombre de la empresa: * Raga Ortodoncia Valencia Persona de contacto: * Ramón Raga García                 |   |   |
| Teléfono: 650 23 63 82 E-mail: * ramonraga@ragaortodoncia.org                                             |   |   |
| Dirección: C/ Ruzafa 23, Valencia Puesto: * Ortodoncista                                                  |   |   |
| Titulación: CFGS Ortoprótesis y Productos de Apoyo                                                        |   |   |
|                                                                                                    |   |   |
| Descripción del puesto: *                                                                                 |   |   |
| Buscamos un estudiante recién titulado, para realizar un contrato en prácticas. Debe tener don de gentes. |   |   |
| Enviar Volver                                                                                             |   |   |

Figura 78: Formulario de petición de candidatos de la bolsa de trabajo

### 2.4. Prototipo de alta fidelidad: diseño web adaptativo

En este apartado se pretende ver cómo quedan las páginas principales en otras dimensiones de pantalla, teniendo en cuenta que la web tiene un diseño adaptativo. En concreto para:

- Tablet de 1024 x 1366 píxeles
- Móvil de pantalla pequeña 360x640 píxeles

### 2.4.1 Prototipo de alta fidelidad de los menús que acceden a la bolsa

En las siguientes figuras se aprecia el acceso a la funcionalidad nueva "Bolsa de Trabajo", desde el menú "Alumnado", vista en una Tablet y en un móvil. Sólo se mostrará este menú, ya que el diseño en los menús "Profesorado" y "Empresa" es el mismo y se puede consultar su contenido en las figuras 55 y 56.

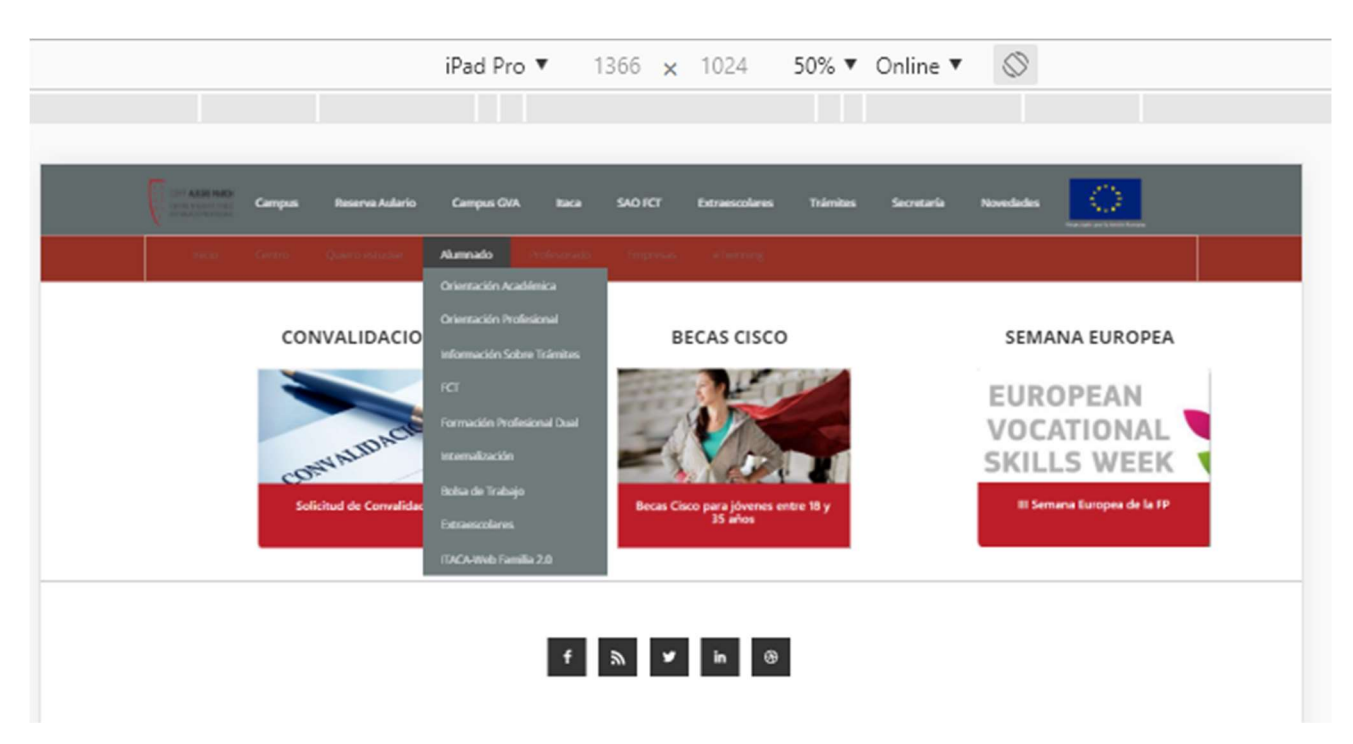

Figura 79: Menú "Alumnado" visto en una Tablet

| Galaxy S5 ▼ 360 × 640 85% ▼ Online ▼ | © Galaxy S5 ▼ 360 × 640 85% ▼ Online ▼ ⊗                                                                         |
|--------------------------------------|----------------------------------------------------------------------------------------------------|
|                                      |                                                                                                    |
| Campus GVA Itaca                     | Corro JULIUS MACH<br>Contro JULIUS MACH<br>Contro Active control and<br>More control and and<br>Campus GVA Itaca |
| SAO FCT Extraescolares Trámites      | SAO FCT Extraescolares                                                                                           |
| Secretaría Novedades                 | Trámites Secretaria                                                                                              |
|                                      | Novedades                                                                                                    |
|                                      |                                                                                                    |
|                                      |                                                                                                    |
| CONVALIDACIONES                      | Inicio Centro Quiero estudiar                                                                                    |
|                                      | Alumnado Profesorado Empresas                                                                                    |
| CONVALIDACIO                         | eTwinning                                                                                                    |
| Solicitud de Convalidaciones         |                                                                                                    |
|                                      | CONVALIDACIONES                                                                                                  |
| BECAS CISCO                          |                                                                                                    |

Figura 80: Menú web principal visto en un móvil

Figura 81: Menú "Alumnado" visto en un móvil

## 2.4.2 Bolsa de trabajo desde el menú "Alumnado"

Pulsando sobre la opción "Bolsa de Trabajo" del menú de "Alumnado", la primera ventana que muestra es la del acceso del usuario

|                                                                    | iPad Pro 🔻 | 1366 × 1024               | 75% ▼ Online | • 🛇 |  |
|--------------------------------------------------------------------|------------|---------------------------|--------------|-----|--|
|                                                                    |            |                           |              |     |  |
|                                                                    |            |                           |              |     |  |
|                                                                    |            |                           |              |     |  |
|                                                                    |            |                           |              |     |  |
| Home >> Alumnado>> Bolsa de Trabajo>> Acceso a la Bolsa de Trabajo |            |                           |              |     |  |
|                                                                    |            |                           |              |     |  |
|                                                                    | Acce       | eso a la Bolsa de Tr      | abajo        |     |  |
|                                                                    |            |                           |              |     |  |
|                                                                    | Usuar      | rio:                      |              |     |  |
|                                                                    |            |                           |              |     |  |
|                                                                    | Contr      | aseña:                    |              |     |  |
|                                                                    |            |                           |              |     |  |
|                                                                    |            | Enviar Volver             |              |     |  |
|                                                                    | -          | No recuerdo la contraseña |              |     |  |
|                                                                    |            | Quiero registrarme        |              |     |  |
|                                                                    |            |                           |              |     |  |
|                                                                    |            |                           | _            |     |  |
|                                                                    | f          | າ ¥ in                    | <b>⊕</b>     |     |  |
|                                                                    |            |                           |              |     |  |

Figura 82: Acceso del alumnado a la bolsa de trabajo, visto desde una Tablet

| Galaxy S5 🔻      | 360                | ×                | 640                | 85% 🔻          | Online 🔻   | $\bigcirc$ |
|------------------|--------------------|------------------|--------------------|----------------|------------|------------|
|                  |                    |                  |                    |                |            |            |
|                  |                    |                  |                    |                |            |            |
| Home >> Alumnado | >> Rolta (         | te Trat          | ajoss Acc          | eso a la Bolsa | de Trabajo |            |
| Acceso a         | la Bols            | sa di            | e Traba            | ajo            |            |            |
| Usuario:         |                    |                  |                    |                |            |            |
| Contraseña       | B:                 |                  |                    |                |            |            |
| Envia            | ar                 |                  |                    | Volver         |            |            |
| N                | lo recue<br>Ouiero | rdo la<br>pregia | contras<br>strarme | eña            |            |            |
|                  |                    |                  |                    |                | -          |            |
| f                | 2                  | y                | ir                 | • 🏵            |            |            |

Figura 83: Acceso del alumnado a la bolsa de trabajo, visto desde un móvil

Una vez el estudiante entra en la aplicación, podrá acceder a su Currículum Vitae para modificarlo

| CIP FP Ausiàs March Valencia 🗙 🕂                                |                                           |                                 | - 0 ×        |
|-----------------------------------------------------------------|-------------------------------------------|---------------------------------|--------------|
| ← → C ③ Archivo   file:///C:/UOC/TFM/PEC                        | 5/Bolsa%20de%20trabajo/configura          | cion_curriculum_estudiante.html | <b>☆ 0</b> : |
| CORTO AUGUST AUGUST<br>Datara augusta Sago<br>Terrendo Promosa. |                                           |                                 |              |
|                                                                 | ceso a la Bolsa de Trabajo>> Currículum \ | litae                           |              |
| Isabel Martí Romeu<br>53 261 337M                               |                                           | Currículum Vitae                | 8            |
| Datos Personales                                                |                                           |                                 |              |
| Email:                                                          | isabel@ausiasmarch.net                    | Adjuntar foto: Examinar         |              |
| Fecha de nacimiento                                             | : 17/12/1979                              | Dirección: C/ San José 29 bajo  |              |
| Teléfono:                                                       | 630789325                                 | Población: Valencia             |              |
| Género:                                                         | ◎ Hombre<br>◎ Mujer                       | C.P.: 46002                     |              |
| 8                                                               | Currículum activo                         | Provincia: Valencia             |              |
| Formación                                                       |                                           |                                 |              |

Figura 84: Edición del Currículum Vitae del estudiante, visto desde una Tablet. Datos personales y formación

| Inio       Excision Superior on Desarrollo de Aplicaciones Weil       20/06/2017         Ingeniero Técnico en Informática de Sistemas       20/06/2017       20/06/2017         Image: Strategie de Aplicaciones Weil       20/06/2017       20/06/2017         Image: Strategie de Aplicaciones Weil       20/06/2017       20/06/2017         Image: Strategie de Aplicaciones Weil       20/06/2017       20/07         Image: Strategie de Aplicaciones Constructions       20/07/2017       20/07         Image: Strategie de Aplicaciones Constructions       20/07/2017       20/07         Image: Strategie de Aplicaciones Constructions       20/07/2017       20/07         Image: Strategie de Aplicaciones Constructions       20/07/2017       20/07         Image: Strategie de Aplicaciones Constructions       20/07/2017       20/07         Image: Strategie de Aplicaciones Constructions       20/07/2017       20/07         Image: Strategie de Aplicaciones Constructions       20/07/2017       20/07/2017         Image: Strategie de Aplicaciones Constructions       20/07/2017       20/07/2017         Image: Strategie de Aplicaciones Constructions       20/07/2017       20/07/2017         Image: Strategie de Aplicaciones Constructions       20/07/2017       20/07/2017         Image: Strategie de Aplicaciones Constructions       20/07/2017                                                                                                    |                   | iPad Pro 🔻                | 1024 >             | <b>(</b> 1366    | 41% 🔻                     | Online 🔻    | Ø |
|----------------------------------------------------------------------------------------------------|-------------------|---------------------------|--------------------|------------------|---------------------------|-------------|---|
| International de Aplicationes Wei, 3006/2017         interiors Superior en Destarelle de Aplicationes Wei, 3006/2017         interiors Cenico en Informática de Stateman:         Image: Constant de Malance Mellicationes Wei, 3006/2017         Image: Constant de Malance Mellicationes Wei, 3006/2017         Image: Constant de Malance Mellicationes Con Unity/BD         Image: Constant de Malance Mellicationes Con Unity/BD         Image: Constant de Malance Mellicationes Con Unity/BD         Image: Constant de Malance Mellicationes Con Unity/BD         Image: Constant de Malance Mellicationes Con Unity/BD         Image: Constant de Malance Mellicationes Con Unity/BD         Image: Constant de Malance Mellicationes Con Unity/BD         Image: Constant de Malance Mellicationes Con Unity/BD         Image: Constant de Malance Mellicationes Con Unity/BD         Image: Constant de Malance Mellicationes Con Unity/BD         Image: Constant de Interfaces         Image: Constant de Interfaces         Image: Constant de Interfaces         Image: Constant de Interfaces         Image: Constant de Interfaces         Image: Constant de Interfaces         Image: Constant de Interfaces         Image: Constant de Interfaces         Image: Constant de Interfaces         Image: Constant de Interfaces         Image: Constante Constant de Interfaces                                                                                                    |                   |                           |                    |                  |                           |             |   |
| Interpretendence       Subscription         Imprised the filteration of the filteration of the filteratio of the filte                                    |                   |                           |                    |                  |                           |             |   |
| International de Aplications Wait       Subconstantion         International de Aplications Wait       Subconstantion         International de Aplications Wait       Subconstantion         International de Aplications Wait       Subconstantion         International de Aplications Wait       Subconstantion         International de Visional de Visional                                                                                                    |                   |                           |                    |                  |                           |             |   |
| Total       Period Relationed<br>3006/2013<br>3006/2017<br>3006/2017         Cursos <ul> <li></li></ul>                                                                                                    |                   |                           |                    |                  |                           |             |   |
| Terrico Superior en Desarrollo de Aplicaciones Web       300652017         Ingenieros Técnico en Informática de Sistemas       300652017         Cursos <ul> <li></li></ul>                                                                                                    |                   |                           | Título             |                  | Fecha finalizaci          | ón          |   |
| Ingenero: techico en informacio de statema       3000/2003         Cursos       Itala       Korso         Imagenero: techico en informacion do lunity/do       3006/2007       400         Imagenero: techico en informacion do lunity/do       3006/2007       400         Imagenero: techico en informacion do lunity/do       3006/2007       400         Imagenero: techico en informacion do lunity/do       3006/2007       400         Imagenero: techico en informacion do lunity/do       3006/2007       400         Imagenero: techico en informacion do lunity/do       3006/2007       400         Imagenero: techico en informacion do lunity/do       3006/2007       400         Imagenero: techico do interfaces       Medio       100         Imagenero: techico do interfaces       Medio       100         Imagenero: techico do interfaces       Medio       100         Imagenero: techico do interfaces       Medio       100         Imagenero: techico do interfaces       Medio       100         Imagenero: techico do interfaces       Medio       100         Imagenero: techico do las faces del desarrolio del producto       Neelis       Neelis         Imagenero: techico do las faces del desarrolio del producto       Neelis       Neelis         Imagenero: techico do las faces del d                                                                                                    |                   | Técnico Superior          | en Desarrollo de A | Aplicaciones Web | 30/06/2017                | _           |   |
| Cursos <ul> <li></li></ul>                                                                                                    |                   | Ingeniero recnico         | en Informatica di  | e sistemas       | 30/05/2003                |             |   |
| Cursos                 1             1                                                                                                    |                   |                           |                    |                  |                           | -           | _ |
| Cursos         Image: Instruction Structure instruction Structure instruction Structure instruction Structure instruction Structure instruction Structure instruction Structure instructure instructure i                           |                   |                           |                    |                  |                           |             |   |
| Tuio       Besteration       Horar         Programación de videojuegos multiplazaforma con Unity30       30/06/2017       40         CCNA 1. Routing and Switching per a instructors       30/11/2017       100         Image: Concorrientos       Image: Concorrientos       10/11/2017       100         Concorrientos       Image: Concorrientos       Norther       Norther       Norther       Norther       Norther       Norther       Norther       Image: Concorrientos       Image: Concorrientos       Image: Co                                                                                                    | Current           |                           |                    |                  |                           |             |   |
|                                                                                                    | cursos            |                           |                    |                  |                           |             |   |
| This       Restraction       Horse         QCNA 1. Routing and Switching per a instructors       QUITATION       Horse         Conocimientos       Image: Conocimientos       Image: Conocimientos       Image: Conocimientos         Nombre       Nombre       North       Image: Conocimientos       Image: Conocimientos         Nombre       North       North       Image: Conocimientos       Image: Conocimientos                                                                                                    |                   |                           |                    |                  |                           |             |   |
| Independence reaces per a instructors       30/01/2017       100         Image: converting and Switching per a instructors       30/01/2017       100         Image: converting and Switching per a instructors       30/01/2017       100         Image: converting and Switching per a instructors       100       Image: converting and Switching per a instructors         Image: converting and Switching per a instructors       100       Image: converting and Switching per a instructors         Image: converting and Switching per a instructors       Not       Image: converting and Switching per a instructors         Image: converting and Switching per a instructors       Not       Image: converting and Switching per a instructors         Image: converting and Switching per a instructors       Not       Image: converting and Switching per a instructors         Image: converting and Switching per a instructors       Not       Image: converting and Switching per a instructors         Image: converting and Switching per a instructors       Not       Image: converting and Switching per a instructors         Image: converting and switching per a instructors       Not       Image: converting and Switching per a instructors         Image: converting and per a instructors       Not       Image: converting and Switching per a instructors       Image: converting and Switching per a instructors         Image: converting and per a instructors       Not <td< td=""><td>Pa</td><td>neromotán da udanis a</td><td>Titulo</td><td>na con Linih/20</td><td>Realización<br/>20/05/2017</td><td>Horas</td><td></td></td<>                                                                                                    | Pa                | neromotán da udanis a     | Titulo             | na con Linih/20  | Realización<br>20/05/2017 | Horas       |   |
| Image: Instanting and antioning and antioning antioning and antioning antioning and antioning antioning and antioning antioning antioni |                   | NA 1. Routing and Suite   | bing per a instaur | tors             | 30/11/2017                | 100         |   |
| Concimientos         Nombre       Nord         Nord       Nord         Nord <td< td=""><td></td><td>res r. Hutunig and Switt</td><td>su River a metrue</td><td></td><td></td><td></td><td></td></td<>                                                                                                    |                   | res r. Hutunig and Switt  | su River a metrue  |                  |                           |             |   |
| Conocimientos         Implementos         Implementos                                                                                                    |                   |                           |                    |                  |                           |             | _ |
| Norther       Nel         Image: Signal state states del desarrollo del producto       Nels         Interiores       Nels         Image: Signal states del desarrollo del producto       Nels         Programación de protocolos de comunicación S57       Nels         Image: Signal states del desarrollo del producto       Nels         Programación de protocolos de comunicación S57       Nels         Programación de protocolos de comunicación S57       Nels         Programación de protocolos de comunicación S57       Nels         Programación de protocolos de comunicación S57       Nels         Programación de protocolos de comunicación S57       Nels         Programación de protocolos de comunicación S57       Nels         Programación de protocolos de comunicación S57       Nels         Note       Nels       Nels                                                                                                    |                   |                           |                    |                  |                           | E           |   |
| Northere       Nivel         HTML 5       Also         CSS 3       Also         Javascript       Medio         Diseño de Interfaces       Medio         C#       Bijo         Experiencia profesional       Exca         Mombre de la empresa       Cargo       Desde       Haza         Funciones       Nuels       Nuels       Nuels         Programación de protocolos de comunicación SS7       Also       Image: Also       Image: Also       Image                                                                                                    | Conocimientor     |                           |                    |                  |                           |             |   |
| Nombre       Nuel         1533       Na         1533       Na         1566       Nado         16       Nado         16                                                                                                    |                   |                           |                    |                  |                           |             |   |
| Norther       Nuel         HTML 5       Ata •         [Sasscript       Medio •         Diseño de Interfaces       Medio •         Ca       Bajo •         Experiencia profesional       Exerce and a service and a service an                                                                                                    |                   |                           |                    |                  |                           |             |   |
| Initial S       Initial S         Stass Single       Medio         Diseño de Interfaces       Medio         Ca       Bajo         Experiencia profesional       Elesteno de las empresa         Nombre de la empresa       Cargo       Desde       Haza         Funcions       Nuels       Atto       •         Programación de protocolos de comunicación SS7       Atto       •         Programación en cumplimiento del estindar de calidad       Atto       •                                                                                                    |                   | LITER F                   | Nombre             |                  | Nivel                     |             |   |
| Image: Image: |                   | CSS 3                     |                    |                  | Alto •                    |             |   |
| Discho de Interfaces       Medio         C#       Bajo         Experiencia profesional       Image: Cargo         Experiencia profesional       Desde       Haza         Mombre de la empresa       Cargo       Desde       Haza         Ericson España S.A.       Analista Programador       18/08/2003       Acualmente         Programación de protocolos de comunicación S57       Ato       Image: Cargo       Ato       Image: Cargo       Ato       Image: Cargo       Encision       Medio       Image: Cargo       Medio       Image: Cargo       Medio       Image: Cargo       Cargo                                                                                                    |                   | Javascript                |                    |                  | Medio *                   |             |   |
| C#       Bajo         Experiencia profesional         Experiencia profesional         Nombre de la empresa       Cargo         Ericsson España SA       Analizza Programador         Neles       Analizza Programador         Análizis y diseño de las fases del desarrolio del producto       Norles         Programación de protocolos de comunicación S57       Norle         Pruebas unitarias, de integración y de regresión       Medio         Documentación en cumplimiento del estándar de calidad       Norle         Medio       Ato                                                                                                    |                   | Diseño de Inter           | faces              |                  | Medio ·                   |             |   |
| Experiencia profesional  Nombre de la empresa Ericsson España SA. Analiza Programador Rocines  Análisis y diseño de las fases del desarrollo del producto Neels Análisis y diseño de las fases del desarrollo del producto Neels Documentación en cumplimiento del estándar de calidad                                                                                                    |                   | C#                        |                    |                  | Bajo •                    |             |   |
| Experiencia profesional          Nombre de la empresa       Cargo       Desde       Haza         Ericsson España S.A.       Analisza Programador       18/08/2003       Actualmente         Funciones       Nieles       Nieles         Análisis y diseño de las fases del desarrollo del producto       Aito                                                                                                    <                                                                                                    |                   |                           |                    |                  | •                         |             |   |
| Experiencia profesional          Nombre de la empresa       Cargo       Desde       Heza         Ericsson España SA       Analisza Programador       18/08/2003       Actualmente         Funciones       Niveles       Ato       •         Análisis y diseño de las fases del desarrollo del producto       Ato       •         Programación de protocolos de comunicación SS7       Ato       •         Documentación en cumplimiento del estándar de calidad       Ato       •         Medio       •       •       •         Documentación en cumplimiento del estándar de calidad       •       •       •                                                                                                    |                   |                           |                    |                  | U                         |             |   |
| Experiencia profesional           Nombre de la empresa         Cargo         Desde         Hasta           Ericsson España SA.         Analisza Programador         18/08/2003         Actualmente           Funciones         Niveles         Ato         •           Análisis y diseño de las fases del desarrollo del producto         Ato         •           Programación de protocolos de comunicación SS7         Ato         •           Documentación en cumplimiento del estándar de calidad         Ato         •                                                                                                    |                   |                           |                    |                  |                           | Ē           |   |
| Nombre de la empresa       Cargo       Desde       Hasta         Ericsson España SA.       Analizza Programador       18/08/2003       Actualmente         Punciones       Niveles       Niveles         Análisis y diseño de las fases del desarrollo del producto       Ato       Image: Comparison of the protocolos de comunicación SS7       Ato         Pruebas unitarias, de integración y de regresión       Medio       Image: Comparison of the protocolos de comunicación en cumplimiento del estándar de calidad       Ato       Image: Comparison of the protocolos de comunicación en cumplimiento del estándar de calidad       Ato       Image: Comparison of the protocolos de comunicación en cumplimiento del estándar de calidad       Ato       Image: Comparison of the protocolos de comunicación en cumplimiento del estándar de calidad       Ato       Image: Comparison of the protocolos de comunicación en cumplimiento del estándar de calidad       Image: Comparison of the protocolos de comunicación en cumplimiento del estándar de calidad       Image: Comparison of the protocolos de comunicación en cumplimiento del estándar de calidad       Image: Comparison of the protocolos de comunicación en cumplimiento del estándar de calidad       Image: Comparison of the protocolos de comunicación en cumplimiento del estándar de calidad       Image: Comparison of the protocolos de comunicación en cumplimiento del estándar de calidad       Image: Comparison of the protocolos de comunicación en cumplimiento en cumplimiento en cumplimiento en cumplimiento en cumplimiento en cumplimiento en cumplimiento en cumplimiento en cumplimiento en cumplimiento en cumplimiento en                                                                                                    | Experiencia profe | sional                    |                    |                  |                           |             |   |
| Nombre de la empresa       Cargo       Desde       Hasta         Ericsson España S.A.       Analista Programador       18/08/2003       Actualmente         Punciones       Nueles       Análisis y diseño de las fases del desarrollo del producto       Nito       •         Análisis y diseño de las fases del desarrollo del producto       Nito       •       •         Programación de protocolos de comunicación SS7       Nito       •         Documentación en cumplimiento del estándar de calidad       Nito       •         Documentación en cumplimiento del estándar de calidad       Nito       •                                                                                                    |                   |                           |                    |                  |                           |             |   |
| Ericsson España S.A.       Analista Programador       18/08/2003       Actualmente         Punciones       Nueles         Análista y diseño de las fases del desarrollo del producto       Nto       •         Programación de protocolos de comunicación SS7       Aito       •         Pruebas unitarias, de integración y de regresión       Medio       •         Documentación en cumplimiento del estándar de calidad       Aito       •                                                                                                    |                   | Nombre de la empresa      |                    | Cargo            | Desde                     | Hasta       |   |
| Funciones     Niveles       Análisis y diseño de las fases del desarrollo del producto     Alto       Programación de protocolos de comunicación SS7     Alto       Pruebas unitarias, de integración y de regresión     Medio       Documentación en cumplimiento del estándar de calidad     Alto                                                                                                    | Ericsson          | España S.A.               | Analist            | a Programador    | 18/08/2003                | Actualmente |   |
| Análisis y diseño de las fases del desarrollo del producto       Ato       •         Programación de protocolos de comunicación S57       Ato       •         Pruebas unitarias, de integración y de regresión       Medio       •         Documentación en cumplimiento del estándar de calidad       Ato       •                                                                                                    | Fundance          |                           |                    |                  |                           | Niveles.    |   |
| Programación de protocolos de comunicación SS7 Alto •<br>Pruebas unitarias, de integración y de regresión Medio •<br>Documentación en cumplimiento del estàndar de calidad Alto •<br>to •                                                                                                    | Análisis y        | / diseño de las fases del | desarrollo del pro | ducto            |                           | Alto •      |   |
| Pruebas unitarias, de integración y de regresión Medio   Documentación en cumplimiento del estàndar de calidad  Aito                                                                                                    | Program           | ación de protocolos de    | comunicación SS7   |                  |                           | Alto •      |   |
| Documentación en cumplimiento del estàndar de calidad Alto                                                                                                    | Pruebas           | unitarias, de integración | n y de regresión   |                  |                           | Medio •     |   |
|                                                                                                    | Docume            | ntación en cumplimient    | o del estándar de  | calidad          |                           | Alto •      |   |
| <b>⊕</b>                                                                                                    |                   |                           |                    |                  | e                         |             |   |
|                                                                                                    |                   |                           |                    |                  |                           |             |   |
|                                                                                                    |                   |                           |                    |                  |                           | •           |   |
|                                                                                                    |                   |                           |                    |                  |                           | •           |   |
|                                                                                                    |                   |                           |                    |                  |                           |             |   |
|                                                                                                    |                   |                           |                    |                  |                           |             |   |

Figura 85: Edición del C.V. del estudiante, visto en una Tablet. Cursos, conocimientos y experiencia profesional

| Galaxy S5 🔻 36                             | 50 × 640 85% ▼ Online ▼                       |
|--------------------------------------------|-----------------------------------------------|
|                                            |                                               |
|                                            |                                               |
|                                            |                                               |
| Home >> Alumnado>> Bol<br>Curriculum Vitee | isa de Trabajo≫ Acceso a la Bolsa de Trabajo≫ |
| Isabel Martí Ro<br>53.261.337M             | omeu                                          |
| Currículun                                 | n Vitae                                       |
| Curredian                                  |                                               |
|                                            |                                               |
| Datos Persona                              | ales                                          |
| Email:                                     | isabel@ausiasmarch.net                        |
| Fecha de<br>nacimiento:                    | 17/12/1979                                    |
| Teléfono:                                  | 630789325                                     |
| Género:                                    | O Hombre                                      |
|                                            | Mujer                                         |
|                                            | Currículum activo                             |
| Adjuntar foto:                             | Examinar                                      |

Figura 86: Currículum Vitae del estudiante, visto desde un móvil en vertical. Datos personales

|                                                    |      | Galaxy S5 ▼ | 640   | × 360 | 100% ▼ | Online 🔻  | 0          |    |
|----------------------------------------------------|------|-------------|-------|-------|--------|-----------|------------|----|
|                                                    |      |             |       |       |        |           |            |    |
|                                                    |      | Provincia:  | Valen | cia   |        |           |            | _  |
|                                                    |      |             |       |       |        |           |            | Ì  |
| <b>F</b> = = = = =                                 | -14  |             |       |       |        |           | <u> </u>   | L. |
| Forma                                              | cion |             |       |       |        |           |            |    |
|                                                    |      |             |       |       |        |           |            |    |
|                                                    |      | Títu        | lo    |       |        | Fecha fir | nalización |    |
| Técnico Superior en Desarrollo de Aplicaciones Web |      |             |       |       |        | 30/06     | 5/2017     |    |
| Ingeniero Técnico en Informática de Sistemas       |      |             |       |       |        |           |            |    |

Figura 87: Currículum Vitae del estudiante, visto desde un móvil en horizontal. Formación

|                                                         |                                                 | Galaxy S5 ▼ | 640 | × 360 | 100% ▼ | Online 🔻 | Ø      |       |
|---------------------------------------------------------|-------------------------------------------------|-------------|-----|-------|--------|----------|--------|-------|
|                                                         |                                                 |             |     |       |        |          | Y      |       |
| urso                                                    | S                                               |             |     |       |        |          |        |       |
|                                                         |                                                 |             |     |       |        |          |        |       |
|                                                         |                                                 | Título      |     |       |        | Realiz   | ación  | Horas |
| Programación de videojuegos multiplataforma con Unity3D |                                                 |             |     |       |        | 30/06    | 6/2017 | 40    |
| -0                                                      | CCNA 1. Routing and Switching per a instructors |             |     |       | 20/11  | (2017    |        |       |

Figura 88: Currículum Vitae del estudiante, visto desde un móvil en horizontal. Cursos

| Galaxy S5 ▼ 640 × 360 100% ▼ 0 | Online 🔻 🛇 |
|--------------------------------|------------|
|                                |            |
| Conocimientos                  |            |
| Nombre                         | Nivel      |
| HTML 5                         | Alto 🔻     |
| CSS 3                          | Alto 🔻     |
| Javascript                     | Medio 🔻    |
| Diseño de Interfaces           | Medio 🔻    |
| C#                             | Bajo 🔻     |
|                                | •          |
|                                |            |
| Experiencia profesional        |            |

Figura 89: Currículum Vitae del estudiante, visto desde un móvil en horizontal. Conocimientos

| Nombre de la empresa              | Cargo                     | Desde      | Hasta       |  |  |
|-----------------------------------|---------------------------|------------|-------------|--|--|
| Ericsson España S.A.              | Analista Programador      | 18/08/2003 | Actualmente |  |  |
| Funciones                         |                           |            | Niveles     |  |  |
| Análisis y diseño de las fases de | l desarrollo del producto |            | Alto        |  |  |
| Programación de protocolos de     | comunicación SS7          |            | Alto        |  |  |
| Pruebas unitarias, de integració  | n y de regresión          |            | Medio       |  |  |
| Documentación en cumplimient      |                           | Alto       |             |  |  |

Figura 90: Currículum Vitae del estudiante, visto desde un móvil en horizontal. Experiencia profesional

|               | Galaxy S5 🔻 | 640 × | 360 | 100% 🔻 | Online 🔻 | $\bigcirc$ |
|---------------|-------------|-------|-----|--------|----------|------------|
|               |             |       |     |        |          |            |
| Habilidades   |             |       |     |        |          |            |
| Tabilladues   |             |       |     |        |          |            |
|               |             |       |     |        |          |            |
|               | Habi        | lidad |     |        | Niv      | el         |
| Don de gente  | 25          |       |     |        | Alto     | •          |
| Perfeccionist | a           |       |     |        | Medio    | •          |
|               |             |       |     |        |          |            |
|               |             |       |     |        |          | <b>v</b>   |
|               |             |       |     |        |          |            |
|               |             |       |     |        |          |            |
| Idiomas       |             |       |     |        |          |            |
|               |             |       |     |        |          |            |
|               |             |       |     |        |          |            |
|               | Idio        | oma   |     |        | Niv      | el         |
| 112-          |             |       |     |        | 11 414-  | -          |

Figura 91: Currículum Vitae del estudiante, visto desde un móvil en horizontal. Habilidades

|         |        | y 55 * | 640 >  | : 360 | 100% ▼ | Online ▼ | 0   |
|---------|--------|--------|--------|-------|--------|----------|-----|
|         |        |        |        |       |        |          |     |
| Idiomas |        |        |        |       |        |          |     |
|         |        |        |        |       |        |          |     |
|         |        | Idior  | ma     |       |        | Niv      | vel |
| Inglé   | s      |        |        |       |        | Alto     | •   |
| Valer   | nciano |        |        |       |        | Nativo   | •   |
|         |        | ٧      | /olver |       |        |          |     |

Figura 92: Currículum Vitae del estudiante, visto desde un móvil en horizontal. Idiomas

## 2.4.3 Bolsa de trabajo desde el menú "Profesorado"

Pulsando sobre la opción "Bolsa de Trabajo" del menú de "Profesorado", la primera ventana que muestra es la del acceso del usuario

|                                                                    | iPad Pro 🔻 | 1366 🗙 1024              | 75% <b>v</b> O | Online 🔻 | $\bigcirc$ |  |
|--------------------------------------------------------------------|------------|--------------------------|----------------|----------|------------|--|
|                                                                    |            |                          |                |          |            |  |
|                                                                    |            |                          |                |          |            |  |
| CITE ARDER MACH<br>Comme Andreas Andreas<br>Trades Anneticos       |            |                          |                |          |            |  |
| Home >> Alumnado>> Bolsa de Trabajo>> Acceso a la Bolsa de Trabajo |            |                          |                |          |            |  |
|                                                                    |            |                          |                |          |            |  |
|                                                                    | Acce       | eso a la Bolsa de T      | rabajo         |          |            |  |
|                                                                    |            |                          |                |          |            |  |
|                                                                    | Usuar      | rio:                     |                |          |            |  |
|                                                                    |            |                          |                |          |            |  |
|                                                                    | Contra     | aseña:                   |                |          |            |  |
|                                                                    |            |                          |                |          |            |  |
|                                                                    | E          | Enviar Volver            |                |          |            |  |
|                                                                    |            | No recuerdo la contraseñ | а              |          |            |  |
|                                                                    |            | Quiero registrarme       |                |          |            |  |
|                                                                    |            |                          |                |          |            |  |
|                                                                    |            |                          |                |          |            |  |
|                                                                    | f          | א ש in                   | *              |          |            |  |

Figura 93: Acceso del alumnado a la bolsa de trabajo, visto desde una Tablet

| Galaxy S5 🔻       | 360              | ×      | 640                                     | 85% 🔻           | Online 🔻     | $\bigcirc$ |
|-------------------|------------------|--------|-----------------------------------------|-----------------|--------------|------------|
|                   |                  |        |                                         |                 |              |            |
| COMP AUSILS MARCH | in <b>S</b> Date |        | ~~~~~~~~~~~~~~~~~~~~~~~~~~~~~~~~~~~~~~~ | rears a la Bele | a da Trabaia |            |
| Acceso a          | la Bols          | a de   | e Traba                                 | ajo             |              |            |
| Usuario:          |                  |        |                                         |                 |              |            |
|                   |                  |        |                                         |                 |              |            |
| Contraseña        | 9:               |        |                                         |                 |              |            |
| Envia             | ar               |        |                                         | Volver          |              |            |
| N                 | o recue          | rdo la | contras                                 | eña             |              |            |
| f                 | 2                | y      | in                                      | • 🏵             |              |            |

Figura 94: Acceso del profesorado a la bolsa de trabajo, visto desde un móvil

| iPad F                                               | Pro▼ 1024 × 1366 | 75% 🔻 Online 🔻 🔊       |   |
|------------------------------------------------------|------------------|------------------------|---|
|                                                      |                  |                        |   |
| CONTRACTOR MARCH                                     |                  |                        |   |
| Home >> Profesorado>> Bolsa de Trabajo>> Menú Princi | pal              |                        |   |
| Francisco Ferrer Sahuquillo<br>fferrers              | Menú Principal   |                        | 8 |
| Consulta Ofertas                                     |                  | Búsqueda de Candidatos |   |
| Buscar Usuario                                       |                  | Enviar Candidatos      |   |
|                                                      | Volver           |                        |   |

## Una vez el docente ha accedido a la aplicación verá el menú principal

Figura 95: Menú principal para los docentes en la aplicación, visto en un una Tablet

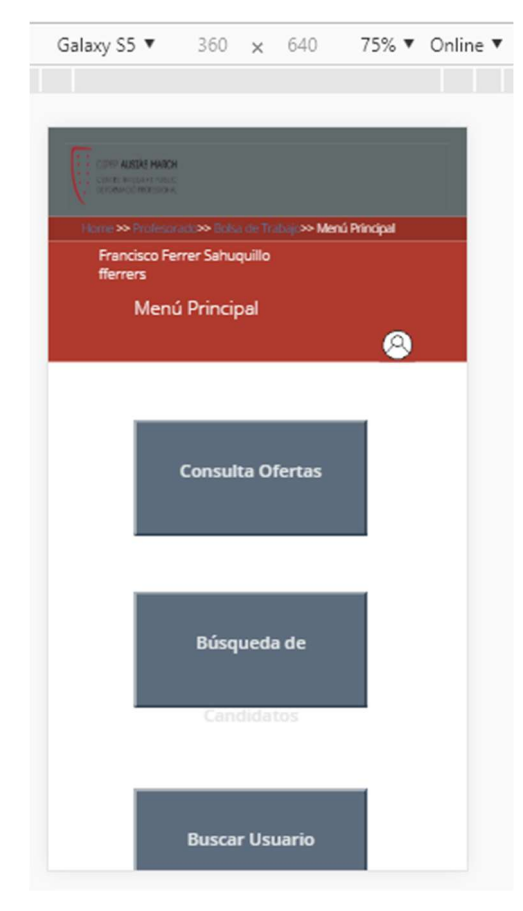

Figura 96: Menú principal para los docentes en la aplicación, visto en un móvil

Cuando el docente accede a la primera opción del menú "Consulta Ofertas", se mostrará los siguientes registros paginados en una tabla

|                            | lagoo-mani Ancipato-Consulta Oferas |               |              |                                        |            |
|----------------------------|-------------------------------------|---------------|--------------|----------------------------------------|------------|
| Francisco Ferrer Sat       | uquillo Cr                          | onsulta Ofert | as           |                                        | (          |
|                            |                                     |               |              |                                        |            |
| Código                     | Empresa                             | Entrada       | Puesto       | Titulación                             | ¿Atendida? |
| 22-10-18-01                | Raga Ortodoncia Valencia            | 22/10/2018    | Ortodoncista | CFGS Ortoprótesis y Productos de Apoyo | u          |
|                            | Indea Getamac                       | 22/10/2018    | Programador  | CFGS Desarrollo de Aplicaciones Web    | ×          |
| 22-10-18-02                | inara ascernas                      |               |              |                                        |            |
| 22-10-18-02<br>24-10-18-01 | Clínica Dental Manzanera            | 24/10/2018    | Higienista   | CFGS Hiegiene Bucodental               |            |

Figura 97: Consulta de ofertas, visto en una Tablet

|              | Ga                              | laxy S5 ▼ 64              | 0 × 360 1             | 100% ▼ Online ▼                        | 0          |
|--------------|---------------------------------|---------------------------|-----------------------|----------------------------------------|------------|
| Chine Report | AT PERATE<br>HESEONAL           |                           |                       |                                        |            |
| Home         | -> Profesorado->> Bolsa de      | Trabajc <b>≫</b> Menú Pri | ncipal>> Consulta Ofe | ertas                                  |            |
| Fra          | ncisco Ferrer Sahuquill<br>rers | 0                         |                       |                                        |            |
|              | Consulta Of                     | ertas                     |                       |                                        |            |
|              |                                 |                           |                       |                                        | 8          |
|              |                                 |                           |                       |                                        |            |
| 1 I          |                                 |                           |                       |                                        |            |
| Código       | Empresa                         | Entrada                   | Puesto                | Titulación                             | ¿Atendida? |
| 22-10-       | Raga Ortodoncia<br>Valencia     | 22/10/2018                | Ortodoncista          | CFGS<br>Ortoprótesis y<br>Productos de |            |

Figura 98: Consulta de ofertas, visto en un móvil

|                                                                                                    | iPad Pro 🔻 10 | 024 × 1366 50%             | 🔻 Online 🔻 🛇        |
|----------------------------------------------------------------------------------------------------|---------------|----------------------------|---------------------|
|                                                                                                    |               |                            |                     |
|                                                                                                    |               |                            |                     |
| Contractor of the local division of the local division of the loca |               |                            |                     |
|                                                                                                    | an an Ring    | uela de Centidatos         |                     |
| Poincies Terrer Sallarga<br>Barriers                                                                                                    | -A            | Búsqueda de candidatos     |                     |
|                                                                                                    |               |                            |                     |
| Tele                                                                                                    |               | Recta de finalmante de est | uler:               |
| CPGS Ortoprótusis y Produc                                                                                                    | tos de Apoyo  | Director 01/06/2016        | 01409(2017)         |
| Shine .                                                                                                    |               | Roba de nacionantes        |                     |
| 9 ventos                                                                                                    | 10 May        | Sect. 01/06/2016           | HI272<br>01/09/2017 |
| Cargin                                                                                                    |               | Render:                    | No.et               |
|                                                                                                    |               |                            |                     |
|                                                                                                    |               |                            | •                   |
|                                                                                                    | v             |                            | v                   |
| Conceitients.                                                                                                    | No.           | Direct                     |                     |
|                                                                                                    |               |                            |                     |
|                                                                                                    | •             |                            | •                   |
| dona:                                                                                                    | Nor.          | -sectors.                  |                     |
|                                                                                                    |               | Don de gentes              |                     |
|                                                                                                    | 0             |                            | 0                   |
| # Deveryikate                                                                                                    |               |                            |                     |
|                                                                                                    |               |                            |                     |

Desde la siguiente opción del menú "Búsqueda de Candidatos", se podrá realizar un filtrado

Figura 99: Búsqueda de Candidatos, visto en una Tablet

| Galaxy S5 🔻                       | 360             | ×      | 640                      | 85% 🔻                  | Online 🔻   |
|-----------------------------------|-----------------|--------|--------------------------|------------------------|------------|
|                                   |                 |        |                          |                        |            |
|                                   | <b>H</b><br>E 8 |        |                          |                        |            |
| Home >>> Profeso<br>de Candidatos | rado>> Bolsi    |        | elbejo <b>&gt;&gt;</b> M | lenú Principa <b>Þ</b> | > Búsqueda |
| Francisco Fr<br>fferrers          | errer Sahud     | quillo |                          |                        |            |
| Búso                              | queda de        | e cai  | ndidate                  | os                     |            |
|                                   |                 |        |                          | e                      |            |
|                                   |                 |        |                          |                        |            |
| Título:                           |                 |        |                          |                        |            |
| CFGS Ortop                        | rótesis y P     | rodu   | ictos de                 | Ароуо                  |            |
| Género:                           |                 |        |                          |                        |            |
| 0                                 | Hombre          |        |                          | 🔍 Muje                 | r          |
| Cargo:                            |                 |        |                          |                        |            |
|                                   |                 |        |                          |                        |            |
|                                   |                 |        |                          |                        |            |
|                                   |                 |        |                          |                        | •          |
| Conocimient                       | 0:              |        |                          | Nivel:                 |            |

Figura 100: Búsqueda de Candidatos, visto en un móvil. Parte superior

| Galaxy S5 🔻       | 360      | ×      | 640    | 85% 🔻   | Online 🔻 |
|-------------------|----------|--------|--------|---------|----------|
|                   |          |        |        |         |          |
|                   |          |        |        |         |          |
| Cargo:            |          |        |        |         |          |
|                   |          |        |        |         | _        |
|                   |          |        |        |         |          |
|                   |          |        |        |         | •        |
|                   |          |        |        |         |          |
| Conocimiento:     |          |        |        | Nivel:  |          |
|                   |          |        |        |         | ¥        |
|                   |          |        |        |         | •        |
|                   |          |        |        |         | Ð        |
| diama:            |          |        |        | Nilval- |          |
|                   |          |        |        | THIVEI. |          |
|                   |          |        |        |         | ۲        |
|                   |          |        |        |         |          |
|                   |          |        |        |         |          |
|                   | _        |        |        |         |          |
| - beschipter      | ~        |        |        |         |          |
| Fecha de finaliza | ación de | e esti | udios: |         |          |
|                   |          |        |        | Hasta   |          |
| Desde: 01/06/2    | 016      |        |        | 01/09/2 | 2017     |
|                   |          |        |        |         |          |
| Fecha de nacimi   | ento:    |        |        |         |          |

Figura 101: Búsqueda de Candidatos, visto en un móvil. Parte media

| Galaxy S5 🔻    | 360     | × | 640 | 85% 🔻             | Online 🔻 |
|----------------|---------|---|-----|-------------------|----------|
|                |         |   |     |                   |          |
| Fecha de nacim | niento: |   |     |                   |          |
| Desde: 01/06/2 | 2016    |   |     | Hasta:<br>01/09/2 | 2017     |
| Función:       |         |   |     | Nivel:            |          |
|                |         |   |     |                   | ×        |
|                |         |   |     |                   | •        |
| Curso:         |         |   |     |                   |          |
|                |         |   |     |                   |          |
|                |         |   |     |                   | Ð        |
| Habilidad:     |         |   |     |                   |          |
| Don de gentes  |         |   |     |                   |          |
|                |         |   |     |                   | •        |
| В              | uscar   |   |     | V                 | olver    |

Figura 102: Búsqueda de Candidatos, visto en un móvil. Parte baja

Si se pulsa el botón "Enviar", se mostrará un listado con los candidatos que cumplen los requisitos de búsqueda. Se visualiza una tabla con registros que queda paginada en caso de que la base de datos devuelva muchos registros.

## Desarrollo de la interfaz de la bolsa de trabajo de un Centro Educativo

|           |                                                                                                    |                                                     | JIUGIUS                                                       |           |
|-----------|----------------------------------------------------------------------------------------------------|-----------------------------------------------------|---------------------------------------------------------------|-----------|
| Usuario   | Nombre                                                                                                    | F.titulo                                            | Titulación                                                    | ;Crear po |
| 25198648M | Mónica Montiel Revert                                                                                                    | 30/06/2017                                          | CFGS Ortoprótesis y Productos de Apoy                         | o 🛛       |
| 31978375L | Antonio Carrascosa Fernández                                                                                                    | 30/06/2017                                          | CFGS Ortoprótesis y Productos de Apoy                         | • 🗷       |
| 528541981 | Aáron Moreno Godoy                                                                                                    | 30/06/2016                                          | CFGS Ortoprótesis y Productos de Apoy                         | •         |
| 43769876V | María Valero Martí                                                                                                    | 25/10/2015                                          | CFGS Ortoprótesis y Productos de Apoy                         | •         |
| Eisure 4  | 1 de 1                                                                                                    | Volver                                              | l filter de bússunde viste en une T                           | Generar p |
| Figura 10 | 1 de 1<br>03: Lista de candidatos que<br>Galaxy S5 ▼                                                                                                    | Volver<br>cumplen el                                | l filtro de búsqueda, visto en una Ta<br>50 100% ▼ Online ▼   | Generar p |
| Figura 1( | 1 de 1<br>03: Lista de candidatos que<br>Galaxy S5 ▼                                                                                                    | Volver<br>cumplen el                                | l filtro de búsqueda, visto en una Ta<br>50 100% ▼ Online ▼   | Generar p |
| Figura 10 | 1 de 1<br>03: Lista de candidatos que<br>Galaxy S5  Galaxy S5  Galayy S5  Galayy S5  Galayy | Volver<br>cumplen el<br>640 × 36<br>Principa >> Bús | I filtro de búsqueda, visto en una Ta<br>50 100% Y Online Y 🚫 | Generar p |
| Figura 10 | 1 de 1<br>03: Lista de candidatos que<br>Galaxy S5 <b>*</b><br>ROH<br>Sco Ferrer Sahuquillo<br>rs<br>Lista de Candidatos                                                                                                    | Volver<br>cumplen el<br>640 × 36<br>Principal>> Bús | I filtro de búsqueda, visto en una Ta<br>50 100% V Online V 🛇 | Generar p |

Figura 104: Lista de candidatos que cumplen el filtro de búsqueda, visto en un móvil

En caso de querer ver con más detalle el Currículum Vitae de algún usuario, se pinchará sobre este

|                                 | iPad Pro 🔻 1024                      | × 1366                | 50% ▼ Online             | • 🛇 |
|---------------------------------|--------------------------------------|-----------------------|--------------------------|-----|
|                                 |                                      |                       |                          |     |
|                                 |                                      |                       |                          |     |
|                                 |                                      |                       |                          |     |
|                                 |                                      |                       | >>> Candidato            |     |
| Francisco Ferner Sah<br>Berners | uquilo Cano                          | fidato: 25198648M     |                          | (   |
| Datos Personales                | : Mónica Montiel Revert              |                       |                          |     |
| Email:                          | moni_montiel@yahoo.es                |                       | ículum activo            |     |
| Fecha de nacim                  | iento: 11/09/1997                    | Dirección: C/H        | lermanos Villalonga nº 2 | 13  |
| Teléfono:                       | 640031189                            | Población: Val        | encia                    |     |
| Género:                         | Mujer                                | C.P.: 460             | 20                       |     |
| Formación                       |                                      | Provincia: Vak        | encia                    |     |
|                                 | Titulo                               |                       | Fecha finalización       |     |
|                                 | Técnico Superior en Ortoprótes       | sis y Productos de Ap | c 30/06/2017             |     |
| Cursos                          |                                      |                       |                          |     |
|                                 |                                      |                       |                          |     |
|                                 | Titulo                               |                       | Realización Hor          | 25  |
| Ad                              | aptación de productos ortésicos a me | edida                 | 30/09/2017 4             | 0   |
| Té                              | cnicas de prótesis externas          |                       | 30/11/2017 10            | 10  |
| Conocimientos                   |                                      |                       |                          |     |
|                                 |                                      |                       |                          |     |
|                                 | Nombr                                | e                     | Nivel                    |     |
|                                 | Moldeado anatómico                   |                       | Alto •                   |     |
|                                 | Tecnologia industrial aplicada       | 8                     | Alto •                   |     |
|                                 | Biomecánica aplicada                 |                       | Medio •                  |     |
|                                 | Patologias básicas                   |                       | Alto •                   |     |
|                                 | Adaptación de ortesis prefab         | rícadas               | Alto •                   |     |
| Experiencia profe               | sional                               |                       |                          |     |

Figura 105: Detalles del Currículum Vitae del usuario, visto en una Tablet. Parte superior

|                         | Titulo Fecha finalización                                                                                                    |                  |
|-------------------------|----------------------------------------------------------------------------------------------------|------------------|
|                         | Técnico Superior en Ortoprótesis y Productos de Apc 30/06/2017                                                                                                    |                  |
| Cursos                  |                                                                                                    |                  |
|                         |                                                                                                    |                  |
|                         | Titulo Realización Horas                                                                                                    |                  |
|                         | Adaptación de productos ortésicos a medida 30/09/2017 40                                                                                                    |                  |
|                         | Técnicas de prótesis externas 30/11/2017 100                                                                                                    |                  |
| Conocimie               | ientos                                                                                                    |                  |
|                         |                                                                                                    |                  |
|                         | Nombra Mind                                                                                                    |                  |
|                         | Moldeado anatómico Alto •                                                                                                    |                  |
|                         | Tecnologia industrial aplicada Alto •                                                                                                    |                  |
|                         |                                                                                                    |                  |
|                         | Biomecánica aplicada Medio *                                                                                                    |                  |
|                         | Biomecánica aplicada Medio •<br>Patologías básicas Alto •                                                                                                    |                  |
|                         | Biomecánica aplicada Medio •<br>Patologias básicas Alto •<br>Adaptación de ortesis prefabricadas Alto •                                                                                                    |                  |
| Experienci              | Biomecánica aplicada     Medio       Patologías básicas     Alto       Adaptación de ortesis prefabricadas     Alto                                                                                                    |                  |
| Experienc               | Biomecánica aplicada     Medio       Patologías básicas     Alto       Adaptación de ortesis prefabricadas     Alto                                                                                                    |                  |
| Experienc               | Biomecánica aplicada     Medio       Patologías básicas     Alto       Adaptación de ortesis prefabricadas     Alto       cia profesional     Occas                                                                                                    |                  |
| Experienc               | Biomecánica aplicada Medio •<br>Patologías básicas Alto •<br>Adaptación de ortesis prefabricadas Alto •<br>Cia profesional<br>Nombre de la empresa Cargo Desde Hasta<br>Clinica Albalia Dental Orteororésico 01/09/2017 30/05/201                                                                                                    | e                |
| Experienc               | Biomecánica aplicada Medio •<br>Patologías básicas Alto •<br>Adaptación de ortesis prefabricadas Alto •<br>cia profesional<br>Nombre de la empresa Cargo Desde Hasta<br><u>Clínica Albalat Dental Ortoprotésico 01/09/2017 30/06/201</u><br>Eutrienses Naveles                                                                                                    | 8                |
| Experienc               | Biomecánica aplicada     Medio       Patologias básicas     Alto       Adaptación de ortesis prefabricadas     Alto       Inversional     Alto                                                                                                    | 8                |
| Experienc               | Biomecánica aplicada     Medio       Patologías básicas     Alto       Adaptación de ortesis prefabricadas     Alto       Adaptación de ortesis prefabricadas     Alto       cia profesional     Cargo     Desde       Nombre de la empresa     Cargo     Desde       Clinica Albalat Dental     Ortoprotésico     01/09/2017       Funciones     Niveles       Inserción de peridoncia e implantes dentales     Alto       Estética y blanoueamiento dental     Alto                                                                                                    | 8                |
| Experienc               | Biomecánica aplicada     Medio       Patologías básicas     Alto       Adaptación de ortesis prefabricadas     Alto       Cia profesional     Alto                                                                                                    | 8                |
| Experienc               | Biomecánica aplicada     Medio       Patologías básicas     Alto       Adaptación de ortesis prefabricadas     Alto       Adaptación de ortesis prefabricadas     Alto       Cia profesional     Cargo     Desde       Nombre de la empresa     Cargo     Ottoprotésico       Clinica Albalat Dental     Ortoprotésico     01/09/2017       Funciones     Niveles       Inserción de peridoncia e implantes dentales     Alto       Estética y blanqueamiento dental     Alto       Endodoncia     Medio       Ortodoncia adaptada al paciente     Alto                                                                                                    | 8                |
| Experienc               | Biomecánica aplicada     Medio       Patologías básicas     Alto       Adaptación de ortesis prefabricadas     Alto       Adaptación de ortesis prefabricadas     Alto                                                                                                    | 8                |
| Experienc               | Biomecánica aplicada     Medio       Patologías básicas     Alto       Adaptación de ortesis prefabricadas     Alto       Adaptación de ortesis prefabricadas     Alto                                                                                                    | 8                |
| Experienc               | Biomecánica aplicada       Medio         Patologias básicas       Ato         Adaptación de ortesis prefabricadas       Ato         Adaptación de ortesis prefabricadas       Ato         cia profesional       Ortoprotésico       01/09/2017         Nombre de la empresa       Cargo       Desde       Hasta         Clínica Albalat Dental       Ortoprotésico       01/09/2017       30/06/2011         Funciones       Niveles       Niveles         Inserción de peridoncia e implantes dentales       Ato       Ato         Estética y blanqueamiento dental       Ato       Medio         Ortodoncia       Medio       Ato       Medio         Ortodoncia adaptada al paciente       Ato       Ato       Medio                                                                                                    | 8                |
| Experienc<br>Habilidade | Biomecánica aplicada     Medio       Patologias básicas     Ato       Adaptación de ortesis prefabricadas     Ato       Idaptación de ortesis prefabricadas     Ato                                                                                                    | 8                |
| Experienc               | Biomecánica aplicada     Medio       Patologias básicas     Ato       Adaptación de ortesis prefabricadas     Ato       Idaptación de ortesis prefabricadas     Ato                                                                                                    | 8<br>*<br>*<br>* |
| Experienc               | Biomecánica aplicada       Medio         Patologías básicas       Ato         Adaptación de ortesis prefabricadas       Ato         Ato       Into         Adaptación de ortesis prefabricadas       Ato         cia profesional       Ortoprotésico       01/09/2017         Nombre de la empresa       Cargo       Desde       Hasta         Clinica Albalat Dental       Ortoprotésico       01/09/2017       30/06/201         Funciones       Niveles       Ato       Niveles         Inserción de peridoncia e implantes dentales       Ato       Ato         Estética y blanqueamiento dental       Ato       Medio         Ortodoncia       Medio       Medio         Ortodoncia       Ato       Medio         Don de gentes       Ato       Vivel                                                                                                    | 8                |
| Experienc               | Biomecánica aplicada       Medio         Patologías básicas       Alto         Adaptación de ortesis prefabricadas       Alto         Adaptación de ortesis prefabricadas       Alto         cia profesional       Ortoprotésico       01/09/2017         Nombre de la empresa       Cargo       Desde       Hasta         Clínica Albalat Dental       Ortoprotésico       01/09/2017       30/06/201         Funciones       Niveles       Alto       Niveles         Estética y blanqueamiento dental       Alto       Medio         Ortodoncia       Medio       Medio       Medio         Ortodoncia       Alto       Medio       Medio         Don de gentes       Alto       Medio       Medio         Perfeccionista       Medio       Medio       Insertiones                                                                                                    | 8                |
| Experienc<br>Habilidade | Biomecánica aplicada       Medio         Patologías básicas       Ato         Adaptación de ortesis prefabricadas       Ato         Adaptación de ortesis prefabricadas       Ato         cia profesional       Ontoprotésico       01/09/2017         Nombre de la empresa       Cargo       Desde       Hasta         Clínica Albalat Dental       Ontoprotésico       01/09/2017       30/06/201         Funciones       Niveles       Ato       Niveles         Inserción de peridoncia e implantes dentales       Ato       Ato         Estética y blanqueamiento dental       Ato       Medio         Ortodoncia       adaptada al paciente       Ato       Ato         Des de gentes       Ato       Medio       Medio       Medio                                                                                                    | 8                |
| Experienc<br>Habilidade | Biomecánica aplicada       Medio         Patologías básicas       Ato         Adaptación de ortesis prefabricadas       Ato         Adaptación de ortesis prefabricadas       Ato         cia profesional       Ortoprotésico       01/09/2017         Nombre de la empresa       Cargo       Desde       Hasta         Clínica Albalat Dental       Ortoprotésico       01/09/2017       30/06/201         Funciones       Niveles       Ato       Niveles         Inserción de peridoncia e implantes dentales       Ato       Ato         Estética y blanqueamiento dental       Ato       Medio         Ortodoncia       Medio       Ato       Medio         Ortodoncia       Inserión de peridoncia e implantes dentales       Ato       Medio         Estética y blanqueamiento dental       Ato       Medio       Medio         Ortodoncia       Independente       Ato       Medio         Jes       Habilidad       Medio       Medio       Inserión | 8                |
| Experienc<br>Habilidade | Biomecánica aplicada       Medio         Patologias básicas       Ato         Adaptación de ortesis prefabricadas       Ato         Ato referencia       Ato         Ato referencia       Ato         Cia profesional       Ortoprotésico       01/09/2017         Nombre de la empresa       Cargo       Desde       Hasta         Clínica Albalat Dental       Ortoprotésico       01/09/2017       30/06/2011         Funciones       Niveles       Ato       Niveles         Inserción de peridoncia e implantes dentales       Ato       Ato         Endodoncia       Ortodoncia       Medio       Medio         Ortodoncia adaptada al paciente       Ato       Ato       Medio         des       Habilidad       Nivel       Medio       Medio                                                                                                    | 8                |

Figura 106: Detalles del Currículum Vitae del usuario, visto en una Tablet. Parte inferior

| THE REPORT AND ADDRESS OF ADDRESS OF ADDRESS |                                                                            | Nombre de la empresa                    | (     |
|----------------------------------------------------------------------------------------------------|----------------------------------------------------------------------------|-----------------------------------------|-------|
| CENTRE PERSONA PORC                                                                                                    |                                                                            | Clínica Albalat Dental                  | Orto  |
|                                                                                                    |                                                                            | Funciones                               |       |
| e »» Profesorad<br>idatos» Lista C                                                                                                    | D>> Bolsa de Trabajo>> Menu Principal>> Busqueda<br>landidatos>> Candidato | Inserción de peridoncia e implantes den | tales |
| ancisco Ferr                                                                                                    | er Sahuquillo                                                              | Estética y blanqueamiento dental        |       |
| errers                                                                                                    |                                                                            | Endodoncia                              |       |
| Candic                                                                                                    | ato: 25198648M                                                             | Ortodoncia adaptada al paciente         |       |
| imail:                                                                                                    | moni_montiel@yahoo.es                                                      | Habilidad<br>Don de gentes              |       |
|                                                                                                    |                                                                            | Perfeccionista                          |       |
|                                                                                                    |                                                                            |                                         |       |
| a de<br>miento:                                                                                                    | 11/09/1997                                                                 | Idiomas                                 |       |
| a de<br>miento:<br>fono:                                                                                                    | 640031189                                                                  | Idiomas                                 |       |
| a de<br>niento:<br>ono:                                                                                                    | 11/09/1997<br>640031189                                                    | Idiomas                                 |       |
| a de<br>miento:<br>'ono:<br>ero:                                                                                                    | 11/09/1997<br>640031189<br>Mujer                                           | Idiomas<br>Inglés                       |       |

Figura 107: Detalles del C.V. del usuario, en un móvil. Parte Superior e inferior

Desde la siguiente opción del menú "Buscar usuario", se podrá realizar una búsqueda de un candidato

|                                         | iPad Pro ▼ 1024 × 1366             | 75% ♥ Online ♥ 🚫 |  |
|-----------------------------------------|------------------------------------|------------------|--|
|                                         |                                    |                  |  |
| CITY ALEAS MACH                         |                                    |                  |  |
| A Eleverymetricov                       |                                    |                  |  |
| Home >>> Profesorado>>> Bolsa de Trab   | >> Menú Principal>> Buscar Usuario |                  |  |
| Francisco Ferrer Sahuquillo<br>fferrers | Buscar Usuario                     |                  |  |
|                                         |                                    |                  |  |
|                                         | NIF o NIE:                         |                  |  |
|                                         |                                    |                  |  |
|                                         | Nombre:                            |                  |  |
|                                         | Assiliate                          |                  |  |
|                                         | Apellioos.                         |                  |  |
|                                         |                                    |                  |  |
|                                         | Buscar                             | Volver           |  |
|                                         |                                    |                  |  |

Figura 108: Búsqueda de un usuario, visto en una Tablet

| Galaxy S5 🔻                         | 360        | ×             | 640       | 85% 🔻        | Online 🔻  |
|-------------------------------------|------------|---------------|-----------|--------------|-----------|
|                                     |            |               |           |              |           |
| Home >> Profesorel<br>Usuario       | 1c>> Bolsi |               | abajo≫ Mi | anú Principa | >> Buscar |
| Francisco Ferr<br>fferrers<br>BUSCA | rer Sahud  | quillo<br>rio |           |              |           |
| buscu                               | 0300       |               |           | Ś            | •         |
| NIF o NIE:                          |            |               |           |              |           |
| Nombre:                             |            |               |           |              | _         |
| Apellidos:                          |            |               |           |              |           |
| Buscar                              |            |               |           | V            | olver     |

Figura 109: Búsqueda de un usuario, visto en un móvil

Desde la siguiente opción del menú "Enviar candidatos", se enviarán los archivos pdf a la empresa

| Norma N Coleccescon Advance Transcon Adv | >>> Enviar Candida | tos        |  |
|------------------------------------------|--------------------|------------|--|
| Francisco Ferrer Sahuquillo<br>flerrers  | Enviar C           | Candidatos |  |
| *Destinatorio:                           |                    |            |  |
| *Asunto:                                 |                    |            |  |
|                                          |                    |            |  |
|                                          |                    |            |  |
|                                          |                    |            |  |

Figura 110: Envío de candidatos, visto en una Tablet

| Galaxy S5 🔻    | 360     | ×      | 640             | 85% 🔻     | Online 🔻 |
|----------------|---------|--------|-----------------|-----------|----------|
|                |         |        |                 |           |          |
| Cendidatos     | **      |        | 112. <b>3</b> 3 | en konsee | > Enviar |
| Francisco Ferr | er Sahu | quillo |                 |           |          |
| Enviar         | Candi   | dato   | s               |           |          |
|                |         |        |                 | C.        |          |
| *Destinatario; |         |        |                 |           |          |
| *Asunto:       |         |        |                 |           |          |
|                |         |        |                 |           |          |
|                |         |        |                 |           |          |
|                |         |        |                 |           |          |
|                |         |        |                 |           |          |
|                |         |        |                 |           |          |
| Adjuntar ar    | chivos  |        | Enviar          | Volv      | /er      |
|                |         | a k    |                 |           |          |

Figura 111: Envío de candidatos, visto en un móvil

## 2.4.4 Bolsa de trabajo desde el menú "Empresa"

Pulsando sobre la opción "Bolsa de Trabajo" del menú de "Empresas"

|                                  | Formulario P                                          | Petición Candidatos    |                                   |
|----------------------------------|-------------------------------------------------------|------------------------|-----------------------------------|
| Nombre de la empresa:            | * Raga Ortodoncia Valencia                            | Persona de contacto:   | * Ramón Raga García               |
| Teléfono:                        | 650 23 63 82                                          | E-mail: *              | ramonraga@ragaortodoncia.org      |
| Dirección                        | C/ Ruzafa 23, Valencia                                | Puesto: *              | Ortodoncista                      |
| Titulación:                      | CFGS Ortoprótesis y Productos de Apoyo                |                        |                                   |
| Descripción del<br>Buscamos un e | puesto: *<br>estudiante recién titulado, para realiza | ir un contrato en prác | tticas. Debe tener don de gentes. |

Figura 112: Formulario de petición de candidatos, visto en una Tablet

| Galaxy S5 🔻       | 360                          | ×     | 640       | 85% 🔻           | Online 🔻     |
|-------------------|------------------------------|-------|-----------|-----------------|--------------|
|                   |                              |       |           |                 |              |
|                   | _                            | -     | _         | _               | _            |
| CONTRACTOR AND A  |                              |       |           |                 |              |
| Home >> Empress>: | <ul> <li>Boisa Ce</li> </ul> | Traba | io>> Form | ulario Petición | n Candidatos |
| Formula           | rio Pe                       | ətici | ón Ca     | ndidato         | <            |
| 1 of fille        |                              |       | 011 Cu    | naraata         |              |
|                   |                              |       |           |                 |              |
| Nombre de l       | a emore                      | sa: * | Raga C    | rtodoncia       | Valencia     |
|                   |                              |       |           |                 |              |
| Teléfono:         |                              |       | 650 23    | 63 82           |              |
|                   |                              |       |           |                 |              |
| Dirección:        |                              |       | C/ RUZ    | ata 23, Vai     | encia        |
| Titulación:       |                              |       | CFGS C    | Ortoprótes      | is y Produ   |
|                   |                              |       |           |                 |              |
|                   |                              |       |           |                 |              |
|                   |                              |       |           |                 |              |
| Persona de d      | ontacto                      | E     | amóń K    | aga Garcia      | 3            |
| E-mail: *         |                              | r     | amonra    | ga@ragao        | rtodoncia.   |
|                   |                              |       |           |                 |              |
| Puesto: *         |                              | C     | rtodon    | cista           |              |

Figura 113: Formulario de petición de candidatos, visto en un móvil

# 4. Ejemplos de uso del producto

Se ha realizado un video tutorial en el que se explica el uso de la aplicación web. Al ser un proyecto de diseño, los datos que se cargan en los formularios son simulados. Para completar el desarrollo del producto, se debería añadir lenguaje de programación, que cargara los datos de las tablas de la base de datos en los formularios.

El video tutorial se entrega en un archivo aparte.

# Capítulo 5: Conclusiones y líneas de futuro

# 1. Conclusiones

El proyecto desarrollado en el TFM es de diseño, pero para pensar la funcionalidad que tendrá la bolsa de trabajo, se debe tener nociones de programación, ya que de esta forma es más sencillo pensar todas las posibilidades y dificultades que nos podríamos encontrar al terminar de desarrollar el proyecto en su totalidad y pueda pasar a producción. Por tanto, no sólo ha sido el objetivo principal el diseño del producto, sino también la utilidad de la aplicación.

Se han dedicado muchas horas al desarrollo del proyecto y a que quede lo mejor posible, pero siempre se van encontrando partes de la aplicación mejorables. Al igual que la presentación de la documentación, siempre podría estar mejor. Llega un momento en el que debes parar de mejorar el producto para poder llegar a tiempo a las entregas parciales.

Se han logrado todos los objetivos planteados en el proyecto sin dificultad, pero con dedicación.

La metodología prevista ha sido la adecuada.

Se han ido realizando mejoras en el producto, según se ha ido avanzando en el desarrollo del proyecto, alcanzando con éxito el objetivo marcado, que es lograr tener el diseño de una aplicación web totalmente funcional en cualquier tipo de diseño. Además, el prototipo de alta fidelidad queda preparado para partir de él y alcanzar un producto finalizado, añadiéndole lenguaje de programación que realice las tareas simuladas.

# 2. Líneas de futuro

El producto obtenido en el TFM es el prototipo de alta fidelidad. Es un diseño adaptativo y accesible a personas con cualquier tipo de discapacidad. Para finalizar la aplicación web y poderla utilizar en producción, se debería añadir lenguaje de programación, que realice las tareas previsibles de los botones y cargue datos de la base de datos en los formularios.

# Webgrafía del estado del arte

| Adecco. (06/10/2018). Obtenido de                                                     |
|---------------------------------------------------------------------------------------|
| https://adecco.es/                                                                    |
| CIPFP Ausiàs March. (06/10/2018). Obtenido de                                         |
| http://www.ausiasmarch.net/es                                                         |
| CIPFP Ciudad del Aprendiz. (06/10/2018). Obtenido de                                  |
| http://cifpciudaddelaprendiz.edu.gva.es/                                              |
| CIPFP Misericordia. (06/10/2018). Obtenido de                                         |
| http://www.cipfp-misericordia.org/                                                    |
| CIPFP Mislata. (06/10/2018). Obtenido de                                              |
| https://www.fpmislata.com/wordpress/?option=com_content&view=article&id=36&Itemid=299 |
| ⟨=val                                                                                 |
| CIPFP Vicente Blasco Ibañez. (06/10/2018). Obtenido de                                |
| http://www.fpvalencia.com/                                                            |
| Grupo Eulen. (06/10/2018). Obtenido de                                                |
| https://www.eulen.com/es/                                                             |
| Infojobs. (06/10/2018). Obtenido de                                                   |
| https://www.infojobs.net/                                                             |
| Linkedin. (06/10/2018). Obtenido de                                                   |
| https://es.linkedin.com/                                                              |
| Manpower Group. (06/10/2018). Obtenido de                                             |
| http://www.manpowergroup.es/                                                          |
| Randstad. (06/10/2018). Obtenido de                                                   |
| https://www.randstad.es/empresas/soluciones/trabajo-temporal/                         |
| Tecnoempleo. (06/10/2018). Obtenido de                                                |
| https://www.tecnoempleo.com/                                                          |
|                                                                                       |
| Bibliografía                                                                          |
| Divilogialia                                                                          |

Cancio, L. P. (24/12/2018). ACIMED. Obtenido de http://www.acimed.sld.cu/index.php/acimed/article/view/405/306
GroupCamp. (06/10/2018). GroupCamp. Obtenido de https://www.groupcamp.es/h/gestion-proyectos/hitos-planificacion-proyecto#t1786
Imagen, D. (s.f.). Destaca Imagen. Obtenido de http://www.destacaimagen.com/diseno-y-maquetacion-web-smartphones-y-tablets/
Klein, L. (16/10/2018). Balsamiq cloud. Obtenido de http://balsamiq.cloud
Qayyum, A. (16/10/2018). SmashingHub. Obtenido de http://smashinghub.com/15-amazing-wireframe-mockup-sketches.htm Technologies, F. (24/12/2018). *Fellowshipone*. Obtenido de http://developer.fellowshipone.com/patterns/code.php Valeanu, A. (16/10/2018). *Designmodo*. Obtenido de http://designmodo.com/web-mobile-wireframe-sketches/ Anexos

# Anexo A: Glosario

CIPFP: Centro Educativo Público de Formación Profesional

# Anexo B: Entregables del proyecto

- Video tutorial
- Diagrama de Gantt
- Informe de trabajo
- Imágenes del prototipo de baja fidelidad
- Proyecto. Archivos HTML con el prototipo de alta fidelidad
- Presentación pública
- Presentación académica

# Anexo C: Currículum Vitae

### FORMACIÓN

| 1997 | Ingeniero Técnico en Informática de Sistemas             |
|------|----------------------------------------------------------|
| 2011 | Técnico Superior Desarrollo de Aplicaciones Web          |
| 2010 | Técnico Superior Administración de Sistemas Informáticos |

## CONOCIMIENTOS

| • | Internet: HTML | 5, | CSS3, | Bootstrap, | Javascript, PHP |
|---|----------------|----|-------|------------|-----------------|
|---|----------------|----|-------|------------|-----------------|

- Bases de datos: Access, Oracle.
- Control de versiones: Mercurial, Git, Bitbucket.
- Metodologías: UML, Métrica v3.

### EXPERIENCIA

| FROFESORA DE SECUNDARIA- GVA                                                                                       | 3EF 2004 -         |
|----------------------------------------------------------------------------------------------------|--------------------|
| Seguridad informática                                                                                              |                    |
| Planificación y administración de redes                                                                            |                    |
| Servicios en red                                                                                                   |                    |
| Lenguajes de marca                                                                                                 |                    |
| <ul> <li>Programación multimedia y dispositivos móviles</li> </ul>                                                 |                    |
| Entornos de desarrollo                                                                                             |                    |
| <ul> <li>ERICSSON ESPAÑA, S.A.</li> <li>Diseñador / Coordinador de equipo</li> <li>Ingeniero de pruebas</li> </ul> | DIC 2000-DIC 2002  |
| ALTRAN SDB S A                                                                                                    | AG 1998 -DIC 2000  |
| Coordinadora de provecto                                                                                           |                    |
| Analista                                                                                                    |                    |
|                                                                                                    |                    |
| APLIMATICA, S.L.                                                                                                   | OCT 1997 – AG 1998 |
| Analista programador                                                                                               |                    |